### MWSUG 2016 - Paper HW03

### The Joinless Join ~ The Impossible Dream Come True; Expand the Power of Base SAS<sup>®</sup> and SAS<sup>®</sup> Enterprise Guide<sup>®</sup> in a New Way

Kent ♥ Ronda Team Phelps, The SASketeers, Des Moines, IA All for SAS and SAS for All!

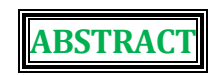

Base SAS and SAS Enterprise Guide can easily combine data from tables or data sets by using a PROC SQL Join to match on like columns or by using a DATA Step Merge to match on the same variable name. However, what do you do when tables or data sets do not contain like columns or the same variable name and a Join or Merge cannot be used? We invite you to attend our exciting presentation on the Joinless Join where we will teach you how to expand the power of Base SAS and SAS Enterprise Guide in a new way.

We will empower you to creatively overcome the limits of a standard Join or Merge. You will learn how to design a Joinless Join based upon dependencies, indirect relationships, or no relationships at all between the tables or data sets. In addition, we will highlight how to use a Joinless Join to prepare unrelated joinless data to be utilized by ODS and PROC REPORT in creating a PDF. Come experience the power and the versatility of the Joinless Join to greatly expand your data transformation and analysis toolkit.

We look forward to introducing you

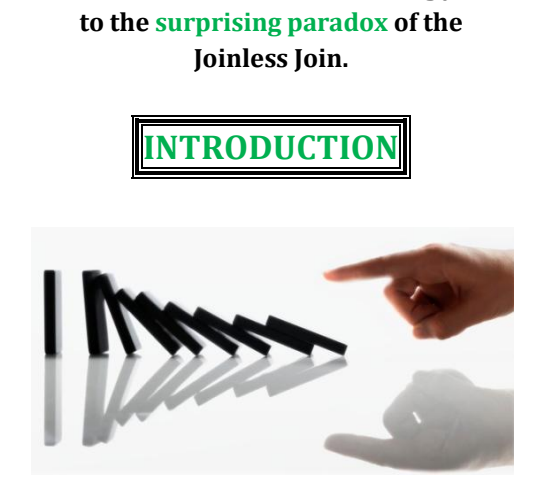

The tagline for SAS is *The Power To Know*<sup>®</sup> and your 'power to know' greatly expands with your ability to access, combine, and analyze important data from tables or data sets (referred to as tables going forward). **The Power To Know** sets off **The Power To Create** which leads to **The Power To Automate** ~ much like an intricate and fluid domino design. However, this power will quickly become disjointed if you do not know how to effectively Join or Merge tables of data ~ **even when the tables do not have a relationship**.

### Here are 2 questions to ask yourself when analyzing 2 or more tables:

- Do the tables contain like columns or the same variable name which can be utilized in a Join or Merge?
- If the tables do not contain like columns or the same variable name and a standard Join or Merge cannot be used, have I reached a *cavernous and insurmountable 'woe is me' research impasse* in my data analysis?

### 🙂 There is no need to fear, the Joinless Join is here! 🙂

### The Joinless Join will bridge your research impasse and empower you to:

- Creatively overcome the limits of a standard Join or Merge using Base SAS and SAS Enterprise Guide
- Access, combine, and analyze tables for the first time based upon dependencies, indirect relationships, or no relationships at all
- Open up new worlds of table creations, calculations, validations, and filtrations
- Prepare unrelated joinless data to be utilized by ODS and PROC REPORT
- Increase your ability to detect and resolve errors including hidden errors
- Prevent validation process failure ~ yea! ~ and completely... yes, completely automate your projects

### The SAS project in this presentation demonstrates:

The Power To Know how to design a Joinless Join

The Power To Create tables based upon dependencies, indirect relationships, or no relationships at all

The Power To Automate projects even when tables cannot be directly joined or merged

#### We invite you to journey with us as we help you Е Х Ρ Α Ν D

the power of Base SAS and Enterprise Guide in a new way.

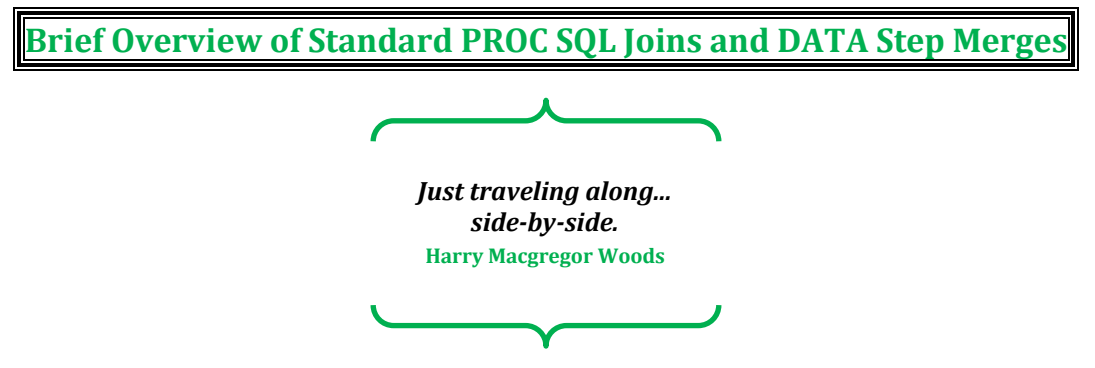

A standard Join or Merge enables you to combine tables side-by-side horizontally by matching related rows. A like column or the same variable name, with the same attributes and like values, is used to connect the tables and bring together some or all of each table's contents.

An Inner Join or Merge is a symmetrical process of matching related rows in tables ~ an Inner Join can match related rows in **2 to 256** tables, and a Merge can match related rows in **2** tables.

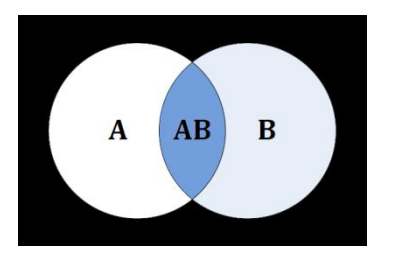

The result of an **Inner Join or Merge** produces only matched rows from the tables. The result is illustrated by the shaded area AB in Figure 1.

Figure 1. Venn Diagram - Inner Join or Merge

An **Outer Join or Merge** is an asymmetrical process of matching related rows in **2** tables. The resulting set of data also contains **unmatched** rows from the left, right, or both tables.

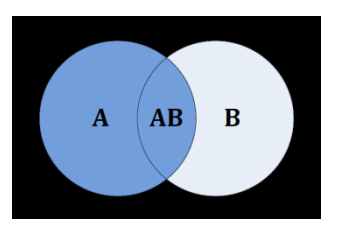

The result of a **Left Outer Join or Merge** produces matched rows from both tables while preserving all unmatched rows from the left table. The result is illustrated by the shaded areas A and AB in **Figure 2**.

Figure 2. Venn Diagram – Left Outer Join or Merge

The result of a **Right Outer Join or Merge** produces matched rows from both tables while preserving all unmatched rows from the right table. The result is illustrated by the shaded areas B and AB in **Figure 3**.

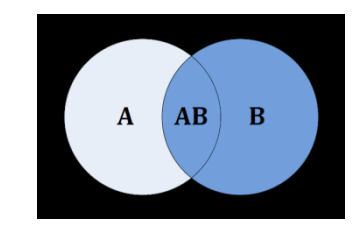

Figure 3. Venn Diagram - Right Outer Join or Merge

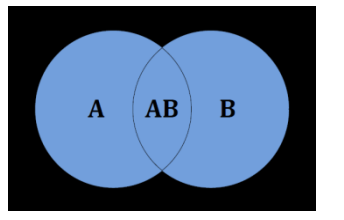

The result of a **Full Outer Join or Merge** produces matched rows while preserving all unmatched rows from both tables. The result is illustrated by the shaded areas A, AB, and B in **Figure 4**.

Figure 4. Venn Diagram – Full Outer Join or Merge

All of these Joins and Merges have an important common denominator ~ each of them requires a like column or the same variable name for matching. Thus, we now return to the core focus of this presentation...

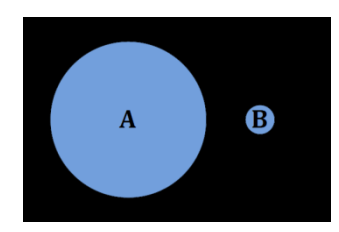

Figure 5. Venn Diagram - Tables Without Like Columns or the Same Variable Name

What do you do when the tables you want to analyze do not contain like columns or the same variable name (**Figure 5**) and a standard Join or Merge cannot be used?

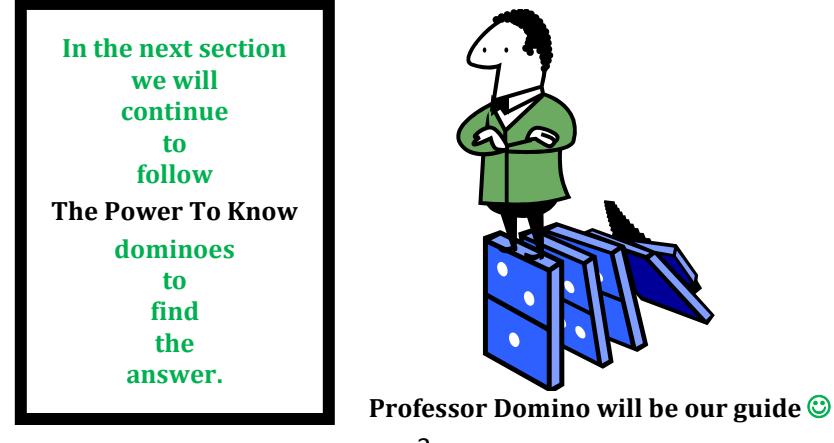

## Illuminating the Paradox of the Joinless Join

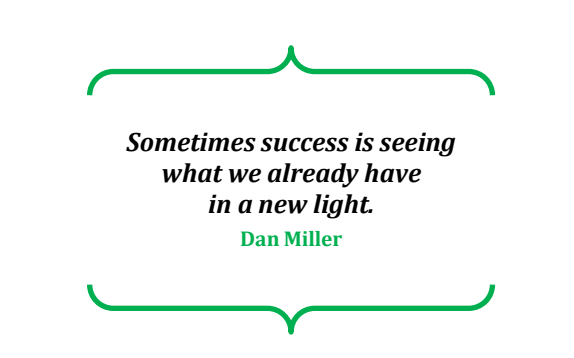

The development of the **Joinless Join** came about during a recent project when the need arose to overcome the limitations of a standard Join and to resolve unforeseen issues which occurred with a **One-Way Frequency**.

### **SAS Highlight**

A One-Way Frequency contains a distribution list of values, counts, and percentages for a column.

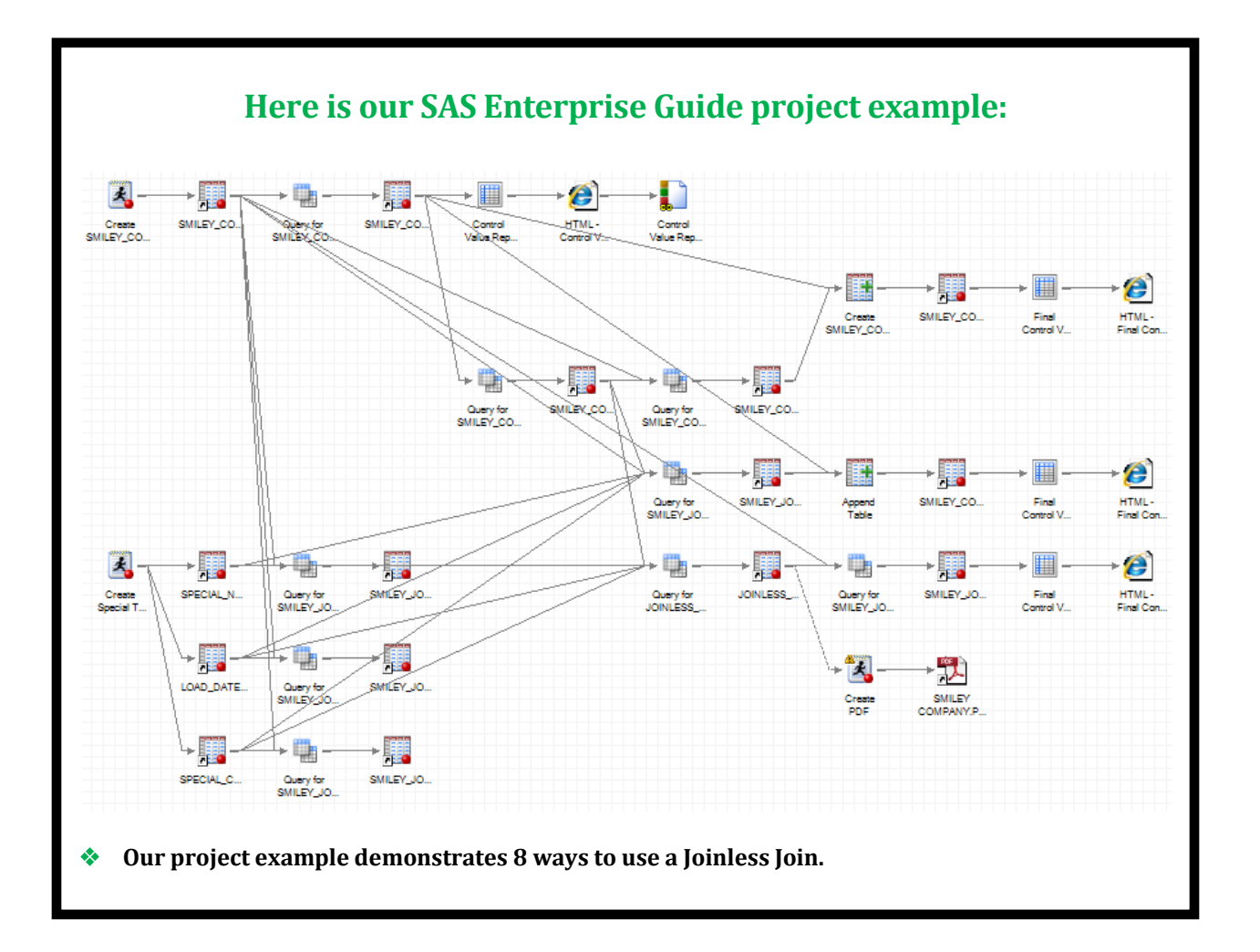

### We design a Program Node to create a source table:

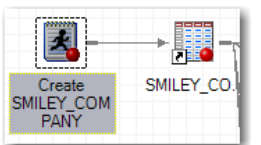

DATA SMILEY COMPANY; LENGTH Special Person \$20 Special Number 8 Special Code \$1 Load Date 8; FORMAT Load Date date9.; INFILE DATALINES DELIMITER=','; INPUT Special Person \$ Special Number Special Code \$ Load Date; DATALINES; Smiley,10127911, ,20090 Smiley's Son,10173341,K,20090 Smiley's Twin,10376606,B,20090 Smiley's Wife, 10927911, A, 20090 Smiley's Son, 11471884, E, 20090 Smiley's Twin, 11573691, G, 20090 Smiley's Daughter,11975386,C,20090 Smiley's Son,12071884,J,20090 Smiley's Son, 12871884, D, 20090 Smiley's Twin, 13173691, A, 20090 Smiley's Wife, 13771202, D, 20090 Smiley's Daughter, 13775498, H, 20090 Smiley's Son,14171884,I,20090 Smiley's Twin,15373691,F,20090 Smiley's Son, 15471884, C, 20090 Smiley's Son,16074330,H,20090 Smiley's Daughter, 16175498, B, 20090 Smiley's Wife, 16176964, I, 20088 Smiley, 16279111, E, 20090 Smiley's Twin, 16573691, K, 20090 RUN; This is the code you will need to recreate this table.

### The Program Node creates the SMILEY\_COMPANY source table:

| SMTLEV         |         | - |
|----------------|---------|---|
| <b>JIVILET</b> | COMPANY |   |

|    | A Special Person  | Special Number | A Special Code | - Load Date |
|----|-------------------|----------------|----------------|-------------|
| 1  | Smiley            | 10127911       | Special_code   | 02 IAN2015  |
| 2  | Smilev's Son      | 10127311       | ĸ              | 02JAN2015   |
| 2  | Smiley's Twin     | 10376606       | R              | 02.0AN2015  |
| 4  | Smiley's Wife     | 10927911       | Δ              | 02JAN2015   |
| 5  | Smiley's Son      | 11471884       | E              | 02JAN2015   |
| 6  | Smiley's Twin     | 11573691       | G              | 02JAN2015   |
| 7  | Smiley's Daughter | 11975386       | С              | 02JAN2015   |
| 8  | Smiley's Son      | 12071884       | J              | 02JAN2015   |
| 9  | Smiley's Son      | 12871884       | D              | 02JAN2015   |
| 10 | Smiley's Twin     | 13173691       | A              | 02JAN2015   |
| 11 | Smiley's Wife     | 13771202       | D              | 02JAN2015   |
| 12 | Smiley's Daughter | 13775498       | Η              | 02JAN2015   |
| 13 | Smiley's Son      | 14171884       | 1              | 02JAN2015   |
| 14 | Smiley's Twin     | 15373691       | F              | 02JAN2015   |
| 15 | Smiley's Son      | 15471884       | С              | 02JAN2015   |
| 16 | Smiley's Son      | 16074330       | H              | 02JAN2015   |
| 17 | Smiley's Daughter | 16175498       | В              | 02JAN2015   |
| 18 | Smiley's Wife     | 16176964       | 1              | 31DEC2014   |
| 19 | Smiley            | 16279111       | E              | 02JAN2015   |
| 20 | Smiley's Twin     | 16573691       | K              | 02JAN2015   |

- The SMILEY\_COMPANY table is used throughout this presentation.
- This table contains each Special Person, Special Number, and Special Code of the <sup>(2)</sup> Smiley Company <sup>(3)</sup> employees.
- Load\_Date is the date when each row was created.

## This Query creates the SMILEY\_CONTROL\_VALUE table:

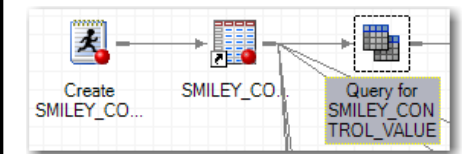

| Query for SMILEY_CONTROL_VALUE for SASMain:WORK.SMILEY_COMPAN                                                                                                    |                                                                                                    |                                                                                                    |  |  |  |  |  |  |  |
|----------------------------------------------------------------------------------------------------|----------------------------------------------------------------------------------------------------|----------------------------------------------------------------------------------------------------|--|--|--|--|--|--|--|
| Query name: Query for SMILEY_CONTROL_VALUE                                                                                                    |                                                                                                    |                                                                                                    |  |  |  |  |  |  |  |
| Computed Columns S Prompt Manager R Preview R Tools • P Options •                                                                                                    |                                                                                                    |                                                                                                    |  |  |  |  |  |  |  |
| It (SMILEY_COMPANY)     Special_Person     Special_Number     Special_Code     Load_Date     Computed Columns     Special_Person_Flag     Special_Person_Flag     Special_Person_Flag     Special_Code_Flag     Load_Date_Flag | Column Name<br>Special Person_Flag<br>Special_Number_Flag<br>Load_Date_Flag<br>Special_Person<br>Special_Number<br>Special_Code<br>Load_Date | Identifier<br>Special_Person_Flag<br>Special_Number_Flag<br>Special_Code_Flag<br>Load_Date_Flag<br>t1.Special_Person<br>t1.Special_Number<br>t1.Special_Code<br>t1.Load_Date |  |  |  |  |  |  |  |

Please see Appendix A to learn how to create Computed Columns and see Appendix B for the Base SAS code which corresponds to each example. A Control Value table is created in which Computed Columns are set to 1 if any data is missing in the SMILEY\_COMPANY table: Special\_Person\_Flag: CASE

WHEN t1.Special\_Code = '' THEN 1
ELSE 0
END
Special\_Number\_Flag:
CASE

WHEN t1.Special\_Number = 0 THEN 1 WHEN t1.Special\_Number is missing THEN 1 ELSE 0

END

### Special\_Code\_Flag:

CASE WHEN t1.Special\_Code = '' THEN 1 ELSE 0

END

### Load\_Date\_Flag:

CASE WHEN t1.Load\_Date = . THEN 1 ELSE 0 END

## The output is filtered to include only rows where a flag is set to 1:

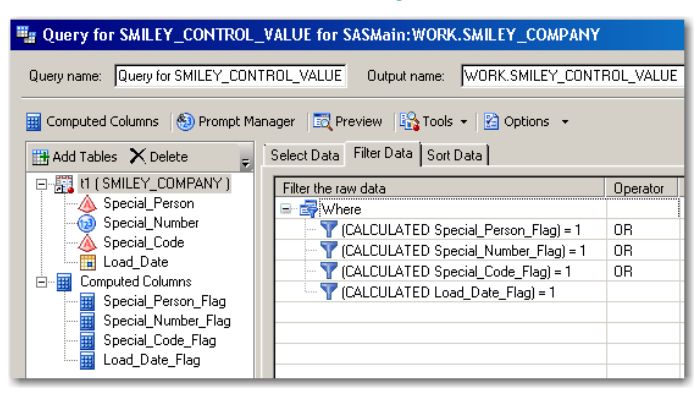

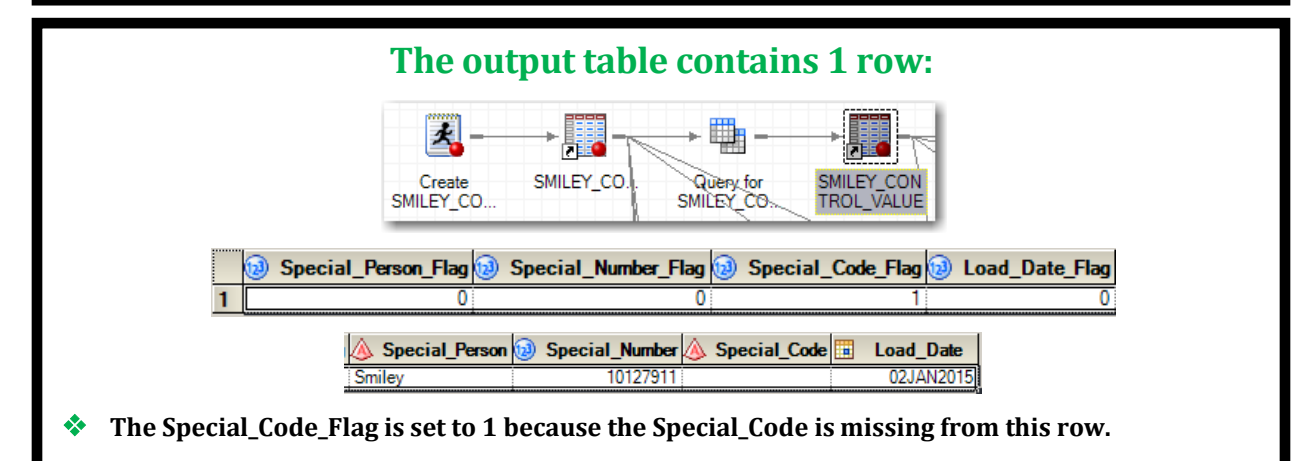

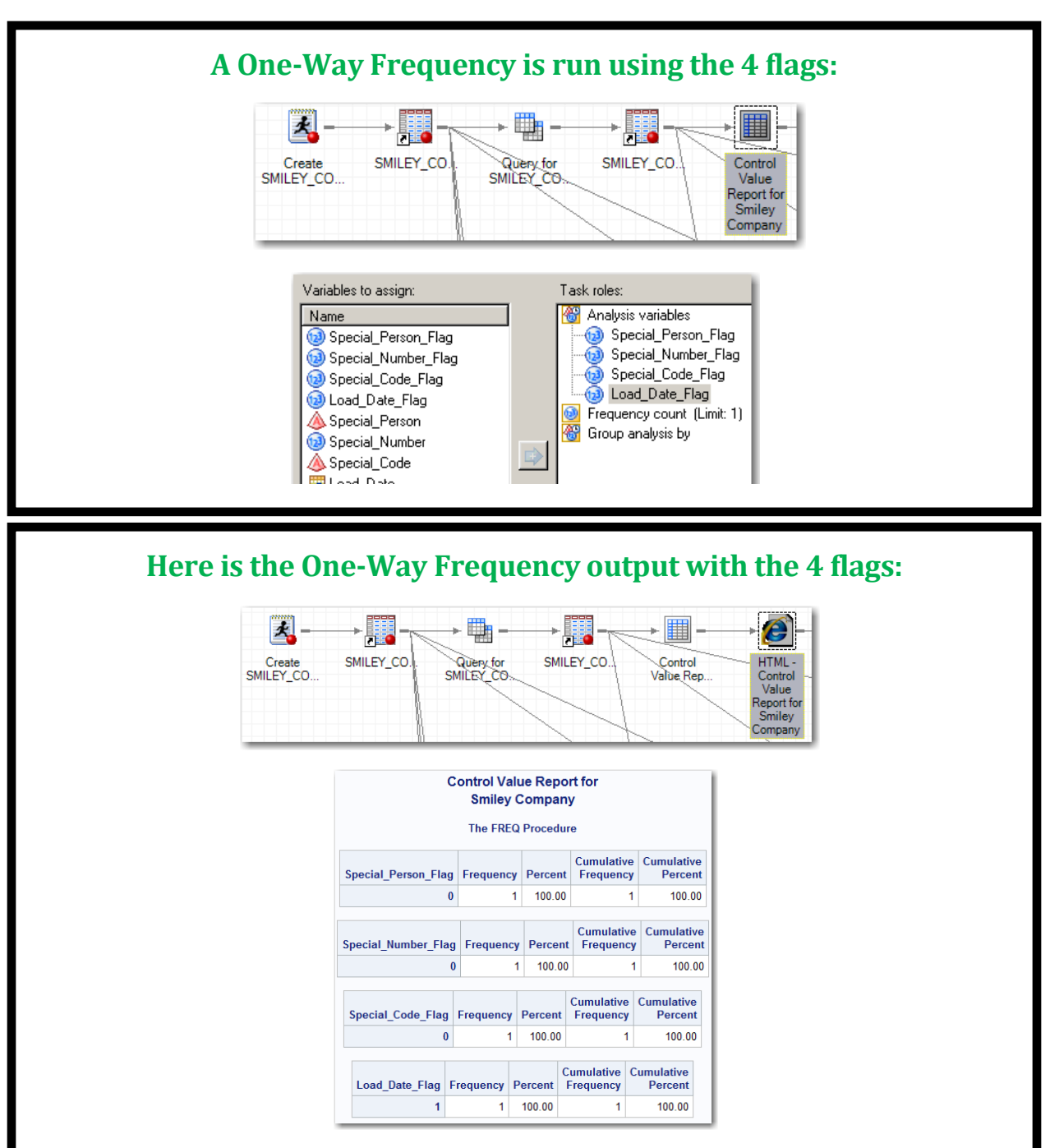

This One-Way Frequency is setup to automatically send an email when this project is run.

### Then one day NOTHING was missing from the SMILEY\_COMPANY table...

- To replicate this scenario you will need to perform the following:
  - Replace the Smiley, 10127911, ,20090 DATALINE with Smiley, 10127911, A, 20090 in the SMILEY\_COMPANY Program Node on Page 6 and rerun to have no missing data in the table.
  - Rerun the Query for the SMILEY\_CONTROL\_VALUE table and the Control Value Report One-Way Frequency.

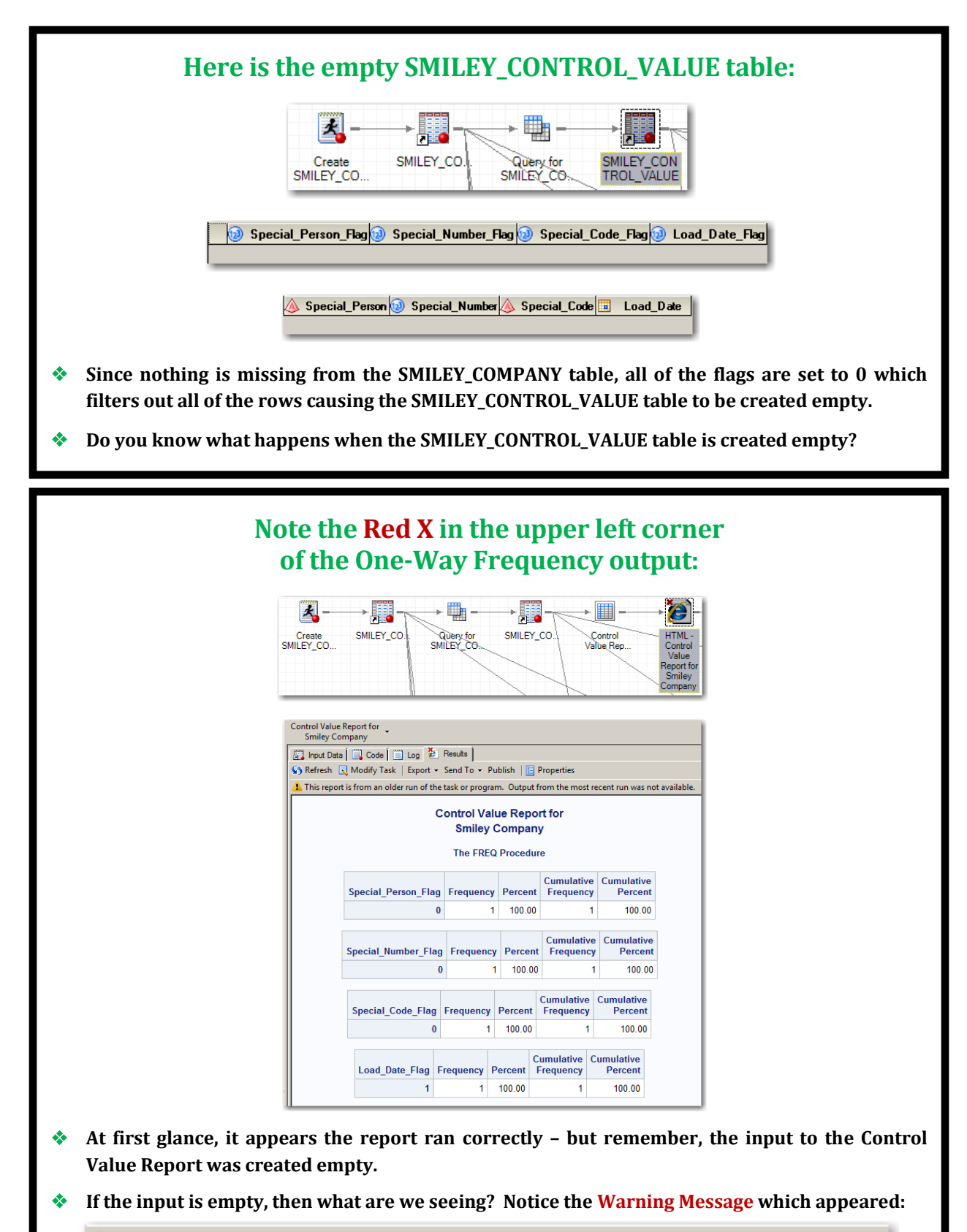

🦺 This report is from an older run of the task or program. Output from the most recent run was not available.

This warning message unfortunately means that we are looking at the previous successful run of this One-Way Frequency instead of the current results which we are seeking.

When the Smiley\_Company table processed error free and no data was missing for the first time, it was ironic that the resulting empty Smiley\_Control\_Value table caused the One-Way Frequency to **not** run! Consequently, the previous results were generated on the monthly report instead of the current results.

### Here is a review of the One-Way Frequency issue before we explore the solution:

- When data is missing in the Smiley\_Company table a row is created in the Smiley\_Control\_Value table with the column flags set to 1.
- When the Smiley\_Control\_Value table is populated with at least 1 row the One-Way Frequency runs correctly and generates current results.
- However, when data is not missing from the Smiley\_Company table no rows are created in the Smiley\_Control\_Value table.
- When the Smiley\_Control\_Value table is created empty the One-Way Frequency does not run correctly and does not generate current results but instead displays the previous results.
- In summary, the One-Way Frequency runs correctly and generates current results only when the Smiley\_Control\_Value table is populated with at least 1 row created by missing data detected in the Smiley\_Company table.

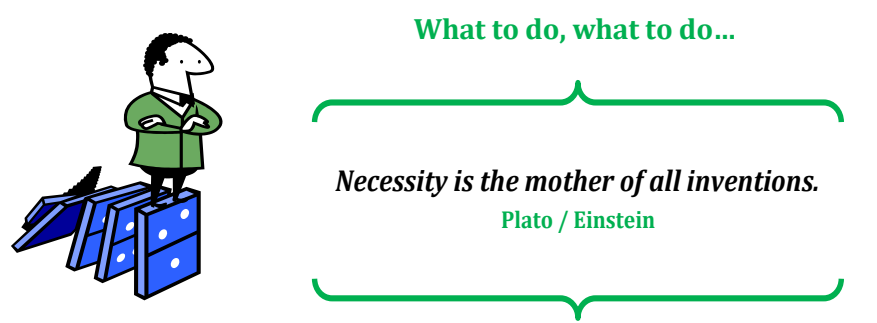

In response to this dilemma, SAS Intuition kicked in and a quest was undertaken to find a permanent workaround solution that would enable the project to run successfully – **even if all the tables were empty.** 

### Here is the solution which arose during the quest to resolve this issue:

- Create a Smiley\_Control\_Value\_Row\_Count table with the row count of the Smiley\_Control\_Value table.
- Create a Smiley\_Control\_Value\_Mock\_Row table based upon an indirect relationship between the Smiley\_Control\_Value\_Row\_Count table and the Smiley\_Company table.
- When the Smiley\_Control\_Value table is populated with rows, the Smiley\_Control\_Value\_Row\_Count table will contain a non-zero row count, and the Smiley\_Control\_Value\_Mock\_Row table will be created empty.
- When the Smiley\_Control\_Value table is empty, the Smiley\_Control\_Value\_Row\_Count table will contain a zero row count, and the Smiley\_Control\_Value\_Mock\_Row table will be created with 1 mock row of column flags set to 0.
- Append the Smiley\_Control\_Value table and the Smiley\_Control\_Value\_Mock\_Row table to ensure that the appended output is always populated with either real data or mock data instead of being created empty.
- Use this appended output as the input to the One-Way Frequency to enable it to always run correctly and to generate current results.

Always Remember, It's Too Soon To Quit! Bob Wieland (Mr. Inspiration)

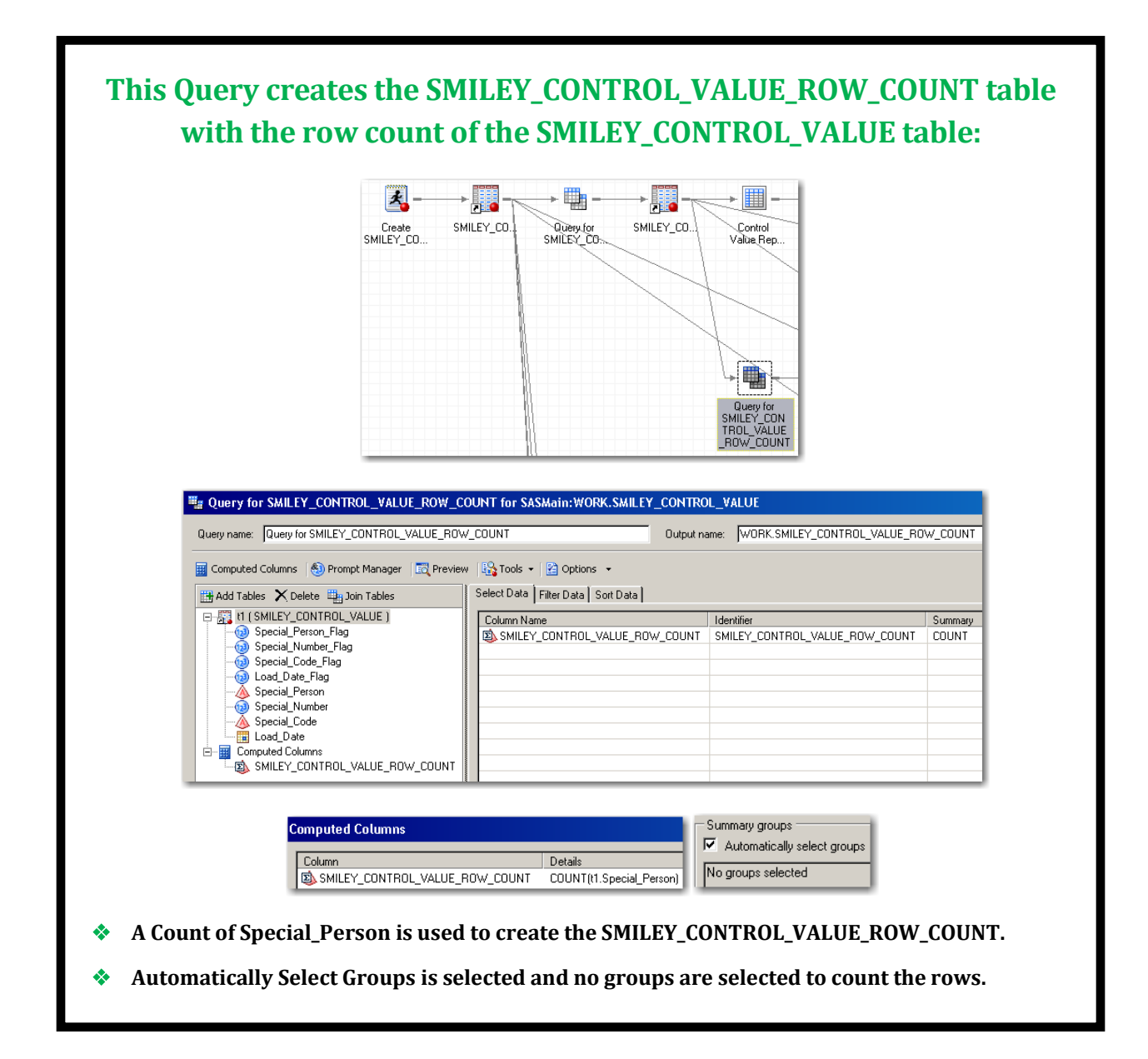

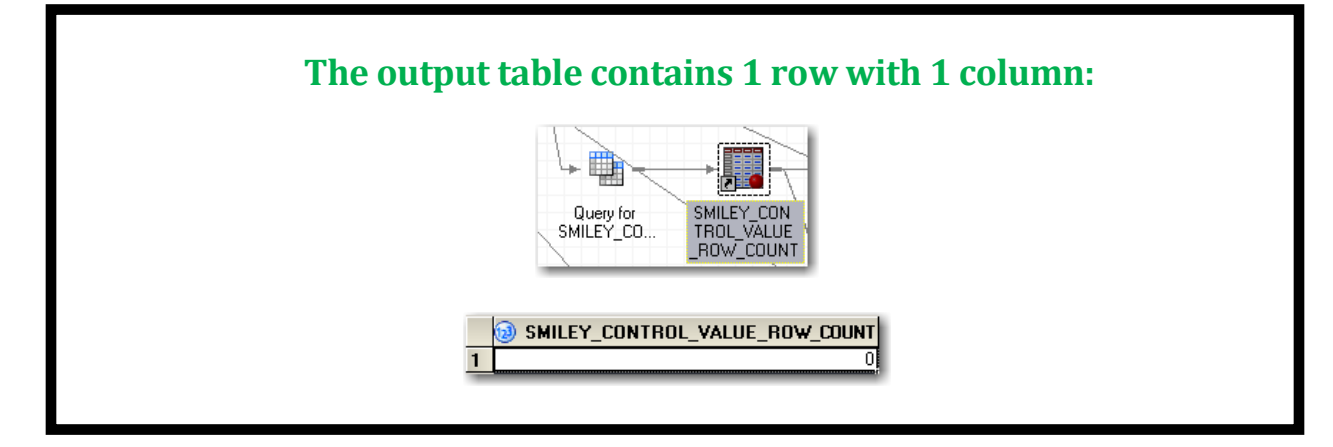

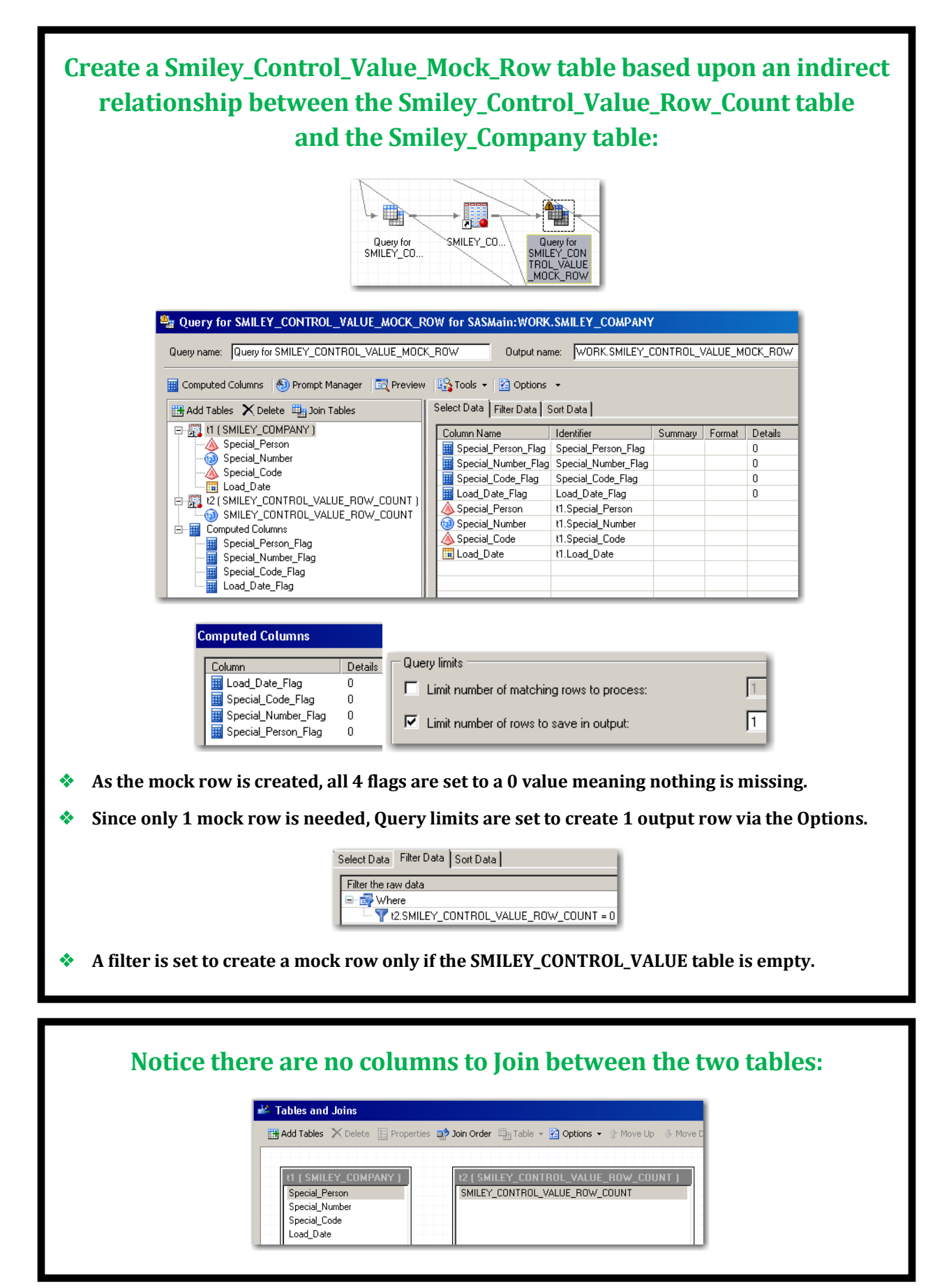

### No Problem ~

We will use a Joinless Join based upon an indirect relationship between the tables.

|                                              | LET_COMPANY ·                                                                                                    |                                                                                                    |                                                                                                    |                                                                                                    |                                                                                                    |                                           |
|----------------------------------------------|----------------------------------------------------------------------------------------------------|----------------------------------------------------------------------------------------------------|----------------------------------------------------------------------------------------------------|----------------------------------------------------------------------------------------------------|----------------------------------------------------------------------------------------------------|-------------------------------------------|
| 罚<br>同                                       | ilter and Sort 🏨 Que                                                                                                    | ry Builder   Data 👻 I                                                                                                    | Describe 👻 Graph 👻                                                                                                    | Analyze - Exp                                                                                                    |                                                                                                    |                                           |
|                                              | 🔌 Special_Person 🧕                                                                                                    | Special_Number                                                                                                    | 🔌 Special_Code 🚺                                                                                                    | Load_Date                                                                                                    | (• • 🖣                                                                                                    |                                           |
| 1                                            | Smiley                                                                                                    | 10127911                                                                                                    | 4                                                                                                    | 02JAN2015                                                                                                    | $\neg$ $\mathbf{J}$                                                                                                    |                                           |
| 2                                            | Smiley's Son                                                                                                    | 10173341                                                                                                    | ٢                                                                                                    | 02JAN2015                                                                                                    |                                                                                                    |                                           |
| 3                                            | Smiley's Twin                                                                                                    | 10376606                                                                                                    | 3                                                                                                    | 02JAN2015                                                                                                    |                                                                                                    |                                           |
| 1                                            | Smiley's Wife                                                                                                    | 10927911                                                                                                    | 4                                                                                                    | 02JAN2015                                                                                                    |                                                                                                    |                                           |
| 5                                            | Smiley's Son                                                                                                    | 114/1884 1                                                                                                    |                                                                                                    | 02JAN2015                                                                                                    |                                                                                                    |                                           |
| 5                                            | Smiley's I win                                                                                                    | 11075000                                                                                                    | 3                                                                                                    | 02JAN2015                                                                                                    |                                                                                                    |                                           |
| <u>/</u>                                     | Smiley's Daughter                                                                                                    | 119/5386                                                                                                    | -                                                                                                    | 02JAN2015                                                                                                    |                                                                                                    |                                           |
| ,<br>,                                       | Smiley's Son                                                                                                    | 1207 1004 0                                                                                                    | ,<br>ר                                                                                                    | 02JAN2015                                                                                                    | <b>S</b>                                                                                                    |                                           |
| 10                                           | Smiley's Twin                                                                                                    | 13173691                                                                                                    | 4                                                                                                    | 02JAN2015                                                                                                    |                                                                                                    |                                           |
| 11                                           | Smiley's Wife                                                                                                    | 13771202                                                                                                    | D                                                                                                    | 02JAN2015                                                                                                    |                                                                                                    |                                           |
| 12                                           | Smiley's Daughter                                                                                                    | 13775498                                                                                                    | 4                                                                                                    | 02JAN2015                                                                                                    |                                                                                                    | 1)<br>I)                                  |
| 13                                           | Smiley's Son                                                                                                    | 14171884                                                                                                    |                                                                                                    | 02JAN2015                                                                                                    |                                                                                                    |                                           |
| 4                                            | Smiley's Twin                                                                                                    | 15373691                                                                                                    | =                                                                                                    | 02JAN2015                                                                                                    | •                                                                                                    |                                           |
| 15                                           | Smiley's Son                                                                                                    | 15471884 (                                                                                                    | C                                                                                                    | 02JAN2015                                                                                                    |                                                                                                    |                                           |
| 6                                            | Smiley's Son                                                                                                    | 16074330 I                                                                                                    | 4                                                                                                    | 02JAN2015                                                                                                    | MILEY_CONTROL_VALUE_ROW                                                                                                    | _COONT +                                  |
| 17                                           | Smiley's Daughter                                                                                                    | 16175498                                                                                                    | В                                                                                                    | 02JAN2015                                                                                                    | 🖞 Filter and Sort 🛛 🕮 Query Bu                                                                                                    | ilder   Data 🕶 Describ                    |
| 18                                           | Smiley's Wife                                                                                                    | 16176964 I                                                                                                    |                                                                                                    | 31DEC2014                                                                                                    |                                                                                                    |                                           |
| 9                                            | Smiley                                                                                                    | 16279111                                                                                                    | Ξ                                                                                                    | 02JAN2015                                                                                                    |                                                                                                    |                                           |
| 20                                           | Smiley's Twin                                                                                                    | 16573691                                                                                                    | <                                                                                                    | 02JAN2015                                                                                                    |                                                                                                    |                                           |
| ill<br>ec                                    | LEY_CONTRO<br>ause it conta<br>e a Joinless Jo                                                                                                    | L_VALUE_R(<br>ins the row<br>oin to create                                                                                                    | OW_COUNT<br>count of the<br>a Cartesiar                                                                                                    | table indir<br>error rows<br>Product ba                                                                                                    | ectly relates to<br>s in the SMILEY_<br>ased upon this in                                                                                                    | the SMILEY<br>COMPANY ta<br>ndirect relat |
| iiz                                          | LEY_CONTRO<br>ause it conta<br>e a Joinless Jo<br>he Cartesian Product o<br>nut Data ) 🛄 Coc                                                                                                    | L_VALUE_R(<br>ins the row<br>oin to create                                                                                                    | DW_COUNT<br>count of the<br>a Cartesiar<br>and SMILEY_CONTI<br>put Data                                                                                                    | table indir<br>error rows<br>n Product ba                                                                                                    | rectly relates to<br>s in the SMILEY_v<br>ased upon this in<br>ount -                                                                                                    | the SMILEY<br>COMPANY ta<br>ndirect relat |
|                                              | LEY_CONTRO<br>ause it conta<br>e a Joinless Jo<br>he Cartesian Product o<br>in Input Data i i Coo<br>Modify Task i                                                                                                    | L_VALUE_R(<br>ins the row<br>oin to create<br>of SMILEY_COMPANY<br>de Company<br>is Filter and Sort                                                                                                    | DW_COUNT<br>count of the<br>a Cartesiar<br>and SMILEY_CONTI<br>put Data<br>guery Builder   Da                                                                                                    | table indir<br>error rows<br>n Product ba<br>ROL_VALUE_ROW_C                                                                                                    | ectly relates to<br>s in the SMILEY_<br>ased upon this in<br>OUNT ~                                                                                                    | the SMILEY<br>COMPANY ta<br>ndirect relat |
|                                              | LEY_CONTRO<br>ause it conta<br>e a Joinless Jo<br>he Cartesian Product o<br>input Data i co<br>Modify Task i<br>Special_Perso                                                                                                    | L_VALUE_R(<br>ins the row<br>oin to create<br>of SMILEY_COMPANY<br>de 1 1 Log 2 Out<br>Filter and Sort 2<br>n 2 Special_Numb                                                                                                    | DW_COUNT<br>count of the<br>a Cartesian<br>and SMILEY_CONTI<br>put Data<br>g Query Builder   Data<br>Special_Cod                                                                                                    | table indir<br>error rows<br>n Product ba<br>ROL_VALUE_ROW_C<br>ata + Describe + C<br>e Load_Date                                                                                                    | ectly relates to<br>s in the SMILEY_<br>ased upon this in<br>OUNT -<br>iraph - Analyze -   Export<br>SMILEY_CONTROL                                                                               | the SMILEY<br>COMPANY ta<br>ndirect relat |
|                                              | LEY_CONTRO<br>ause it conta<br>e a Joinless Jo<br>he Cartesian Product o<br>input Data Coo<br>S Modify Task of<br>Special_Perso<br>Smiley                                                                                                    | L_VALUE_R(<br>ins the row<br>oin to create<br>of SMILEY_COMPANY<br>de i log i out<br>Filter and Sort in<br>Special_Numb<br>101279                                                                                                    | DW_COUNT<br>count of the<br>a Cartesian<br>and SMILEY_CONTI<br>put Data<br>g Query Builder   Dz<br>er Special_Cod                                                                                                    | table indir<br>e error rows<br>n Product ba<br>ROL_VALUE_ROW_CC<br>ata ~ Describe ~ CC<br>e Load_Date<br>02JAN2016                                                                                                    | ectly relates to<br>s in the SMILEY_<br>ased upon this in<br>OUNT -<br>iraph + Analyze + Export                                                                                                   | the SMILEY<br>COMPANY ta<br>ndirect relat |
|                                              | LEY_CONTRO<br>ause it conta<br>e a Joinless Jo<br>he Cartesian Product o<br>he Cartesian Product o<br>he C                                                                                                    | L_VALUE_R(<br>ins the row<br>oin to create<br>f SMILEY_COMPANY<br>de i log i Out<br>Filter and Sort i<br>f Special_Numb<br>101279<br>101733                                                                                                    | DW_COUNT<br>count of the<br>e a Cartesiar<br>and SMILEY_CONTI<br>put Data<br>g Query Builder   Da<br>er Special_Coot<br>11 A<br>41 K                                                                                                    | table indir<br>e error rows<br>n Product ba<br>ROL_VALUE_ROW_C<br>ata ~ Describe ~ C<br>e Load_Date<br>02JAN2015<br>02JAN2015                                                                                                    | ectly relates to<br>s in the SMILEY_'<br>ased upon this in<br>OUNT ~<br>iraph ~ Analyze ~   Export                                                                                                | the SMILEY<br>COMPANY ta<br>ndirect relat |
|                                              | LEY_CONTRO<br>ause it conta<br>e a Joinless Jo<br>he Cartesian Product o<br>public Data [ 2000<br>miley 1000<br>Smiley 1000<br>Smiley 1 | L_VALUE_RC<br>ins the row<br>oin to create<br>of SMILEY_COMPANY<br>de i log i out<br>Filter and Sort i<br>Nilley Special_Numb<br>101279<br>101733<br>103766                                                                                                    | DW_COUNT<br>count of the<br>e a Cartesiar<br>and SMILEY_CONTI<br>put Data<br>query Builder   Da<br>er Special_Cod<br>11 A<br>41 K<br>06 B                                                                                                    | table indir<br>e error rows<br>n Product ba<br>ROL_VALUE_ROW_C<br>ata ~ Describe ~ C<br>e Load_Date<br>02JAN2015<br>02JAN2015                                                                                                    | ectly relates to<br>s in the SMILEY_<br>ased upon this in<br>OUNT ~<br>iraph ~ Analyze ~   Export<br>SMILEY_CONTROL_                                                                              | the SMILEY<br>COMPANY ta<br>ndirect relat |
|                                              | LEY_CONTRO<br>ause it conta<br>e a Joinless Jo<br>he Cartesian Product o<br>nput Data Coo<br>Smiley<br>Smiley's Son<br>Smiley's Son<br>Smiley's Son                                                                                                    | L_VALUE_RC<br>ins the row<br>oin to create<br>f SMILEY_COMPANY<br>de i log i out<br>Filter and Sort i<br>Niter and Sort i<br>Special_Numb<br>101279<br>101733<br>103766<br>109279                                                                                                    | DW_COUNT<br>count of the<br>e a Cartesian<br>and SMILEY_CONTI<br>put Data<br>guery Builder   Da<br>er Special_Cod<br>11 A<br>41 K<br>06 B<br>11 A                                                                                                    | table indir<br>error rows<br>n Product ba<br>ROL_VALUE_ROW_C<br>ata • Describe • C<br>e II Load_Date<br>02JAN2016<br>02JAN2016<br>02JAN2016                                                                                                    | ectly relates to<br>s in the SMILEY_<br>ased upon this in<br>OUNT -<br>iraph - Analyze -   Export                                                                                                 | the SMILEY<br>COMPANY ta<br>ndirect relat |
|                                              | LEY_CONTRO<br>ause it conta<br>e a Joinless Jo<br>he Cartesian Product o<br>nput Data Co<br>Modify Task<br>Modify Task<br>Smiley's Son<br>Smiley's Son<br>Smiley's Wife<br>Smiley's Vife                                                                                                    | L_VALUE_RC<br>ins the row<br>oin to create<br>of SMILEY_COMPANY<br>de Company<br>Filter and Sort<br>Tol279<br>101733<br>103766<br>109279<br>114718                                                                                                    | A COUNT<br>Count of the<br>a Cartesian<br>and SMILEY_CONTH<br>but Data<br>Query Builder   Da<br>provide B<br>11 A<br>41 K<br>06 B<br>11 A<br>42 E<br>00 C                                                                                                    | table indir<br>error rows<br>n Product ba<br>ROL_VALUE_ROW_C<br>ata + Describe + C<br>02JAN2015<br>02JAN2015<br>02JAN2015<br>02JAN2015                                                                                                    | rectly relates to<br>s in the SMILEY_<br>ased upon this in<br>OUNT -<br>iraph - Analyze -   Export<br>SMILEY_CONTROL                                                                              | the SMILEY<br>COMPANY ta<br>ndirect relat |
|                                              | LEY_CONTRO<br>ause it conta<br>e a Joinless Jo<br>he Cartesian Product of<br>he Cartesian Product of<br>he Cartesian                                                                                                    | L_VALUE_RC<br>ins the row<br>oin to create<br>of SMILEY_COMPANY<br>de i log i or<br>Filter and Sort i<br>filter and Sort i<br>filter and Sort                                                                                                    | DW_COUNT<br>count of the<br>a Cartesian<br>and SMILEY_CONTI<br>put Data<br>guery Builder   Dz<br>er Special_Cod<br>11 A<br>41 K<br>06 B<br>11 A<br>84 E<br>91 G                                                                                                    | table indir           error rows           Product bi           ROL_VALUE_ROW_CO           ata ~ Describe ~ CO           e I Load_Date           02JAN2016           02JAN2016                                                                                                    | ectly relates to<br>s in the SMILEY_<br>ased upon this in<br>OUNT -<br>iraph - Analyze -   Export<br>SMILEY_CONTROL_                                                                              | the SMILEY<br>COMPANY ta<br>ndirect relat |
|                                              | LEY_CONTRO<br>ause it conta<br>e a Joinless Jo<br>he Cartesian Product of<br>he Cartesian Product of<br>he Cartesian Product of<br>he Cartesian Product of<br>he Cartesian Product of<br>he Cartesian Product of<br>he Cartesian Product of<br>he Cartesian Product of<br>Smiley's Son<br>Smiley's Son                                                                                                    | L_VALUE_RC<br>ins the row<br>oin to create<br>of SMILEY_COMPANY<br>de illog illog out<br>Filter and Sort illo<br>Special_Numb<br>101279<br>101733<br>103766<br>109279<br>114718<br>115736<br>119753                                                                                                    | DW_COUNT<br>count of the<br>a Cartesian<br>and SMILEY_CONTI<br>put Data<br>guery Builder   Da<br><b>Special_Cod</b><br>11 A<br>41 K<br>06 B<br>11 A<br>44 E<br>91 G<br>56 C                                                                                                    | table indir<br>error rows<br>Product bases<br>ROL_VALUE_ROW_CO<br>ata - Describe - CO<br>table - Describe - CO<br>table - Describe - Describe -                                                                                                    | rectly relates to<br>s in the SMILEY_'<br>ased upon this in<br>OUNT -<br>iraph - Analyze -   Export<br>SMILEY_CONTROL_                                                                            | the SMILEY<br>COMPANY ta<br>ndirect relat |
|                                              | LEY_CONTRO<br>ause it conta<br>e a Joinless Jo<br>he Cartesian Product of<br>he Cartesian Product of<br>Smiley's Son<br>Smiley's Son<br>Smiley's Son<br>Smiley's Son<br>Smiley's Son<br>Smiley's Son<br>Smiley's Son<br>Smiley's Son<br>Smiley's Son<br>Smiley's Son<br>Smiley's Son<br>Smiley's Son<br>Smiley's Son<br>Smiley's Son<br>Smiley's Son                                                                                                    | L_VALUE_RC<br>ins the row<br>oin to create<br>f SMILEY_COMPANY<br>de i log i Out<br>Filter and Sort i<br>f Special_Numb<br>101733<br>103766<br>109279<br>114718<br>115736<br>119753<br>120718                                                                                                    | DW_COUNT<br>count of the<br>a Cartesiar<br>and SMILEY_CONTI<br>put Data<br>Query Builder   Da<br><b>Special_Cod</b><br>11 A<br>41 K<br>06 B<br>11 A<br>42 E<br>91 G<br>86 C<br>84 J<br>94 P                                                                                                    | table indir           error rows           Product ba           ROL_VALUE_ROW_C           ata - Describe - C           e Load_Date           02JAN2016           02JAN2016                                                                                                    | ectly relates to<br>s in the SMILEY_'<br>ased upon this in<br>OUNT ~<br>iraph ~ Analyze ~   Export<br>SMILEY_CONTROL_                                                                             | the SMILEY<br>COMPANY ta<br>ndirect relat |
|                                              | LEY_CONTRO<br>ause it conta<br>e a Joinless Jo<br>he Cartesian Product of<br>he Cartesian Product of<br>he Cartesian                                                                                                    | L_VALUE_RC<br>ins the row<br>oin to create<br>f SMILEY_COMPANY<br>de i log 0 out<br>Filter and Sort 1<br>n Special_Numb<br>101279<br>101733<br>103766<br>109279<br>114718<br>115736<br>119753<br>120718<br>122718<br>122718<br>122718<br>122718<br>122718                                                                                                    | DW_COUNT<br>count of the<br>a Cartesiar<br>and SMILEY_CONTH<br>put Data<br>Query Builder   Da<br><b>Special_Cod</b><br>11 A<br>41 K<br>06 B<br>11 A<br>41 K<br>06 B<br>11 A<br>42 Secial_Cod<br>13 A<br>44 B<br>45 C<br>46 C<br>46 J<br>46 D<br>16 C<br>16 C | table indir<br>error rows<br>Product bases<br>ROL_VALUE_ROW_C<br>ata  Describe COLANZONE<br>02JAN2018<br>02JAN2018<br>02JAN20 | ectly relates to<br>s in the SMILEY_<br>ased upon this in<br>OUNT ~                                                                                                    | the SMILEY<br>COMPANY ta<br>ndirect relat |
|                                              | LEY_CONTRO<br>ause it conta<br>e a Joinless Jo<br>he Cartesian Product of<br>he Cartesian Product of<br>he Cartesian                                                                                                    | L_VALUE_RC<br>ins the row<br>oin to create<br>f SMILEY_COMPANY<br>de i log i out<br>Filter and Sort i<br>f Special_Numb<br>101279<br>101733<br>103766<br>109279<br>114718<br>115736<br>119753<br>120718<br>128718<br>131736                                                                                                    | DW_COUNT<br>count of the<br>a Cartesiar<br>and SMILEY_CONTH<br>put Data<br>Query Builder   Da<br>count of the<br>put Data<br>Query Builder   Da<br>count of the<br>Special_Cool<br>11 A<br>41 K<br>06 B<br>11 A<br>41 K<br>06 B<br>11 A<br>41 K<br>06 B<br>11 A<br>42 C<br>11 A<br>43 Special_Cool<br>11 A<br>44 J<br>44 J<br>45 D<br>11 A<br>46 C<br>12 A<br>12 C<br>12 C                   | table indir<br>error rows<br>Product back<br>ROL_VALUE_ROW_C<br>ata  Describe Col_VALUE_ROW_C<br>table Col_VALUE_ROW_C<br>Col_VALUE_ROW_C<br>Col_VALUE<br>Col_VALUE<br>Col_VALUE<br>Col_VALUE<br>Col_VALUE<br>Col_VALUE<br>Col_VALUE<br>Col_VALUE<br>Col_VALUE<br>COL_VALUE<br>COL_VALUE<br>C                                                   | ectly relates to<br>s in the SMILEY_<br>ased upon this in<br>OUNT -<br>iraph - Analyze -   Export<br>SMILEY_CONTROL                                                                               | the SMILEY<br>COMPANY ta<br>ndirect relat |
|                                              | LEY_CONTRO<br>ause it conta<br>e a Joinless Jo<br>he Cartesian Product of<br>he Cartesian Product of<br>he Cartesian Product of<br>he Cartesian Product of<br>he Cartesian Product of<br>he Cartesian Product of<br>he Cartesian Product of<br>he Cartesian Product of<br>he Cartesian Product of<br>Smiley's Son<br>Smiley's Son<br>Smiley's Son<br>Smiley's Son<br>Smiley's Son<br>Smiley's Son<br>Smiley's Son<br>Smiley's Son<br>Smiley's Son<br>Smiley's Son<br>Smiley's Son<br>Smiley's Son<br>Smiley's Son<br>Smiley's Son<br>Smiley's Son<br>Smiley's Son<br>Smiley's Son<br>Smiley's Son                                                                                                    | L_VALUE_RC<br>ins the row<br>oin to create<br>of SMILEY_COMPANY<br>de Company<br>filter and Sort Company<br>filter and Sort Company<br>filter and S                                                                                                    | DW_COUNT<br>count of the<br>a Cartesian<br>and SMILEY_CONTI<br>put Data<br>Query Builder   Da<br>er Special_Cod<br>11 A<br>41 K<br>06 B<br>11 A<br>42 E<br>91 G<br>65 C<br>84 J<br>84 D<br>91 A<br>02 D<br>91 A<br>02 D<br>84 H                                                                                                    | table indir           error rows           Product base           ROL_VALUE_ROW_C           ata • Describe • C           e III Load_Date           02JAN2016           02JAN2016           02JAN2017           02JAN2018           02JAN2019           02JAN2019                                                                                                    | ectly relates to<br>s in the SMILEY_<br>ased upon this in<br>OUNT -<br>iraph - Analyze -   Export<br>SMILEY_CONTROL_                                                                              | the SMILEY<br>COMPANY ta<br>ndirect relat |
|                                              | LEY_CONTRO<br>ause it conta<br>e a Joinless Jo<br>he Cartesian Product of<br>he Cartesian Product of<br>he Cartesian                                                                                                    | L_VALUE_RC<br>ins the row<br>oin to create<br>of SMILEY_COMPANY<br>de i log i or<br>Filter and Sort i<br>filter and Sort i<br>Special_Numb<br>103766<br>109279<br>114718<br>115736<br>119753<br>120718<br>128718<br>131736<br>13774<br>141718                                                                                                    | DW_COUNT<br>count of the<br>a Cartesian<br>and SMILEY_CONTI<br>put Data<br>guery Builder   Dz<br>Special_Cod<br>1 A<br>41 K<br>06 B<br>11 A<br>42 E<br>91 G<br>66 C<br>84 J<br>91 G<br>66 C<br>84 J<br>91 A<br>02 D<br>91 A<br>02 D<br>938 H                                                                                                    | table indir<br>error rows<br>Product bases<br>ROL_VALUE_ROW_CO<br>ata - Describe - CO<br>table - Describe - CO<br>table - Describe - Describe                                                                                                    | rectly relates to<br>s in the SMILEY_'<br>ased upon this in<br>OUNT -<br>iraph - Analyze -   Export<br>SMILEY_CONTROL                                                                             | the SMILEY<br>COMPANY ta<br>ndirect relat |
| iz<br>T 1234567899111111                     | LEY_CONTRO<br>ause it conta<br>e a Joinless Jo<br>he Cartesian Product of<br>he Cartesian Product of<br>he Cartesian Product of<br>he Cartesian Product of<br>he Cartesian Product of<br>he Cartesian Product of<br>he Cartesian Product of<br>he Cartesian Product of<br>he Cartesian Product<br>Modify Task<br>Smiley's Son<br>Smiley's Son                                                                                                    | L_VALUE_RC<br>ins the row<br>oin to create<br>of SMILEY_COMPANY<br>fe illog illog com<br>Filter and Sort illog<br>Special_Numb<br>101279<br>101733<br>103766<br>109279<br>114718<br>115736<br>119753<br>128718<br>131736<br>137754<br>131756<br>1157754                                                                                                    | DW_COUNT<br>count of the<br>a Cartesian<br>and SMILEY_CONTI<br>put Data<br>guery Builder   Da<br><b>special_Cod</b><br>11 A<br>41 K<br>06 B<br>11 A<br>44 E<br>91 G<br>65 C<br>84 J<br>91 G<br>66 C<br>84 J<br>91 A<br>10 D<br>11 A<br>11 A<br>11 A<br>11 A<br>11 A<br>11 A<br>11 A<br>11                                                                                                    | table indir<br>error rows<br>Product ba<br>ROL_VALUE_ROW_CO<br>ata - Describe - CO<br>tata - Describe - CO<br>tata - Describe - Describe - Descri                                                                                                    | rectly relates to<br>s in the SMILEY_<br>ased upon this in<br>OUNT -<br>iraph - Analyze -   Export<br>S<br>SMILEY_CONTROL_                                                                        | the SMILEY<br>COMPANY ta<br>ndirect relat |
|                                              | LEY_CONTRO<br>ause it conta<br>e a Joinless Jo<br>he Cartesian Product of<br>he Cartesian Product of<br>he Cartesian Product of<br>he Cartesian Product of<br>he Cartesian Product of<br>he Cartesian Product of<br>he Cartesian Product of<br>he Cartesian Product<br>Modify Task<br>Smiley's Son<br>Smiley's Twin<br>Smiley's Son<br>Smiley's Twin<br>Smiley's Son<br>Smiley's Twin<br>Smiley's Twin<br>Smiley's Twin<br>Smiley's Twin<br>Smiley's Twin<br>Smiley's Twin<br>Smiley's Son<br>Smiley's Son<br>Smiley's Son<br>Smiley's Son<br>Smiley's Son<br>Smiley's Son<br>Smiley's Son                                                                                                    | L_VALUE_RC<br>ins the row<br>oin to create<br>of SMILEY_COMPANY<br>de into create<br>of SMILEY_COMPANY<br>de into create<br>of SMILEY_COMPANY<br>de into create<br>of SMILEY_COMPANY<br>de into create<br>of SMILEY_COMPANY<br>de into create<br>of SMILEY_COMPANY<br>de into create<br>of SMILEY_COMPANY<br>de into create<br>of SMILEY_COMPANY<br>de into create<br>of SMILEY_COMPANY<br>de into create<br>of SMILEY_COMPANY<br>de into create<br>of SMILEY_COMPANY<br>de into create<br>of SMILEY_COMPANY<br>de into create<br>of SMILEY_COMPANY<br>de into create<br>of SMILEY_COMPANY<br>de into create<br>de into create<br>de                                                                                                    | DW_COUNT<br>count of the<br>a Cartesian<br>and SMILEY_CONTI<br>put Data<br>Query Builder   Da<br><b>Special_Cod</b><br>11 A<br>41 K<br>06 B<br>11 A<br>44 E<br>91 G<br>86 C<br>84 J<br>91 A<br>02 D<br>98 H<br>84 I<br>91 F<br>84 C                                                                                                    | table indir<br>error rows<br>Product ba<br>ROL_VALUE_ROW_C<br>tata - Describe - C<br>tata - Describe - Describe - Describe - Describe - Describe - Describe - Describe - Describe - Describe - Describe - Describe - Describe - Describe - Describe - Describe - Describe - Describe - Describe - Describe - Describe - Describe - Describe - Describe - Describe -                                                                                                    | ectly relates to<br>s in the SMILEY_'<br>ased upon this in<br>OUNT -<br>iraph - Analyze -   Export<br>SMILEY_CONTROL_                                                                             | the SMILEY<br>COMPANY ta<br>ndirect relat |
|                                              | LEY_CONTRO<br>ause it conta<br>e a Joinless Jo<br>he Cartesian Product of<br>he Cartesian Product of<br>he Cartesian Product of<br>he Cartesian Product of<br>he Cartesian Product of<br>he Cartesian Product of<br>he Cartesian Product of<br>he Cartesian Product<br>Modify Task<br>Smiley's Son<br>Smiley's Son                                                                                                    | L_VALUE_RC<br>ins the row<br>oin to create<br>f SMILEY_COMPANY<br>de i log i Out<br>Filter and Sort i<br>f Special_Numb<br>101733<br>103766<br>109279<br>114718<br>115736<br>119753<br>120718<br>128718<br>128718<br>131736<br>131736<br>131736<br>131736<br>131736<br>131736<br>131736<br>131736<br>131736<br>131736<br>131736<br>131736<br>131736<br>131736<br>131736<br>131736<br>131736<br>131736<br>131736<br>131741<br>131736<br>131741<br>131736<br>131741<br>131741<br>13174 | DW_COUNT<br>count of the<br>a Cartesiar<br>and SMILEY_CONTI<br>put Data<br>Query Builder   Da<br><b>Special_Cod</b><br>11 A<br>41 K<br>06 B<br>11 A<br>41 K<br>06 B<br>11 A<br>42 E<br>91 G<br>86 C<br>84 J<br>91 A<br>02 D<br>98 H<br>84 I<br>91 A<br>02 D<br>98 H<br>84 I<br>91 F<br>84 C<br>03 H                                                                                                    | table indir<br>error rows<br>Product ba<br>ROL_VALUE_ROW_C<br>tata - Describe - C<br>tata - Describe - Describe - Describe - D                                                                                                    | ectly relates to<br>s in the SMILEY_<br>ased upon this in<br>OUNT -<br>iraph - Analyze -   Export<br>SMILEY_CONTROL_                                                                              | the SMILEY<br>COMPANY ta<br>ndirect relat |
|                                              | LEY_CONTRO<br>ause it conta<br>e a Joinless Jo<br>he Cartesian Product of<br>he Cartesian Product of<br>he Cartesian                                                                                                    | L_VALUE_RC<br>ins the row<br>oin to create<br>of SMILEY_COMPANY<br>is Special_Numb<br>for Special_Numb<br>for                                                                                                    | DW_COUNT<br>count of the<br>a Cartesian<br>and SMILEY_CONTH<br>put Data<br>Query Builder   Da<br>Count of the<br>Special_Cool<br>11 A<br>41 K<br>06 B<br>11 A<br>41 K<br>06 B<br>11 A<br>42 K<br>07 K<br>11 K<br>06 B<br>11 A<br>42 K<br>07 K<br>11 K<br>06 B<br>11 A<br>42 K<br>07 K<br>11 K<br>07 K<br>11 K<br>07 K<br>11 K<br>07 K<br>11 K<br>07 K<br>11 K<br>07 K<br>11 K<br>07 K<br>11 K<br>07 K<br>11 K<br>07 K<br>11 K<br>07 K<br>11 K<br>07 K<br>11 K<br>07 K<br>11 K<br>07 K<br>11 K<br>07 K<br>11 K<br>07 K<br>11 K<br>07 K<br>11 K<br>12 K<br>12 K<br>1   | table indir<br>error rows<br>Product bases<br>ROL_VALUE_ROW_C<br>ata  Describe COL_VALUE_ROW_C<br>table COL_VALUE_ROW_C<br>COL_VALUE_ROW_C<br>COL_VALUE<br>COL_VALUE<br>COL_VALUE                                                        | rectly relates to<br>s in the SMILEY_<br>ased upon this in<br>OUNT -<br>iraph - Analyze - Export<br>SMILEY_CONTROL                                                                                | the SMILEY<br>COMPANY ta<br>ndirect relat |
|                                              | LEY_CONTRO<br>ause it conta<br>e a Joinless Jo<br>he Cartesian Product of<br>he Cartesian Product of<br>he Cartesian                                                                                                    | L_VALUE_RC<br>ins the row<br>oin to create<br>of SMILEY_COMPANY<br>de Organization<br>of SMILEY_COMPANY<br>de Organization<br>de Organization<br>de Organization<br>de Organiza                                                                                                    | DW_COUNT<br>count of the<br>a Cartesian<br>and SMILEY_CONTI<br>put Data<br>guery Builder   Da<br>composition of the<br>guery Builder   Da<br>composition of the<br>special_Cool<br>1 A<br>41 K<br>50 B<br>50 B<br>11 A<br>42 E<br>91 G<br>50 B<br>11 A<br>44 E<br>91 G<br>50 B<br>11 A<br>44 E<br>91 G<br>50 C<br>50 B<br>11 A<br>44 E<br>91 G<br>50 C<br>50 B<br>11 A<br>44 E<br>91 G<br>50 C<br>50 B<br>11 A<br>44 E<br>91 G<br>50 C<br>50 B<br>11 A<br>44 E<br>91 G<br>50 C<br>50 B<br>11 A<br>50 C<br>50 C<br>50 C<br>50 C<br>50 C<br>50 C<br>50 C<br>50 C                                                                                                    | table indir<br>error rows<br>Product bases<br>ROL_VALUE_ROW_CO<br>ata - Describe - CO<br>table - CO<br>COLANZONE<br>02JAN2016<br>02JAN2016<br>02JAN20<br>02JAN2016<br>02JAN2016<br>02JAN2016<br>02JAN2016   | ectly relates to<br>s in the SMILEY_<br>ased upon this in<br>OUNT -<br>iraph - Analyze -   Export<br>SMILEY_CONTROL                                                                               | the SMILEY<br>COMPANY ta<br>ndirect relat |
| 11 20 12 12 12 12 12 12 12 12 12 12 12 12 12 | LEY_CONTRO<br>ause it conta<br>e a Joinless Jo<br>he Cartesian Product of<br>he Cartesian Product of<br>he Cartesian                                                                                                    | L_VALUE_RC<br>ins the row<br>oin to create<br>of SMILEY_COMPANY<br>fe i log i or<br>Filter and Sort i<br>of Special_Numb<br>i Special_Numb<br>i Special_Numb<br>i 103766<br>109279<br>114718<br>115736<br>119753<br>120718<br>137754<br>137754<br>137754<br>137754<br>141718<br>153736<br>154718<br>154718<br>154718<br>166743<br>161754<br>162751                                                                                                    | OW_COUNT           count of the           a Cartesiar           and SMILEY_CONTI           put Data           guery Builder           joury Builder           Diagonal           guery Builder           Diagonal           Special_Cod           11           A           B6           C           B7           G           B6           C           B1           A           D2           D1           A           B2           B4           D1           F           B2           C           D30           H           B1           B2           B3           B4           D31           E           B4           D31           B4           B4           B4           B4           B4           B4           B5           B6           B7           B8                                                                                                    | table indir<br>error rows<br>Product ba<br>ROL_VALUE_ROW_CC<br>ata - Describe - CC<br>table Col_VALUE_ROW_CC<br>COL_VALUE_ROW_CC<br>COL_VALUE<br>COL_VALUE<br>COL_VALU                                                                           | rectly relates to<br>s in the SMILEY_<br>ased upon this in<br>OUNT -<br>iraph - Analyze -   Export<br>S<br>S<br>S<br>S<br>S<br>S<br>S<br>S<br>S<br>S<br>S<br>S<br>S<br>S<br>S<br>S<br>S<br>S<br>S | the SMILEY<br>COMPANY ta<br>ndirect relat |

The Joinless Join automatically creates a Cartesian Product which places the 1 row and 1 column of the SMILEY\_CONTROL\_VALUE\_ROW\_COUNT table to the right of each of the 20 rows and 4 columns in the SMILEY\_COMPANY table.

### SAS Highlight

A Cartesian Product is a result set of all the possible rows and columns contained in 2 or more tables. The resulting set of data can be extremely large and unwieldy. The DATA Step does not easily lend itself to creating a Cartesian Product thus PROC SQL is the desired approach. Its most noticeable coding characteristic is the absence of a WHERE-clause. Although rarely produced, a Cartesian Product Join nicely illustrates a base (or internal representation) for all Joins.

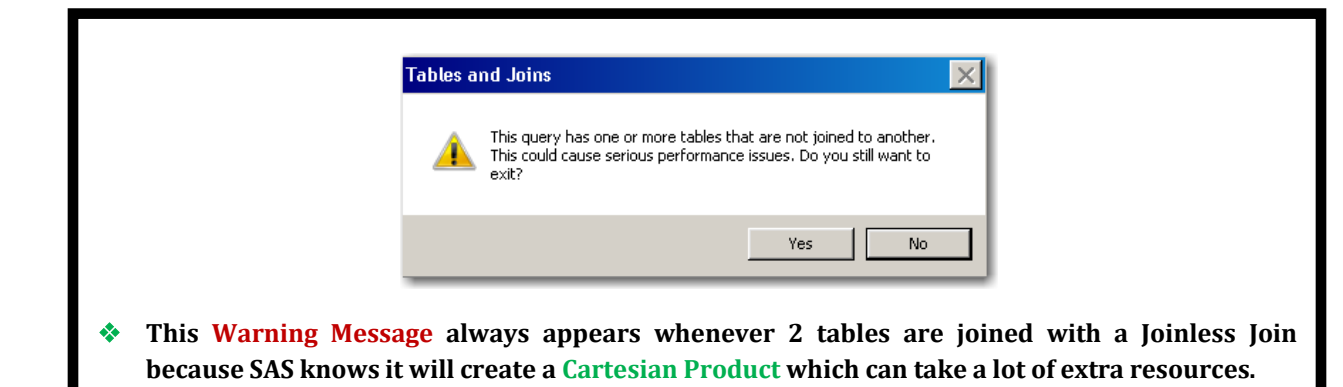

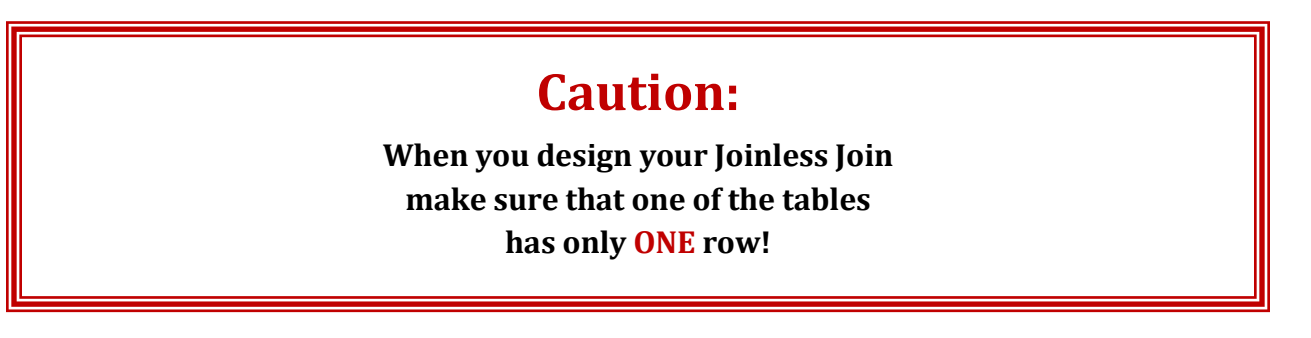

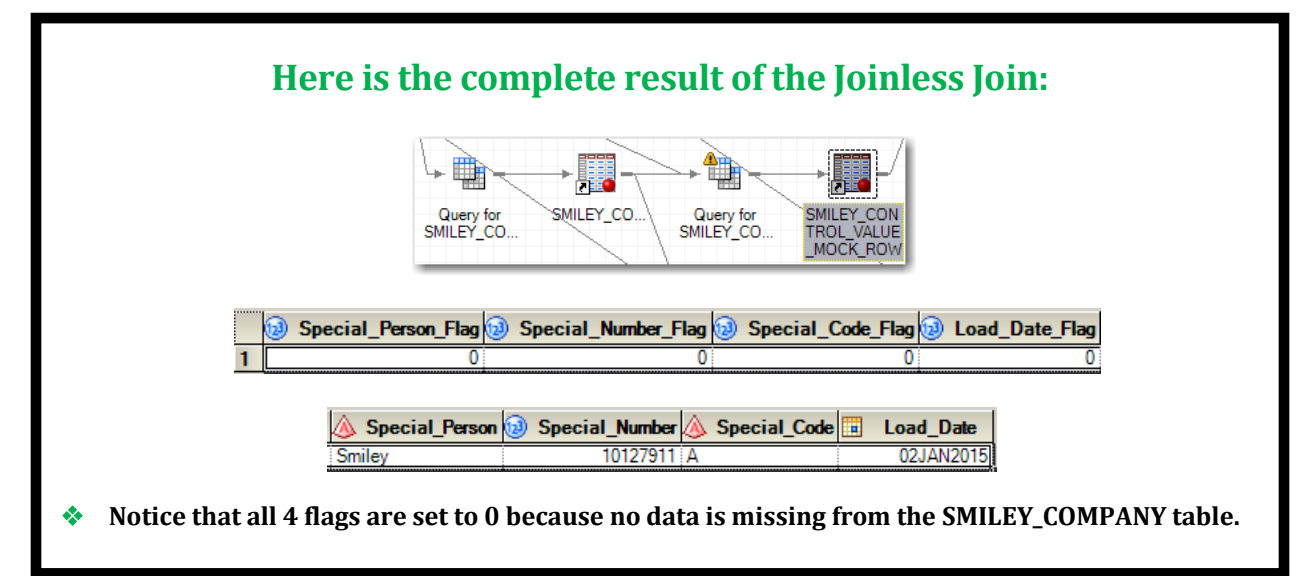

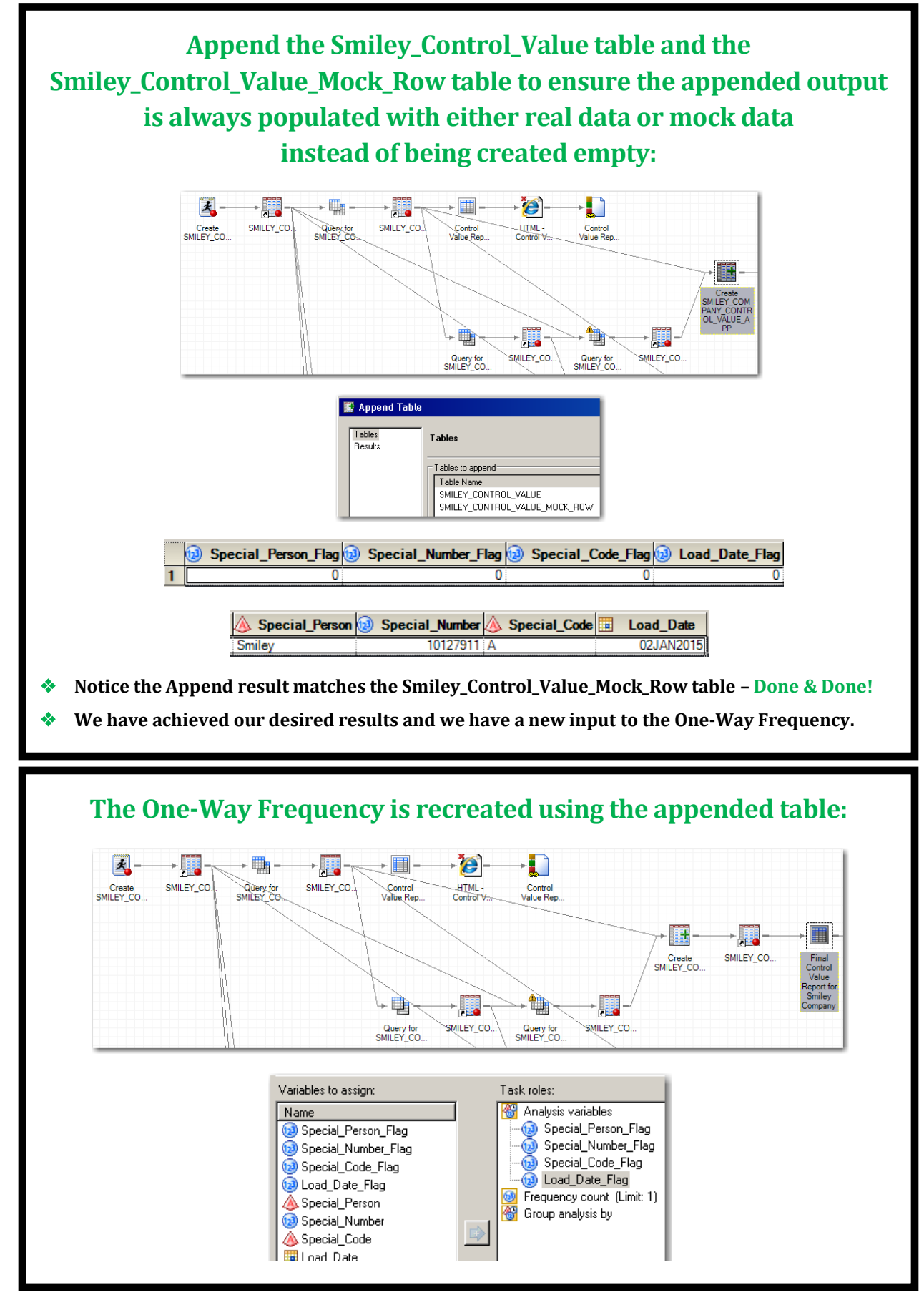

| Create              | → J =-<br>SMILEY_CO. |                  | Final<br>ntrol V         | HTML -<br>Final                          |
|---------------------|----------------------|------------------|--------------------------|------------------------------------------|
|                     |                      |                  |                          | Value<br>Report for<br>Smiley<br>Company |
| Fin                 | al Control<br>Smiley | Value R<br>Compa | eport for<br>ny          |                                          |
|                     | The FRE              | Q Proced         | ure                      |                                          |
| Special_Person_Flag | J Frequenc           | y Percer         | Cumulative<br>t Frequenc | e Cumulative<br>y Percent                |
| (                   | )                    | 1 100.0          | 0                        | 1 100.00                                 |
| Special_Number_Fla  | g Frequen            | cy Percer        | Cumulativ<br>nt Frequenc | e Cumulative<br>cy Percent               |
|                     | 0                    | 1 100.0          | 00                       | 1 100.00                                 |
| Special_Code_Flag   | Frequency            | Percent          | Cumulative<br>Frequency  | Cumulative<br>Percent                    |
| 0                   | 1                    | 100.00           | 1                        | 100.00                                   |
| Load_Date_Flag      | Frequency            | Percent          | Cumulative<br>Frequency  | Cumulative<br>Percent                    |
| 0                   | 1                    | 100.00           | 1                        | 100.00                                   |

The One-Way Frequency correctly displays that all 4 flags are set to 0 and therefore no data is missing – thanks to the Joinless Join <sup>(2)</sup>.

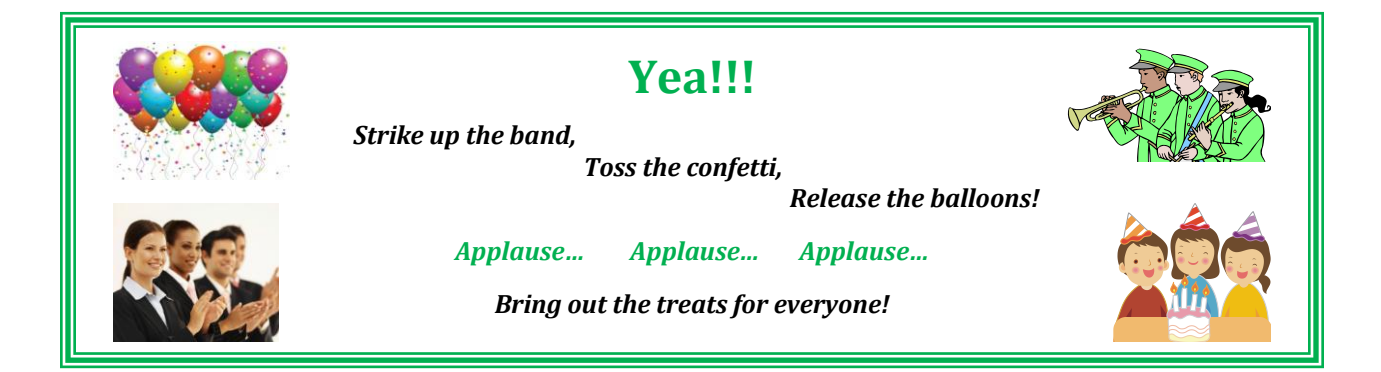

0 Oh but wait... your new friend, the Joinless Join, is just getting started! 0

## Next we design another Program Node to create 3 additional tables:

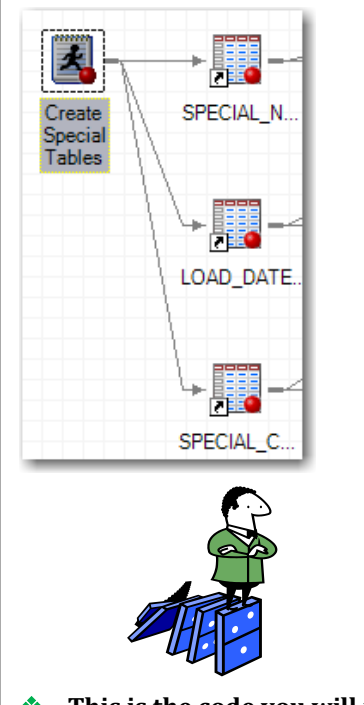

This is the code you will need to recreate these tables.

# Here are the 3 additional tables the Program Node creates:

| SPECIAL_NUMBER_NATIONAL_AVERAGE -          |
|--------------------------------------------|
| 🐺 Filter and Sort 🖷 Query Builder   Data 🗸 |
| Special_Number_National_Average            |
| 1 12000000                                 |
|                                            |
| LOAD_DATE_CHECK -                          |
| 🚯   🐺 Filter and Sort 🕮                    |
| Load_Date_Check                            |
| 1 01JAN2015                                |
| SPECIAL_CODE_NATIONAL_FOCUS -              |
| 🐺 Filter and Sort 🖳 Query Builder   Da     |
| A Special_Code_National_Focus              |
| 1 <u>K</u>                                 |
|                                            |

- The Special\_Number\_National\_Average table contains the average of all the Special\_Number columns from each Smiley Company nationwide which we will use in a Joinless Join to calculate a percentage of the Special\_Number column in our SMILEY\_COMPANY table.
- The Load\_Date\_Check table contains a Load Date which we will use in a Joinless Join to validate that all of our SMILEY\_COMPANY table rows were created in 2015.
- The Special\_Code\_National\_Focus table contains a Special Code from the Smiley Company National Headquarters which we will use in a Joinless Join to filter our SMILEY\_COMPANY table output.

| De                                                     | esigning                                           | a Joinless                | Join to perfe                             | orm a Calculat                       | tion:                 |
|--------------------------------------------------------|----------------------------------------------------|---------------------------|-------------------------------------------|--------------------------------------|-----------------------|
|                                                        |                                                    |                           |                                           | TI                                   |                       |
| III.                                                   | Juany for SMILEY I                                 |                           | TION for SASMain-MORK SMI                 |                                      | _                     |
|                                                        | aru name: Oueru for SMI                            |                           |                                           |                                      | IL ATION              |
|                                                        |                                                    |                           |                                           |                                      |                       |
|                                                        | Add Tables X Delete                                | Prompt Manager 100 Previe | Select Data   Filter Data   Sort D.       | ata                                  |                       |
|                                                        | 1 (SMILEY_COMP                                     | ANY )                     | Column Name I                             | dentifier Summary Fo                 | rmat                  |
|                                                        | Special_Person     Special_Number     Special_Code |                           | Special_Person t<br>Special_Number t      | 1.Special_Person<br>1.Special_Number |                       |
|                                                        | Load_Date                                          | ER NATIONAL AVERAGE )     | Special_Code t<br>Load_Date t             | 1.Special_Code<br>1.Load_Date        |                       |
|                                                        | Computed Columns                                   | _National_Average         | Special_Number_Percent S                  | ipecial_Number_Percent PE            | RCENT8.1              |
|                                                        | Special_Number                                     | _Percent                  |                                           |                                      |                       |
| <ul> <li>Build a Quer</li> <li>Headquarters</li> </ul> | ry with th<br>Special NI                           | NE SMILEY_C               | OMPANY table                              | and the Smiley                       | Company National      |
| neauquarters                                           | SFECIAL_ING                                        |                           | UNAL_AVERAGE                              | able.                                |                       |
|                                                        | 💒 Table                                            | s and Joins               |                                           |                                      |                       |
|                                                        | Ad                                                 | d Tables 🔀 Delete 🗄 Pro   | operties 📑 Join Order 🖷 Table 🔹           | 🖌 🞦 Options 👻 🕆 Move Up              |                       |
|                                                        |                                                    |                           | 1                                         |                                      |                       |
|                                                        | Spe                                                | cial_Person               | t2 (SPECIAL_NUMB<br>Special_Number_Nation | ER_NATIONAL_AVERAGE )                |                       |
|                                                        | Spe                                                | cial_Number<br>cial_Code  |                                           |                                      |                       |
|                                                        | Loa                                                | d_Date                    |                                           |                                      |                       |
| • m1 · · 1                                             |                                                    |                           |                                           |                                      |                       |
| Ine joinless<br>indirectly role                        | Join is bas                                        | sed upon the              | e SPECIAL_NUM                             | BER_NATIONAL_AV                      | ERAGE table which     |
| Special Number                                         | ntes to the                                        | SMILET_COM                | PANY LADIE DECA                           | tuse it contains th                  | le average of all the |
| Special_Nullibe                                        |                                                    | ii oili eacii Sm          |                                           | lable nationwide.                    |                       |
| Th                                                     | e Cartesian product o                              | f SMILEY_COMPANY and      | SPECIAL_NUMBER_NATIONAL_                  | AVERAGE -                            |                       |
| E                                                      | 🕽 Input Data (2) 🛛 🧾 (                             | Code 📋 Log 🔡 Outpu        | ut Data                                   |                                      |                       |
| <u></u>                                                | Modify Task                                        | Filter and Sort 😐 Que     | ery Builder   Data - Describe -           | Graph • Analyze • Export • S         | end To 👻              |
| 1                                                      | Smiley                                             | 10127911 A                | Special_Code iii Load_Da                  | 015 Special_Number_National_         | _Average<br>2000000   |
| 2                                                      | Smiley's Son                                       | 10173341 K                | 02JAN2                                    | 015 1                                | 2000000               |
| 34                                                     | Smiley's Wife                                      | 10927911 A                | 02JAN2<br>02JAN2                          | 015                                  | 2000000               |
| 5                                                      | Smiley's Son                                       | 11471884 E                | 02JAN2                                    | 015 1                                | 2000000               |
|                                                        | Smiley's Daughter                                  | 11975386 C                | 02JAN2                                    | 015 1                                | 2000000               |
| 8                                                      | Smiley's Son                                       | 12071884 J                | 02JAN2                                    | 015 1                                | 2000000               |
| 9                                                      | Smiley's Son                                       | 12871884 D                | 02JAN2                                    | 015                                  | 2000000               |
| 1                                                      | Smiley's Wife                                      | 13771202 D                | 02JAN2                                    | 015 1                                | 2000000               |
| 12                                                     | 2 Smiley's Daughter                                | 13775498 H                | 02JAN2                                    | 015                                  | 2000000               |
| 1:                                                     | 3 Smiley's Son                                     | 14171884 I                | 02JAN2                                    | 015                                  | 2000000               |
| 14                                                     | Smiley's Twin                                      | 15373691 F                | 02JAN2                                    | 015 1                                | 2000000               |
| 1                                                      | Smiley's Son                                       | 154/1884 C<br>16074330 H  | 02.IAN2                                   | 015 1                                | 2000000               |
| 1                                                      | 7 Smiley's Daughter                                | 16175498 B                | 02JAN2                                    | 015                                  | 2000000               |
| 1                                                      | Smiley's Wife                                      | 16176964 I                | 31DEC2                                    | 014 1                                | 2000000               |
| 19                                                     | Smiley                                             | 16279111 E                | 02JAN2                                    | 015 1                                | 2000000               |
| 20                                                     | Jonneys I Will                                     | 10073031 K                | UZJANZ                                    | viu:                                 | 2000000               |
| * The Isimlass I                                       | ain anton                                          | tically and t             | a Contacion D                             | noduct which also                    | and the 1 row and 1   |
| v The Johness J                                        | oni automa                                         | incany create             | es a cartesian P                          | router which place                   | les the I row and I   |
| column of the                                          | SPECIAL_NU                                         | JMBER_NATI                | ONAL_AVERAGE (                            | table to the right o                 | f each of the 20 rows |
| and 4 columna                                          | in the SMII                                        | EV COMDANN                | Vtabla                                    |                                      |                       |

|     | Caluma              | r                | ) ataila             |                      |                       |
|-----|---------------------|------------------|----------------------|----------------------|-----------------------|
|     |                     |                  |                      | 0 . I.N. I. N.S.     | 1.0                   |
|     | Special_N           | umber_Percent t  | 1.Special_Number/t2. | Special_Number_Natio | onal_Average          |
|     | -                   |                  |                      |                      |                       |
|     |                     | <b>D</b>         |                      |                      |                       |
| e a | Special_Numb        | er_Percent Co    | omputed Colu         | nn using the S       | pecial_Number         |
| LEY | Y_COMPANY t         | able and the     | e Special_Nun        | nber_National_       | Average colum         |
| n D | -<br>roduct roculto |                  | • -                  |                      |                       |
| пP  | Touuci results      | •                |                      |                      |                       |
|     |                     |                  |                      |                      |                       |
|     | A Special Person    | 😥 Special Number | A Special Code       | Load Date 😡          | Special Number Percer |
| 1   | Smilev              | 10127911         | A                    | 02JAN2015            | 84.43                 |
| 2   | Smilev's Son        | 10173341         | K                    | 02JAN2015            | 84.83                 |
| 3   | Smilev's Twin       | 10376606         | В                    | 02JAN2015            | 86.53                 |
| 4   | Smilev's Wife       | 10927911         | _<br>A               | 02JAN2015            | 91.13                 |
| 5   | Smilev's Son        | 11471884         | E                    | 02JAN2015            | 95.63                 |
| 6   | Smilev's Twin       | 11573691         | G                    | 02JAN2015            | 96.43                 |
| 7   | Smiley's Daughter   | 11975386         | С                    | 02JAN2015            | 99.83                 |
| 8   | Smiley's Son        | 12071884         | J                    | 02JAN2015            | 100.63                |
| 9   | Smiley's Son        | 12871884         | D                    | 02JAN2015            | 107.3                 |
| 10  | Smiley's Twin       | 13173691         | A                    | 02JAN2015            | 109.85                |
| 11  | Smiley's Wife       | 13771202         | D                    | 02JAN2015            | 114.85                |
| 12  | Smiley's Daughter   | 13775498         | Н                    | 02JAN2015            | 114.85                |
| 13  | Smiley's Son        | 14171884         | 1                    | 02JAN2015            | 118.13                |
| 14  | Smiley's Twin       | 15373691         | F                    | 02JAN2015            | 128.1                 |
| 15  | Smiley's Son        | 15471884         | С                    | 02JAN2015            | 128.9                 |
| 16  | Smiley's Son        | 16074330         | H                    | 02JAN2015            | 134.05                |
| 17  | Smiley's Daughter   | 16175498         | В                    | 02JAN2015            | 134.8                 |
| 18  | Smiley's Wife       | 16176964         | 1                    | 31DEC2014            | 134.8                 |
| 19  | Smiley              | 16279111         | E                    | 02JAN2015            | 135.7                 |
|     | <b>1</b>            |                  |                      |                      |                       |

Here is the final result of the SMILEY\_COMPANY table with the Special\_Number\_Percent column to the right of each of the 20 rows and 4 columns.

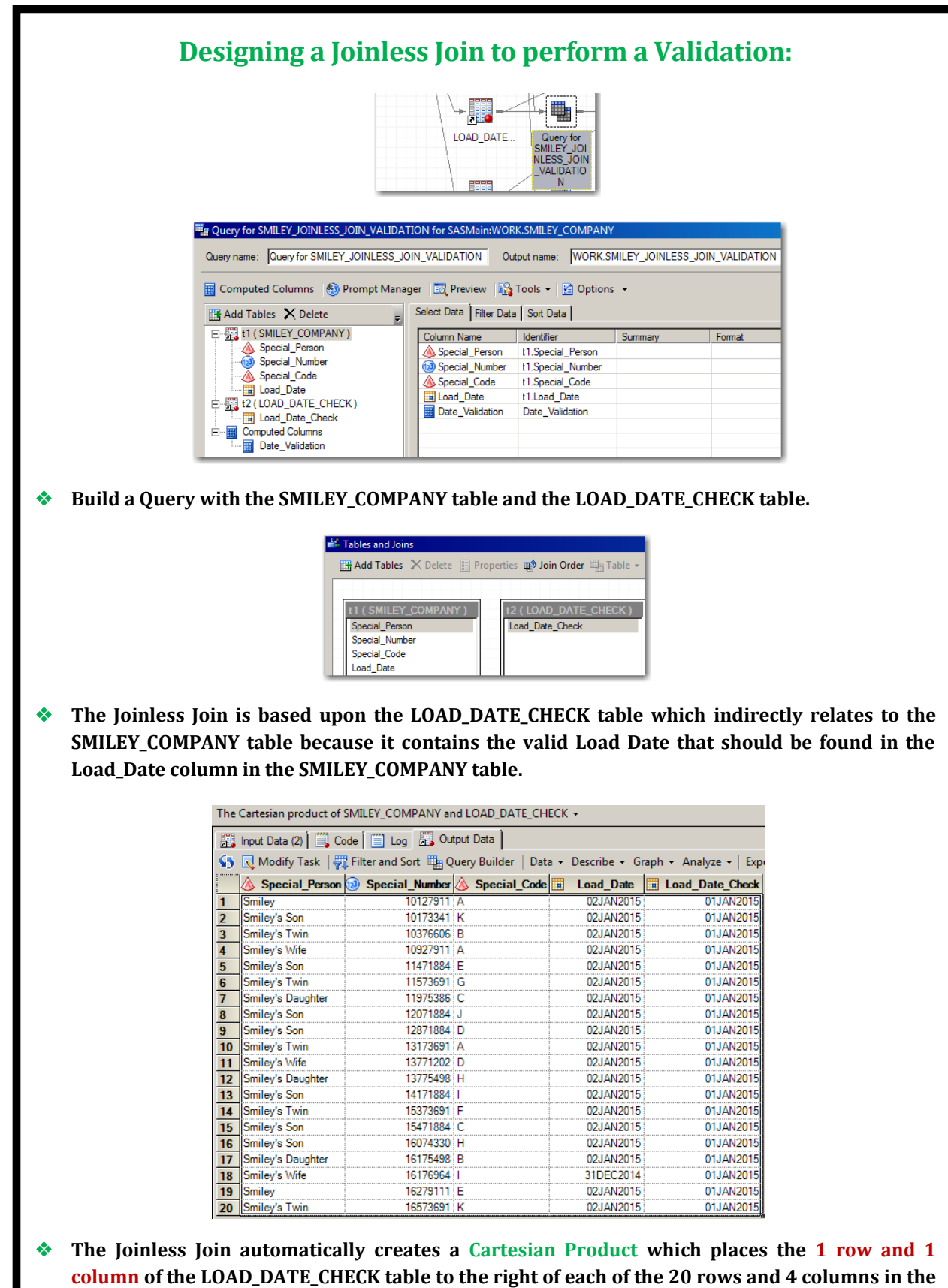

SMILEY\_COMPANY table.

| Jmn             | Details             |                            |                |                   | then 'AOK'         | Date ge t2.Load_Date |
|-----------------|---------------------|----------------------------|----------------|-------------------|--------------------|----------------------|
| Date_Validation | case when t1.Load_D | )<br>ate ge t2.Load_Date_( | Check then 'AO | K' else 'NOT_AOK' | end end            | ¢                    |
| _               | _                   |                            |                | _                 |                    |                      |
|                 |                     |                            |                |                   |                    |                      |
| alidate a D     | Date_Validation     | <b>Computed</b>            | Column u       | ising the l       | Load_Date co       | olumn from           |
| ALLEV COMP      | ANV table and       | the Load Dat               | o Chock co     | lumn from t       | he Cartesian       | Product ros          |
| ILLI_COM        | ANT table and       | the Loau_Dat               | e_check.co     |                   | lie cal testali    | Touterrea            |
|                 |                     |                            |                |                   |                    |                      |
|                 | A Special_Person    | Special_Number             | A Special_Co   | de 🔢 Load_Date    | e 🔌 Date_Validatio | on                   |
| 1               | Smiley              | 10127911                   | A              | 02JAN20           | 15 AOK             |                      |
| 2               | Smiley's Son        | 10173341                   | К              | 02JAN20           | 15 AOK             |                      |
| 3               | Smiley's Twin       | 10376606                   | В              | 02JAN20           | 15 AOK             |                      |
| 4               | Smiley's Wife       | 10927911                   | Α              | 02JAN20           | 15 AOK             |                      |
| 5               | Smiley's Son        | 11471884                   | E              | 02JAN20           | 15 AOK             |                      |
| 6               | Smiley's Twin       | 11573691                   | G              | 02JAN20           | 15 AOK             |                      |
| 7               | Smiley's Daughter   | 11975386                   | С              | 02JAN20           | 15 AOK             |                      |
| 8               | Smiley's Son        | 12071884                   | J              | 02JAN20           | 15 AOK             |                      |
| 9               | Smiley's Son        | 12871884                   | D              | 02JAN20           | 15 AOK             |                      |
| 10              | Smiley's Twin       | 13173691                   | Α              | 02JAN20           | 15 AOK             |                      |
| 11              | Smiley's Wife       | 13771202                   | D              | 02JAN20           | 15 AOK             |                      |
| 12              | Smiley's Daughter   | 13775498                   | Η              | 02JAN20           | 15 AOK             |                      |
| 13              | Smiley's Son        | 14171884                   | 1              | 02JAN20           | 15 AOK             |                      |
| 14              | Smiley's Twin       | 15373691                   | F              | 02JAN20           | 15 AOK             |                      |
| 15              | Smiley's Son        | 15471884                   | С              | 02JAN20           | 15 AOK             |                      |
| 16              | Smiley's Son        | 16074330                   | Η              | 02JAN20           | 15 AOK             |                      |
| 17              | Smiley's Daughter   | 16175498                   | В              | 02JAN20           | 15 AOK             |                      |
| 18              | Smiley's Wife       | 16176964                   | Ī              | 31DEC20           | 14 NOT AOK         |                      |
| 19              | ) Smilev            | 16279111                   | E              | 02JAN20           | 15 AOK             |                      |
|                 |                     | 10570001                   | -              | 02 14100          |                    |                      |

Here is the final result of the SMILEY\_COMPANY table with the Special\_Number\_Percent column to the right of each of the 20 rows and 4 columns.

| Designing a Joinless Join to perform a Filtration:        |                                                                                                    |        |  |  |  |  |
|-----------------------------------------------------------|----------------------------------------------------------------------------------------------------|--------|--|--|--|--|
|                                                           |                                                                                                    |        |  |  |  |  |
|                                                           | SPECIAL_C Query for                                                                                                    |        |  |  |  |  |
|                                                           | MLESS JOIN<br>FILTRATIO                                                                                                    |        |  |  |  |  |
|                                                           | N                                                                                                    |        |  |  |  |  |
| 🚟 Query for SMILEY_JOINLES                                | OIN_FILTRATION for SASMain:WORK.SMILEY_COMPANY                                                                                                    |        |  |  |  |  |
| Query name: Query for SMILE                               | JOINLESS_JOIN_FILTRATION Output name: WORK.SMILEY_JOINLESS_JOIN_FILTRATION                                                                                                    |        |  |  |  |  |
| 🧱 Computed Columns   🍕                                    | Prompt Manager   📷 Preview   🏠 Tools 👻 🔛 Options 🔹                                                                                                    |        |  |  |  |  |
| 🖽 Add Tables 🗙 Delete                                     | Join Tables Select Data   Filter Data   Sort Data                                                                                                    |        |  |  |  |  |
| □ I (SMILEY_COMPAN                                        | Column Name Identifier Summary Format                                                                                                    |        |  |  |  |  |
|                                                           | Special_Number     11.Special_Number     Secial_Number                                                                                                    |        |  |  |  |  |
| □ Load_Date                                               | TIONAL FOCUS)                                                                                                    |        |  |  |  |  |
| Special_Code_Nat                                          | nal_Focus                                                                                                    |        |  |  |  |  |
|                                                           |                                                                                                    |        |  |  |  |  |
| Build a Query with the                                    | SMILEY_COMPANY table and the Smiley Company Nat                                                                                                    | tional |  |  |  |  |
| Headquarters SPECIAL_COD                                  | _NATIONAL_FOCUS table.                                                                                                    |        |  |  |  |  |
| 🕷 Tables a                                                | loins                                                                                                    |        |  |  |  |  |
| Hade                                                      | Jes 🔀 Delete 🗉 Properties 動 Join Order 🕮 Table - 😭 Options - 🕆 Move                                                                                                    |        |  |  |  |  |
|                                                           |                                                                                                    |        |  |  |  |  |
| t1 (Si<br>Specia                                          | EY_COMPANY         t2 ( SPECIAL_CODE_NATIONAL_FOCUS )           Person         Special Code National Focus                                                                                                    |        |  |  |  |  |
| Specia<br>Specia                                          | Aumber<br>Code                                                                                                    |        |  |  |  |  |
| Load_                                                     | e                                                                                                    |        |  |  |  |  |
| The Joinless Join is based a                              | non the SDECIAL CODE NATIONAL FOCUS table which indi                                                                                                    | noatlu |  |  |  |  |
| * The Johness John is Dased<br>relates to the SMILEV COMP | NV table because it contains the Special Code to be focused                                                                                                    | unon   |  |  |  |  |
| nationwide within the Speci                               | Code column in the SMILEY COMPANY table.                                                                                                    | upon   |  |  |  |  |
|                                                           |                                                                                                    |        |  |  |  |  |
| The Cartesian product of S                                | LEY_COMPANY and SPECIAL_CODE_NATIONAL_FOCUS +                                                                                                    |        |  |  |  |  |
| Input Data (2)                                            | Log 🛃 Output Data                                                                                                    |        |  |  |  |  |
|                                                           | Special Number Aspecial Code H Load Date Aspecial Code National Focus                                                                                                    |        |  |  |  |  |
| 1 Smiley                                                  | 10127911 A 02JAN2015 K                                                                                                    |        |  |  |  |  |
| 2 Smiley's Son<br>3 Smiley's Twin                         | 10376606 B 02JAN2015 K                                                                                                    |        |  |  |  |  |
| 4 Smiley's Wife                                           | 10927911 A 02JAN2015 K                                                                                                    |        |  |  |  |  |
| 5 Smiley's Son<br>6 Smiley's Twin                         | 114/1884 E 02JAN2015 K<br>11573691 G 02JAN2015 K                                                                                                    |        |  |  |  |  |
| 7 Smiley's Daughter                                       | 11975386 C 02JAN2015 K                                                                                                    |        |  |  |  |  |
| 8 Smiley's Son                                            | 12071884 J 02JAN2015 K                                                                                                    |        |  |  |  |  |
| 9 Smiley's Son                                            | 12871884 D 02JAN2015 K                                                                                                    |        |  |  |  |  |
| 11 Smiley's Wife                                          | 13773031 A 02JAN2015 K                                                                                                    |        |  |  |  |  |
| 12 Smiley's Daughter                                      | 13775498 H 02JAN2015 K                                                                                                    |        |  |  |  |  |
| 13 Smiley's Son                                           | 14171884 I 02JAN2015 K                                                                                                    |        |  |  |  |  |
| 14 Smiley's Twin                                          | 15373691 F 02JAN2015 K                                                                                                    |        |  |  |  |  |
| 15 Smiley's Son<br>16 Smiley's Son                        | 16074330 H 02JAN2015 K                                                                                                    |        |  |  |  |  |
| 17 Smiley's Daughter                                      | 16175498 B 02JAN2015 K                                                                                                    |        |  |  |  |  |
| 18 Smiley's Wife                                          | 16176964 I 31DEC2014 K                                                                                                    |        |  |  |  |  |
| 19 Smiley<br>20 Smiley's Twin                             | 16279111 E 02JAN2015 K<br>16573691 K 02JAN2015 K                                                                                                    |        |  |  |  |  |
| ZU [Smiley's twin                                         |                                                                                                    |        |  |  |  |  |
| ♦ The Joinless Join automatic                             | ally creates a Cartesian Product which places the 1 row :                                                                                                    | and 1  |  |  |  |  |
|                                                           | NATIONAL FOCUS toking the state of the second state of the second |        |  |  |  |  |
| column of the SPECIAL_COD                                 | _NATIONAL_FUCUS TABLE to the right of each of the 20 rows a                                                                                                    | ana 4  |  |  |  |  |
| columns in the SMILEV COM                                 | ANV table                                                                                                    |        |  |  |  |  |

| Select Data   | Filter Data Sort Data                           |  |  |  |  |  |  |  |
|---------------|-------------------------------------------------|--|--|--|--|--|--|--|
| Filter the ra | Filter the raw data                             |  |  |  |  |  |  |  |
| 🖃 📑 Whe       | 🖃 🛃 Where                                       |  |  |  |  |  |  |  |
| - <b>T</b> t  | 1.Special_Code = t2.Special_Code_National_Focus |  |  |  |  |  |  |  |

Filter the raw data to include the rows where the value of the Special\_Code column from the SMILEY\_COMPANY table is equal to the value of the Special\_Code\_National\_Focus column from the Cartesian Product results.

|   | 🔌 Special_Person | 😡 Special_Number | 🔌 Special_Code | Load_Date |
|---|------------------|------------------|----------------|-----------|
| 1 | Smiley's Son     | 10173341         | К              | 02JAN2015 |
| 2 | Smiley's Twin    | 16573691         | K              | 02JAN2015 |

Here is the final result of the SMILEY\_COMPANY table with the Special\_Code column filtered by the Special\_Code\_National\_Focus column.

![](_page_22_Figure_0.jpeg)

| _                 | Input Data (5)                                                                                                    | Code                                                                                                    | 🔲 Log                                                                                                    | <b>8</b>                                                                                                    | Dutput Da                                                                                                    | ita                                                                                                    |                                                                                                    |                                                                                                    |                                                                                                    |                                                                                                    |                                                                                                    |                                                                                                    |                                                                                                    |
|-------------------|----------------------------------------------------------------------------------------------------|----------------------------------------------------------------------------------------------------|----------------------------------------------------------------------------------------------------|----------------------------------------------------------------------------------------------------|----------------------------------------------------------------------------------------------------|----------------------------------------------------------------------------------------------------|----------------------------------------------------------------------------------------------------|----------------------------------------------------------------------------------------------------|----------------------------------------------------------------------------------------------------|----------------------------------------------------------------------------------------------------|----------------------------------------------------------------------------------------------------|----------------------------------------------------------------------------------------------------|----------------------------------------------------------------------------------------------------|
| \$5               | <u>N</u> Modify Task 🛛                                                                                                    | 🐺 Filt                                                                                                    | ter and So                                                                                                    | rt 🖳                                                                                                    | Query B                                                                                                    | uilder   Data 🕶                                                                                                    | Describe 👻 Graph 👻                                                                                                    | Analyze 👻   E                                                                                                    | xport +                                                                                                    | Send To 👻                                                                                                    |                                                                                                    |                                                                                                    |                                                                                                    |
|                   | A Special_Pers                                                                                                    | on 🔞                                                                                                    | Special_                                                                                                    |                                                                                                    | Special_                                                                                                    | Load_Date                                                                                                    |                                                                                                    | ROL_VALUE_                                                                                                    | D Spei                                                                                                    | cial_Number_                                                                                                    | Load                                                                                                    | Date_ 🔥 Spe                                                                                                    | cial_Code_N                                                                                                    |
|                   | Smiley                                                                                                    | -                                                                                                    | 10127911                                                                                                    | Δ                                                                                                    | Coue                                                                                                    | 02JAN2015                                                                                                    |                                                                                                    | 0                                                                                                    | - 1100                                                                                                    | 1200000                                                                                                    | 0 01,14                                                                                                    | N2015 K                                                                                                    |                                                                                                    |
| 2                 | Smiley's Son                                                                                                    |                                                                                                    | 10173341                                                                                                    | ĸ                                                                                                    |                                                                                                    | 02JAN2015                                                                                                    | 5                                                                                                    | 0                                                                                                    |                                                                                                    | 1200000                                                                                                    | 0 01JA                                                                                                    | N2015 K                                                                                                    |                                                                                                    |
| 3                 | Smiley's Twin                                                                                                    |                                                                                                    | 10376606                                                                                                    | В                                                                                                    |                                                                                                    | 02JAN2015                                                                                                    | 5                                                                                                    | 0                                                                                                    |                                                                                                    | 1200000                                                                                                    | 0 01JA                                                                                                    | N2015 K                                                                                                    |                                                                                                    |
| 4                 | Smiley's Wife                                                                                                    |                                                                                                    | 10927911                                                                                                    | A                                                                                                    |                                                                                                    | 02JAN2015                                                                                                    | 5                                                                                                    | 0                                                                                                    |                                                                                                    | 1200000                                                                                                    | 0 01JA                                                                                                    | N2015 K                                                                                                    |                                                                                                    |
| 5                 | Smiley's Son                                                                                                    |                                                                                                    | 11573691                                                                                                    | G                                                                                                    |                                                                                                    | 02JAN2015<br>02.IAN2015                                                                                                    |                                                                                                    | 0                                                                                                    |                                                                                                    | 1200000                                                                                                    | 0 01JA                                                                                                    | N2015 K<br>N2015 K                                                                                                    |                                                                                                    |
| 7                 | Smiley's Daughter                                                                                                    |                                                                                                    | 11975386                                                                                                    | c                                                                                                    |                                                                                                    | 02JAN2015                                                                                                    | 5                                                                                                    | 0                                                                                                    |                                                                                                    | 1200000                                                                                                    | 0 01JA                                                                                                    | N2015 K                                                                                                    |                                                                                                    |
| 8                 | Smiley's Son                                                                                                    |                                                                                                    | 12071884                                                                                                    | J                                                                                                    |                                                                                                    | 02JAN2015                                                                                                    | 5                                                                                                    | 0                                                                                                    |                                                                                                    | 1200000                                                                                                    | 0 01JA                                                                                                    | N2015 K                                                                                                    |                                                                                                    |
| 9                 | Smiley's Son                                                                                                    |                                                                                                    | 12871884                                                                                                    | D                                                                                                    |                                                                                                    | 02JAN2015                                                                                                    | 5                                                                                                    | 0                                                                                                    |                                                                                                    | 1200000                                                                                                    | 0 01JA                                                                                                    | N2015 K                                                                                                    |                                                                                                    |
| 10                | Smiley's Iwin                                                                                                    |                                                                                                    | 13771202                                                                                                    | A                                                                                                    |                                                                                                    | 02JAN2015<br>02.IAN2015                                                                                                    |                                                                                                    | 0                                                                                                    |                                                                                                    | 1200000                                                                                                    | 0 01JA                                                                                                    | N2015 K<br>N2015 K                                                                                                    |                                                                                                    |
| 12                | Smiley's Daughter                                                                                                    |                                                                                                    | 13775498                                                                                                    | H                                                                                                    |                                                                                                    | 02JAN2015                                                                                                    | 5                                                                                                    | 0                                                                                                    |                                                                                                    | 1200000                                                                                                    | 0 01JA                                                                                                    | N2015 K                                                                                                    |                                                                                                    |
| 13                | Smiley's Son                                                                                                    |                                                                                                    | 14171884                                                                                                    | I                                                                                                    |                                                                                                    | 02JAN2015                                                                                                    | 5                                                                                                    | 0                                                                                                    |                                                                                                    | 1200000                                                                                                    | 0 01JA                                                                                                    | N2015 K                                                                                                    |                                                                                                    |
| 14                | Smiley's Twin                                                                                                    |                                                                                                    | 15373691                                                                                                    | F                                                                                                    |                                                                                                    | 02JAN2015                                                                                                    |                                                                                                    | 0                                                                                                    |                                                                                                    | 1200000                                                                                                    | 0 01JA                                                                                                    | N2015 K                                                                                                    |                                                                                                    |
| 15                | Smiley's Son                                                                                                    |                                                                                                    | 15471884                                                                                                    | C<br>H                                                                                                    |                                                                                                    | 02JAN2015                                                                                                    |                                                                                                    | 0                                                                                                    |                                                                                                    | 1200000                                                                                                    | 01JA                                                                                                    | N2015 K<br>N2015 K                                                                                                    |                                                                                                    |
| 10                | Smiley's Daughter                                                                                                    |                                                                                                    | 16175498                                                                                                    | B                                                                                                    |                                                                                                    | 02JAN2015<br>02JAN2015                                                                                                    | 5                                                                                                    | U<br>0                                                                                                    |                                                                                                    | 1200000                                                                                                    | 0 01JA                                                                                                    | N2015 K                                                                                                    |                                                                                                    |
| 18                | Smiley's Wife                                                                                                    | l                                                                                                    | 16176964                                                                                                    | Ĺ                                                                                                    |                                                                                                    | 31DEC2014                                                                                                    | •                                                                                                    | 0                                                                                                    |                                                                                                    | 1200000                                                                                                    | 0 01JA                                                                                                    | N2015 K                                                                                                    |                                                                                                    |
| 19                | Smiley                                                                                                    |                                                                                                    | 16279111                                                                                                    | E                                                                                                    |                                                                                                    | 02JAN2015                                                                                                    | 5                                                                                                    | 0                                                                                                    |                                                                                                    | 1200000                                                                                                    | 0 01JA                                                                                                    | N2015 K                                                                                                    |                                                                                                    |
| 20                | Smiley's Twin                                                                                                    |                                                                                                    | 16573691                                                                                                    | K                                                                                                    |                                                                                                    | 02JAN2015                                                                                                    | 5                                                                                                    | 0                                                                                                    |                                                                                                    | 1200000                                                                                                    | 0 01JA                                                                                                    | N2015 K                                                                                                    |                                                                                                    |
|                   |                                                                                                    | Load_<br>Specia                                                                                                    | Date_Flag<br>al_Code_Fl                                                                                                    | ag                                                                                                    | ca<br>ca                                                                                                    | ase t2.SMILEY_CO<br>ase t2.SMILEY_CO                                                                                                    | _Date ge t4.Load_Date<br>)NTROL_VALUE_ROW<br>)NTROL_VALUE_ROW                                                                                                    | _Cneck th<br>I_COUNT whe<br>I_COUNT whe                                                                                                    | en Othen<br>en Othen                                                                                                    | Delse NOT_A<br>Delse . end<br>Delse . end                                                                                                    | OK'end                                                                                                    |                                                                                                    |                                                                                                    |
|                   |                                                                                                    | Load_<br>Specia<br>Specia<br>Specia<br>Specia                                                                                                   | Date_Flag<br>al_Code_Fl<br>al_Code_M<br>al_Number<br>al_Number<br>al_Person_                                                                                                    | ag<br>latch<br>_Flag<br>_Perce<br>Flag                                                                                                    | ca<br>ca<br>ca<br>ent t1<br>ca                                                                                              | ase t2.SMILEY_C0<br>ase t2.SMILEY_C0<br>ase when t1.Speci<br>ase t2.SMILEY_C0<br>.Special_Number/<br>ase t2.SMILEY_C0                                                                                                    | _Uate ge t4.Load_Uate<br>NTROL_VALUE_ROW<br>NTROL_VALUE_ROW<br>ial_Code = t5.Special_C<br>NTROL_VALUE_ROW<br>t3.Special_Number_Nat<br>NTROL_VALUE_ROW                                                                                                    | COUNT whe<br>COUNT whe<br>ode_National_<br>COUNT whe<br>ional_Average                                                                                                    | en Othen<br>en Othen<br>Focus the<br>en Othen<br>en Othen                                                                                                    | else NOT_A<br>D else . end<br>D else . end<br>n 'MATCH' e<br>D else . end<br>D else . end                                                                                                    | OK' end<br>else 'NO MAT                                                                                                    | 'CH' end                                                                                                    |                                                                                                    |
| e M<br>lum<br>N S | flock Row<br>nns which<br>pecial_Co                                                                                                    | Load_<br>Specia<br>Specia<br>Specia<br>Specia<br>Specia<br>Cr<br>A Cr<br>A ar<br>Ode_                                                           | Date_Rag<br>al_Code_Ri<br>al_Code_M<br>al_Number,<br>al_Number,<br>al_Person_<br>eatio<br>e der<br>_Matc                                                                                                    | ag<br>latch<br>_Flag<br>Flag<br>n, (<br>ive                                                                                                    | ca<br>ca<br>ca<br>ca<br>ca<br>ca<br>ca<br>ca<br>ca<br>ca<br>ca<br>ca<br>ca<br>c                                             | see t2.SMILEY_CCC<br>see t2.SMILEY_CC<br>see when t1.Special<br>see t2.SMILEY_CC<br>.Special_Number/<br>see t2.SMILEY_CCC<br>ulation, V<br>the same<br>puted Col                                                                                                    | Late get 4.Load_Late<br>NITROL_VALUE_ROW<br>NITROL_VALUE_ROW<br>ial_Code = t5.Special_C<br>INTROL_VALUE_ROW<br>t3.Special_Number_Nat<br>NITROL_VALUE_ROW<br>Validation, a<br>e way as sho<br>umn repres                                                                                                    |                                                                                                    | tratic<br>the piltr                                                                                                    | else Nor_A<br>0 else end<br>1 else end<br>1 else else<br>1 else else<br>1 else else<br>1 else<br>1 e | ok' end<br>else 'NO MAT<br>repre:<br>15 exar                                                                                                    | CH'end<br>sented                                                                                                    | by Cor<br>long w                                                                                                    |
| e M<br>lum<br>w S | Aock Row<br>Ans which<br>Special_Co                                                                                                    | Load_<br>Special                                                                                                    | Date_Rag<br>al_Code_Fl<br>al_Code_M<br>al_Number,<br>al_Number,<br>al_Person_<br>eatio<br>e der<br>_Matc                                                                                                    | ag<br>Iatch<br>_Rag<br>_Percr<br>Rag<br><b>n, (</b><br><b>ive</b><br><b>h</b> C                                                                                                    | Calcu<br>d in<br>Comp                                                                                                    | In the same control of the second control of the second control of                                                                                                    | Date get 4.Load_Date<br>DitRoL_VALUE_ROW<br>DITROL_VALUE_ROW<br>DITROL_VALUE_ROW<br>DIALOGE =15.Special_O<br>DINTROL_VALUE_ROW<br>DINTROL_VALUE_ROW<br>DINTROL_VALUE_ROW<br>Validation, a<br>e way as sho<br>umn represe<br>Person Special                                                                                                    | COUNT when COUNT when Count when Count when Count when Count when Count when Count when Count when Count when Count when Count when Count when Count when Count when Count when Count when Count Count when Count Count when Count Count when Count Count Co                                                                                                    | en Othen<br>Focus the<br>en Othen<br>focus the<br>en Othen<br>tratic<br>the p                                                                                                    | else i vol _A<br>0 else , end<br>0 else , end<br>1 else , end<br>1                                                                                                    | ok'end<br>else 'NO MAT<br>repre:<br>15 exar<br>Special_<br>) Number                                                                                                    | Sented                                                                                                    | by Cor<br>long w                                                                                                    |
| e M<br>lum<br>w S | Aock Row<br>Ans which<br>Special_Co                                                                                                    | Load_<br>Specia<br>Specia<br>Specia<br>Specia<br>Special<br>Ode_<br>Special                                                                     | Date_Rag<br>al_Code_R<br>al_Code_R<br>al_Number<br>al_Number<br>al_Number<br>al_Person_<br>e der<br>Matc<br>- 3 Sc<br>- 3 C<br>- 5 C<br>- 5 C                                                                                                    | ag<br>latch<br>_Rag<br>_Perca<br>Rag<br><b>n</b> , (<br><b>ive</b><br><b>h</b> C                                                                                                    | Calcu<br>d in<br>Comp                                                                                                    | Here the second second                                                                                                    | Late get 4.Load_late     VALUE_ROW     NOTROL_VALUE_ROW     VALUE_ROW     VALUE_R                                                                                                    | COUNT why<br>COUNT why<br>de National -<br>COUNT why<br>de National -<br>COUNT why<br>and Filt<br>own in<br>senting                                                                                                    | en Othen<br>en Othen<br>Focus the<br>en Othen<br>tratio                                                                                                    | else NOT_A<br>0 else end<br>1 else end<br>1 else                                                                                                    | ok end<br>else NO MAT<br>repre:<br>15 exar<br>15 exar<br>15 exar                                                                                                    | CH' end<br>sented<br>nples al                                                                                                    | by Cor<br>long w                                                                                                    |
| e N<br>um<br>w S  | Alock Row<br>ans which<br>opecial_Co                                                                                                    | Load_<br>Special<br>Special<br>Special<br>Special<br>Code_                                                                                      | Date_Rag<br>al_Code_R<br>al_Code_R<br>al_Number;<br>al_Number;<br>al_Number;<br>al_Person_<br>eatio<br>e der<br>                                                                                                    | ag<br>latch<br>_Rag<br>_Perca<br>Rag<br>ive<br>ive<br>cide_<br>lag                                                                                                    | Calcu<br>d in<br>Calcu<br>d in<br>Date<br>Fla                                                                               | ese t2.SMILEY_CCC<br>see t2.SMILEY_CC<br>see when t1.Special<br>see t2.SMILEY_CC<br>.Special_Number/A<br>see t2.SMILEY_CCC<br>ulation, V<br>the same<br>puted Col<br>d<br>g<br>0 Special<br>ag                                                                                                    | Late get 4.Load_Late,     NATROL_VALUE_ROW     NATROL_VALUE_ROW     ial_Code = t5.Special_C     NATROL_VALUE_ROW     i3.Special_Number_Nat     NATROL_VALUE_ROW     //alidation, a     e way as sho     umn repres                                                                                                    | COUNT why<br>COUNT why<br>de_National_<br>COUNT why<br>and Filt<br>COUNT why<br>and Filt<br>COUNT why<br>and Filt<br>COUNT why<br>and Filt<br>Count in<br>Senting                                                                                                    | tratic<br>the p                                                                                                    | else NOT_A<br>0 else end<br>1 else end<br>1 else                                                                                                    | Repres<br>repres<br>second<br>special<br>Number<br>Percent<br>84.4%                                                                                                    | CH'end<br>sented<br>nples al                                                                                                    | by Cor<br>long w                                                                                                    |
| e N<br>um<br>w S  | Alock Row<br>ans which<br>special_Co<br><u>Special_</u> S<br><u>Person_</u> N<br><u>Special_</u>                                                                                                    | Load_<br>Specia<br>Specia<br>Specia<br>Specia<br>Special<br>Ode_<br>Flag                                                                        | Date_Flag<br>al_Code_Fl<br>al_Code_Mal_Number<br>al_Number<br>al_Person_<br>eatio<br>e der<br>Matc<br>- (3) St<br>- (3) St | ag<br>latch<br>_Flag<br>Percial<br>Rag<br>ive<br>ive<br>cide<br>lag<br>0<br>0                                                                                                    | Calcu<br>d in<br>Calcu<br>d in<br>Data                                                                                      | se t2.SMILEY_CCC<br>see t2.SMILEY_CC<br>see whent1.Special<br>see t2.SMILEY_CC<br>.Special_Number/<br>see t2.SMILEY_CCC<br>ulation, V<br>the same<br>puted Col<br>de<br>g<br>0 Smiley<br>0 Smiley Son                                                                                                    | Late get 4.Load_Jate     NATROL_VALUE_ROW     NATROL_VALUE_ROW     dia_Code = t5.Special_C     NATROL_VALUE_ROW     dia_Special_Number_Nat     NATROL_VALUE_ROW     //alidation, a     e way as sho     umn repres        Special_Number     10127911     1017334                                                                                                    | COUNT why<br>_COUNT why<br>ode_National<br>_COUNT why<br>and Filt<br>own in<br>senting<br>Special<br>A<br>K                                                                                                    | tratic<br>tratic                                                                                                    | else NOT_A<br>0 else end<br>1 else end<br>1 else                                                                                                    | OK end<br>Item Provide the second second secon                                                                                                    | CH'end<br>sented<br>nples al<br>Date_Valis<br>ation                                                                                                    | by Collong w<br>ong w<br>d<br>Moman<br>Match                                                                                                    |
| e N<br>un<br>w S  | Aock Row<br>ans which<br>pecial_Co<br><u>Special_</u> S<br><u>Person_</u> N<br>0<br>0<br>0                                                                                                    | Load_<br>Specia<br>Specia<br>Specia<br>Specia<br>Specia<br><b>7</b> Cr<br><b>1</b> ar<br>ode_<br>Flag                                           | Date_Rag<br>al_Code_R<br>al_Code_R<br>al_Number<br>al_Number<br>al_Number<br>al_Person_<br>eatio<br>e der<br>Matc<br>- 3<br>- 3<br>- 5<br>- 6<br>- 7<br>- 7<br>- 7<br>- 7<br>- 7<br>- 7<br>- 7<br>- 7                                                                                                    | ag<br>latch<br>_Flag<br>Perci<br>Flag<br>ive<br>ive<br>cide_<br>lag<br>0<br>0<br>0                                                                                                    | Calcu<br>d in<br>Calcu<br>Calcu<br>d in<br>Calcu<br>ca<br>Calcu<br>ca<br>Calcu<br>ca<br>Calcu<br>ca<br>Calcu<br>ca<br>Calcu | se t2.SMILEY_CC<br>see t2.SMILEY_CC<br>see t3.SMILEY_CC<br>see t2.SMILEY_CC<br>.Special_Number/<br>see t2.SMILEY_CC<br>.see t2.SMILEY_CC<br>.see t2.SMILEY_CC<br>.the same<br>puted Col<br>.see t2.SMILEY_CC<br>.see t2.SMILEY_CC                                                                                                    | Late ge 14.Load_Jate<br>INTROL_VALUE_ROW<br>NITROL_VALUE_ROW<br>Ial_Code = t5.Special_C<br>INTROL_VALUE_ROW<br>I3.Special_Number_Nat<br>NNTROL_VALUE_ROW<br>Validation, a<br>e way as sho<br>umn repres<br>                                                                                                    | COUNT when<br>COUNT when<br>COUNT WHEN<br>COUNT WHEN<br>COUNT                                                                                                    | en Othen<br>Focus the<br>en Othen<br>Focus the<br>en Othen<br>tratic<br>the p<br>Filtr                                                                                                    | else NOT_A<br>0 else end<br>1 else end<br>1 else                                                                                                    | OK end<br>Item Prepresent<br>Special<br>Number<br>Percent<br>84.4%<br>84.8%<br>85.5%<br>01.19°                                                                                                    | CH'end Sented I nples al AOK AOK AOK AOK                                                                                                    | by Cor<br>long w<br>d Spec<br>Coo<br>Match<br>NO MATC<br>NO MATC                                                                                                    |
| e N<br>lun<br>w S | Aock Row<br>ans which<br>pecial_Co<br><u>Special_</u> S<br>Person_<br>Flag<br>0<br>0<br>0<br>0                                                                                                    | Load_<br>Specia<br>Specia<br>Specia<br>Specia<br>Special<br>of Cr<br>n aru                                                                      | Date_Flag<br>al_Code_Fl<br>al_Code_Mal_Number;<br>al_Number;<br>al_Number;<br>al_Number;<br>al_Person<br>e der<br>                                                                                                    | ag<br>latch<br>_Flag<br>Perca<br>Flag<br>ive<br>ib C<br>b<br>code<br>lag<br>0<br>0<br>0<br>0<br>0<br>0<br>0<br>0<br>0<br>0<br>0<br>0<br>0                                                                                                    | ca<br>ca<br>ca<br>ca<br>ca<br>ca<br>ca<br>ca<br>ca<br>ca<br>ca<br>ca<br>ca<br>c                                             | se t2.SMILEY_CC<br>see t2.SMILEY_CC<br>see t2.SMILEY_CC<br>.Special_Number/<br>see t2.SMILEY_CC<br>.special_Number/<br>see t2.SMILEY_CC<br>.special_Number/<br>see t2.SMILEY_CC<br>.special_<br>set 2.SMILEY_CC<br>.special_<br>set 2.SMILEY_CC<br>.smiley_Son<br>0_Smiley'Son<br>0_Smiley'Son<br>0_Smiley'Son<br>0_Smiley'Son<br>0_Smiley'Son                                                                                                    | Late ge 14.Load_Jate<br>INTROL_VALUE_ROW<br>NITROL_VALUE_ROW<br>Ial_Code = t5.Special_C<br>INTROL_VALUE_ROW<br>Ial_Code = t5.Special_ROW<br>Ial_Code = t5.Special_C<br>INTROL_VALUE_ROW<br>Validation, a<br>e way as sho<br>umn repres<br>Person Special_Number<br>10127911<br>10173341<br>n 10376606<br>e 10927901<br>111271824                                                                                                    | CUERCK IN<br>COUNT whe<br>COUNT whe<br>COUNT WHE<br>COUNT WHE                                                                                                    | tratic<br>the p<br>Focus the<br>en 0 then<br>of then<br>tratic<br>the p<br>Filtr                                                                                                    | else NOT_A<br>0 else end<br>0 else end<br>1 else end<br>0 else end<br>0 else else else<br>0 else end<br>0 else end<br>0 else end<br>0 else else<br>0 else else<br>0 else else<br>0 else else<br>0 else else<br>0 else else<br>0 else else<br>0 else else<br>0 else else<br>0 else else<br>0 else<br>0 else<br>0 else else<br>0 else<br>0                       | OK end           else 'NO MAT           repre:           IS exal           Special_<br>Percent           84.4%           85.5%           95.6%                                                                                                    | CH'end sented nples al AOK AOK AOK AOK                                                                                                    | by Con<br>long w<br>d Spec<br>Coo<br>Matt<br>NO MATC<br>NO MATC<br>NO MATC                                                                                                    |
| e N<br>lun<br>w S | Alock Row<br>ans which<br>special_Co                                                                                                    | Load_<br>Specia<br>Specia<br>Specia<br>Specia<br>Cr<br>n aru<br>ode_                                                                            | Date_Flag<br>al_Code_Fl<br>al_Code_Mal_Number;<br>al_Number;<br>al_Number;<br>al_Person<br>e atio<br>e der<br><br><br><br><br>                                                                                                    | ag<br>latch<br>_Flag<br>Perca<br>Flag<br>ive<br>ib C<br>b<br>c<br>b<br>c<br>c<br>ag<br>0<br>0<br>0<br>0<br>0<br>0<br>0<br>0<br>0<br>0<br>0<br>0<br>0                                                                                                    | ca<br>ca<br>ca<br>ca<br>ca<br>ca<br>ca<br>ca<br>ca<br>ca<br>ca<br>ca<br>ca<br>c                                             | se t2.SMILEY_CC<br>see t2.SMILEY_CC<br>see when t1.Speci<br>see t2.SMILEY_CC<br>.Special_Number//<br>see t2.SMILEY_CC<br>ulation, V<br>the same<br>puted Col<br>section<br>of Smiley Soft<br>of Smiley's Soft<br>of Smiley's Soft<br>of Smiley's Soft<br>of Smiley's Territy<br>of Smiley's Territy<br>of Smiley's Territy<br>of Smiley's Territy                                                                                                    | Late ge 14.Load_Late,<br>DirtRoL_VALUE_ROW<br>DNTROL_VALUE_ROW<br>DNTROL_VALUE_ROW<br>DNTROL_VALUE_ROW<br>DNTROL_VALUE_ROW<br>DNTROL_VALUE_ROW<br>Validation, a<br>e way as she<br>umn represe<br>Lerson Special<br>Number<br>10127911<br>10173341<br>n 10376606<br>e 10327814<br>n 11477884<br>n 11477894                                                                                                    | COUNT when<br>COUNT when<br>COUNT WHEN<br>COUNT WHEN<br>COUNT                                                                                                    | tratic<br>tratic<br>the p                                                                                                    | else NOT_A<br>0 else end<br>0 else end<br>0 else else else<br>0 else end<br>0 else end<br>0 else end<br>0 else end<br>0 else end<br>0 else else<br>0 else else else<br>0 else else<br>0 else else else<br>0 else else else<br>0 else else else<br>0 else else else<br>0 else else else<br>0 else else else<br>0 else else else else<br>0 else else else else<br>0 else else else else<br>0 else else else else<br>0 else else else else else<br>0 else else else else else else else els                                                                                                    | OK end           Ise NO MAT           repre:           Special_           Number           Percent           84.4%           86.5%           91.1%           95.6%                                                                                                    | CH'end Sented I Date_Vali ation AOK AOK AOK AOK AOK AOK                                                                                                    | by Cor<br>long w<br>d Spectro<br>Cox<br>Match<br>NO MATC<br>NO MATCH<br>NO MATCH                                                                                                    |
| e N<br>lun<br>w S | Aock Row<br>ans which<br>pecial_Co<br><u>Special_</u> > N<br>Person_<br>Person_<br>0<br>0<br>0<br>0<br>0<br>0<br>0<br>0<br>0<br>0<br>0<br>0<br>0<br>0<br>0<br>0<br>0<br>0<br>0                                                                                                    | Load_<br>Specia<br>Specia<br>Specia<br>Specia<br>Special<br>ode_                                                                                | Date_Flag<br>al_Code_Fl<br>al_Code_Fl<br>al_Number;<br>al_Number;<br>al_Number;<br>al_Person<br>e atio<br>e der<br>Sr<br>F<br>0<br>0<br>0<br>0<br>0<br>0<br>0<br>0<br>0<br>0<br>0<br>0<br>0                                                                                                    | ag<br>latch<br>_Flag<br>_Perci<br>Flag<br>ive<br>ive<br>ib C<br>b<br>b<br>c<br>c<br>de<br>_<br>lag<br>0<br>0<br>0<br>0<br>0<br>0<br>0<br>0<br>0<br>0<br>0<br>0<br>0<br>0<br>0<br>0<br>0<br>0<br>0                                                                                                    | ca<br>ca<br>ca<br>ca<br>ca<br>ca<br>ca<br>ca<br>ca<br>ca<br>ca<br>ca<br>ca<br>c                                             | se t2.SMILEY_CC<br>see t2.SMILEY_CC<br>see t3.SMILEY_CC<br>see t2.SMILEY_CC<br>.Special_Number/<br>see t2.SMILEY_CC<br>ulation, V<br>the same<br>puted Col<br>sectamiley<br>o Smiley's Son<br>o Smiley's Twi<br>o Smiley's Twi<br>o Smiley's Twi<br>o Smiley's Twi<br>o Smiley's Twi                                                                                                    | Late get 4.Load_Jate     Load_Jate     Load_Jate     Row     NATROL_VALUE_ROW     NATROL_VALUE_ROW     NATROL_VALUE_ROW     Ial_Code = 15.Special_C     NATROL_VALUE_ROW     I3.Special_Number_Nat     NATROL_VALUE_ROW     Zalidation, a     e way as sho     umn represe     Special_Number     10127911     10173341     n 10376606     e 10927911     11471884     n 1157691     1097384     n 11573691                                                                                                    | COUNT why<br>COUNT why<br>COUNT why<br>de_National_<br>COUNT why<br>and Filt<br>COUNT why<br>and Filt<br>COUNT why<br>and Filt<br>COUNT why<br>Special<br>A<br>A<br>K<br>B<br>A<br>Code<br>C<br>C                                                                                                    | tratic<br>tratic<br>Focus the<br>en 0 then i<br>Focus the<br>en 0 then<br>i<br>Focus the<br>en 0 then<br>fritter<br>Filter                                                                                                    | else NOT_A<br>0 else end<br>0 else end<br>0 else else<br>0 else else<br>0 else else<br>0 else else<br>0 else else<br>0 else<br>0 | OK end<br>I CEDTC:<br>Special<br>Special<br>Number<br>Percent<br>84.4%<br>84.5%<br>91.1%<br>95.6%<br>99.8%                                                                                                    | CH'end Sented I nples al AOK AOK AOK AOK AOK AOK AOK                                                                                                    | by Corlong works of the second second                                                                                                    |
| e N<br>lun<br>w S | Aock Row<br>nns which<br>special_Co<br>Person_<br>Person_<br>0<br>0<br>0<br>0<br>0<br>0<br>0<br>0<br>0<br>0<br>0<br>0<br>0<br>0<br>0<br>0<br>0<br>0<br>0                                                                                                    | Load_<br>Specia<br>Specia<br>Specia<br>Specia<br>Special<br>umber,<br>Flag                                                                      | Date_Flag<br>al_Code_Fl<br>al_Code_Fl<br>al_Number;<br>al_Number;<br>al_Person_<br>e atio<br>e der<br>                                                                                                    | ag<br>latch<br>_Flag<br>_Perci<br>Flag<br>ive<br>ive<br>ib C<br>b<br>b<br>c<br>c<br>de<br>lag<br>0<br>0<br>0<br>0<br>0<br>0<br>0<br>0<br>0<br>0<br>0<br>0<br>0<br>0<br>0<br>0<br>0<br>0<br>0                                                                                                    | Calcu<br>Calcu<br>Calcu<br>d in<br>Comp                                                                                     | ese t2.SMILEY_CCC<br>see t2.SMILEY_CC<br>see when t1.Special<br>see t2.SMILEY_CC<br>.Special_Number/A<br>see t2.SMILEY_CC<br><b>ulation, V</b><br><b>the same</b><br><b>puted Col</b>                                                                                                    | Late get 4.Load_Jate     NatroL_VALUE_ROW     NatroL_VALUE_ROW     NatroL_VALUE_ROW     Special_COMPTROL_VALUE_ROW     Special_Number_Nat     NatroL_VALUE_ROW     Special_Number_Nat     IntroL_VALUE_ROW     Special_Number_Nat     Introl_VALUE_ROW     Special_Number_Nat     Introl_VALUE_ROW     Special_Number_Nat     Introl_VALUE_ROW     Special_Number_Nat     Introl_VALUE_ROW     Introl_VALUE_ROW     Introl_VALUE_ROW     Special_Number_Nat     Introl_VALUE_ROW     Introl_VALUE_ROW                                                                                                    | COUNT why<br>COUNT why<br>count why<br>de_National_<br>COUNT why<br>and Filt<br>own in<br>senting<br>Special<br>A<br>K<br>B<br>A<br>Code<br>G<br>G<br>C<br>J                                                                                                    | tratic<br>tratic<br>Focus the<br>en 0 then i<br>Focus the<br>en 0 then i<br>tratic<br>the p<br>Filtr                                                                                                    | else NOT_A<br>0 else end<br>0 else end<br>0 else else else<br>0 else end<br>0 else end<br>0 else end<br>0 else end<br>0 else end<br>0 else else<br>0 else else<br>0 else else<br>0 else else<br>0 else else<br>0 else else<br>0 else else<br>0 else else<br>0 else else<br>0 else else<br>0 else<br>0 else else<br>0 else else<br>0 else else<br>0 else else<br>0 else<br>0 else<br>0 else<br>0 else<br>0 else<br>0 else else<br>0 else<br>0                     | Special           Special           Number           Percent           84.4%           84.8%           86.5%           91.1%           95.6%           96.4%           99.8%           100.6%                                                                                                    | CH'end Sented nples al AOK AOK AOK AOK AOK AOK AOK                                                                                                    | by Corlong w<br>Special<br>Mo Matter<br>NO Matter<br>NO Matter |
| e N<br>lum<br>w S | Alock Row<br>ans which<br>pecial_Co<br>Person_<br>Person_<br>0<br>0<br>0<br>0<br>0<br>0<br>0<br>0<br>0<br>0<br>0<br>0<br>0<br>0<br>0<br>0<br>0<br>0<br>0                                                                                                    | Load_<br>Specia<br>Specia<br>Specia<br>Specia<br>Specia<br>Special<br>Date<br>Special                                                           | Date_Flag<br>al_Code_Pl<br>al_Code_Mal_Number<br>al_Number<br>al_Number<br>al_Person_<br>e der<br>                                                                                                    | ag<br>Iatch<br>Flag<br>Perce<br>Flag<br>ive<br>ive<br>ib C<br>b<br>code<br>lag<br>0<br>0<br>0<br>0<br>0<br>0<br>0<br>0<br>0<br>0<br>0<br>0<br>0                                                                                                    | Calcu<br>Calcu<br>d in<br>Data<br>Data<br>Fiz                                                                               | set2.SMILEY_CC<br>see t2.SMILEY_CC<br>see t3.SMILEY_CC<br>see t2.SMILEY_CC<br>.Special_Number/<br>set2.SMILEY_CC<br>.special_Number/<br>set2.SMILEY_CC<br>.special_Number/<br>set2.SMILEY_CC<br>.special_<br>set2.SMILEY_CC<br>.special_set2.SMILEY_CC<br>.special_Number/<br>.special_Number/<br>.specia                                                                                                    | Late get 4.Load_Jate     National Content of the second second seco                                                                                                    | CUERCK IN<br>COUNT Why<br>COUNT Why<br>COUNT WHY<br>COUNT WHY                                                                                                    | In Adv.     In Adv.     I                                                                                                    | else NOT_A<br>0 else . end<br>0 else . end<br>0 el                                                                                                    | OK end<br>It is exar<br>Special<br>Number<br>Percent<br>84.4%<br>84.8%<br>86.5%<br>95.6%<br>95.6%<br>99.8%<br>100.6%<br>107.3%                                                                                                    | CH'end Sented nples al AOK AOK AOK AOK AOK AOK AOK AOK                                                                                                    | by Cor<br>long w<br>d<br>Match<br>NO MATC<br>NO MATC<br>NO MATC<br>NO MATC<br>NO MATC<br>NO MATC                                                                                                    |
| e N<br>um<br>w S  | Alock Row<br>ans which<br>pecial_Co<br>person_ > N<br>Person_ > N<br>0<br>0<br>0<br>0<br>0<br>0<br>0<br>0<br>0<br>0<br>0<br>0<br>0<br>0<br>0<br>0<br>0<br>0<br>0                                                                                                    | Load_<br>Specia<br>Specia<br>Specia<br>Specia<br>Specia<br>Specia<br>Special<br>umber<br>Flag                                                   | Date_Flag<br>al_Code_Fl<br>al_Number,<br>al_Number,<br>al_Number,<br>al_Number,<br>al_Person                                                                                                    | ag<br>latch<br>-Flag<br>-Perce<br>Flag<br>ive<br>ih C<br>b<br>code<br>-<br>lag<br>0<br>0<br>0<br>0<br>0<br>0<br>0<br>0<br>0<br>0<br>0<br>0<br>0<br>0<br>0<br>0<br>0<br>0<br>0                                                                                                    | Calcu<br>ca<br>ca<br>ca<br>ca<br>ca<br>ca<br>ca<br>ca<br>ca<br>ca<br>ca<br>ca<br>ca                                         | se t2.SMILEY_CC<br>see t2.SMILEY_CC<br>see t2.SMILEY_CC<br>see t2.SMILEY_CC<br>.Special_Number/<br>see t2.SMILEY_CC<br>.special_Number/<br>see t2.SMILEY_CC<br>.special_Number/<br>see t2.SMILEY_CC<br>.special_<br>set 2.SMILEY_CC<br>.special_<br>set 2.SMILEY_CC<br>.special_<br>set 2.SMILEY_CC<br>.special_<br>set 2.SMILEY_CC<br>.special_<br>set 2.SMILEY_CC<br>.special_<br>set 2.SMILEY_CC<br>.special_<br>set 2.SMILEY_CC<br>.special_<br>set 2.SMILEY_CC<br>.special_<br>set 2.SMILEY_CC<br>.special_<br>set 2.SMILEY_CC<br>.special_<br>set 2.SMILEY_CC<br>.special_<br>set 2.SMILEY_CC<br>.special_<br>set 2.SMILEY_CC<br>.special_<br>set 2.SMILEY_CC<br>.special_<br>special_<br>special_ | Late ge 14.Load_Jate<br>INTROL_VALUE_ROW<br>NITROL_VALUE_ROW<br>Ial_Code = t5.Special_C<br>INTROL_VALUE_ROW<br>Ial_Code = t5.Special_C<br>INTROL_VALUE_ROW<br>Validation, a<br>e way as sho<br>umn repres<br>Person Special<br>Person Special<br>Person 10127911<br>10173341<br>n 10376000<br>e 10927911<br>11471884<br>n 11573691<br>19471884<br>n 12071884<br>n 12071884<br>n 12071884<br>n 12071884<br>n 12071894<br>n 12071894<br>n 1207                                                               | COUNT whe<br>COUNT whe<br>count whe<br>count whe<br>count whe<br>count whe<br>count whe<br>and Filt<br>count whe<br>and Filt<br>count whe<br>and Filt<br>count whe<br>count whe<br>count count co                                                                                                    | In a dock of the second distance of the second distance of the se                                                                                                    | else NOT_A<br>0 else end<br>0 else end<br>0 else else else<br>0 else end<br>0 else end<br>0 else end<br>0 else end<br>0 else else<br>0 else else else<br>0 else else<br>0 else else else<br>0 else else<br>0 else else<br>0 else else<br>0 else else<br>0 else else else<br>0 else else else<br>0 else else else<br>0 else else else<br>0 else else else<br>0 else else else<br>0 else else else<br>0 else else else<br>0 else else else else<br>0 else else else else<br>0 else else else else<br>0 else else else else<br>0 else else else else else else else els                                                                                                    | OK end<br>It is in the second second se                                                                                                    | CH'end Sented nples al AOK AOK AOK AOK AOK AOK AOK AOK AOK AOK                                                                                                    | by Cor<br>long w<br>d Spec<br>Cod<br>Match<br>NO Matc<br>NO Matc<br>NO Matc<br>NO Matc<br>NO Matc<br>NO Matc                                                                                                    |
| e N<br>lun<br>w S | Alock Row<br>Ans which<br>Special_Co<br>Special_<br>Person_<br>Person_<br>0<br>0<br>0<br>0<br>0<br>0<br>0<br>0<br>0<br>0<br>0<br>0<br>0                                                                                                    | Load<br>Specia<br>Specia<br>Specia<br>Specia<br>Specia<br>Special<br>under_<br>Special<br>under_                                                | Date_Flag<br>al_Code_Fl<br>al_Code_Fl<br>al_Number<br>al_Number<br>al_Number<br>al_Person<br>e der<br><br><br><br>e der<br><br><br><br><br>                                                                                                    | ag<br>[atch]<br>[Flag]<br>Percod<br>ive<br>ive<br>ib C<br>b C<br>b<br>code_<br>lag<br>0<br>0<br>0<br>0<br>0<br>0<br>0<br>0<br>0<br>0<br>0<br>0<br>0                                                                                                    | Calcu<br>d in<br>Data<br>Data                                                                                               | se t2.SMILEY_CC<br>see t2.SMILEY_CC<br>see t2.SMILEY_CC<br>see t2.SMILEY_CC<br>.Special_Number/<br>see t2.SMILEY_CC<br>.special_Number/<br>see t2.SMILEY_CC<br>.special_Number/<br>see t2.SMILEY_CC<br>.special_Number/<br>sectors<br>.special_Number/<br>sectors<br>.special_<br>.special_<br>.specialspecial_<br>.specialspecial_<br>.specialspecial_<br>.specialspecial_<br>.specialspecials                                                                                                    | Late get 4.Load_Late,           Late get 4.Load_Late,           NUTROL_VALUE_ROW           NUTROL_VALUE_ROW           1017391           1017911           1017391           11017391           11175380           112071884           11373691           13771202                                                                                                    | COUNT when COUNT when                                                                                                    | Tratic<br>tratic<br>tratic<br>the p<br>Filtr                                                                                                    | eise not                                                                                                    | OK end<br>It is exal<br>Special<br>Number<br>Percent<br>84.4%<br>86.5%<br>91.1%<br>96.4%<br>99.8%<br>100.6%<br>100.6%<br>114.8%                                                                                                    | CH'end Sented nples al AOK AOK AOK AOK AOK AOK AOK AOK AOK AOK                                                                                                    | by Cor<br>long w<br>d Spec<br>Cod<br>Matc<br>NO MATC<br>NO MATC<br>NO MATC<br>NO MATC<br>NO MATC<br>NO MATC                                                                                                    |
|                   | Aock Row<br>ans which<br>pecial_Co<br>Person_<br>Person_<br>0<br>0<br>0<br>0<br>0<br>0<br>0<br>0<br>0<br>0<br>0<br>0<br>0<br>0<br>0<br>0<br>0<br>0<br>0                                                                                                    | Load<br>Special<br>Special<br>Special<br>Special<br>Special<br>Special<br>Decelal                                                               | Date_Flag<br>al_Code_Flag<br>al_Code_Mal_Number;<br>al_Number;<br>al_Number;<br>al_Person<br>e atio<br>e der<br><br><br><br>e atio<br>e der<br><br><br><br>                                                                                                    | ag<br>[Aatch<br>[Flag<br>Percord<br>ive<br>h C<br>b<br>code<br>lag<br>0<br>0<br>0<br>0<br>0<br>0<br>0<br>0<br>0<br>0<br>0<br>0<br>0                                                                                                    | Calcu<br>ca<br>ca<br>ca<br>ca<br>ca<br>ca<br>ca<br>ca<br>ca<br>ca<br>ca<br>ca<br>ca                                         | Interference of the second second sec                                                                                                    | Date get 4.Load_Date           Date get 4.Load_Date           DATROL_VALUE_ROW           NNTROL_VALUE_ROW           NALDE_ROW           NALDE_ROW           VALUE_ROW           VALUE_ROW                                                                                                    | COUNT why<br>COUNT why<br>COUNT why<br>de_National_<br>COUNT why<br>and Filt<br>Down in<br>Senting<br>Special<br>Code<br>A<br>A<br>K<br>B<br>A<br>Code<br>C<br>C<br>D<br>A<br>D<br>A<br>D<br>A                                                                                                    | Image of the set of the set of                                                                                                    | eise NOT_A<br>D else end<br>D else end<br>D else else else<br>Else else else<br>D else else else<br>D else else else<br>D else else else<br>D else else<br>D else else else<br>D else else else<br>D else else else<br>D else else else<br>D else else else<br>D else else else<br>D else else else<br>D else else else<br>D else else else else<br>D else else else else<br>D else else else else<br>D else else else else<br>D else else else else<br>D else else else else else else else els                                                                                                    | OK end<br>I CEDTC:<br>Special<br>Special<br>Number<br>Percent<br>84.4%<br>84.5%<br>91.1%<br>95.6%<br>95.6%<br>91.1%<br>95.6%<br>100.6%<br>100.8%<br>100.8%<br>114.8%<br>14.8%                                                                                                    | CH'end Sented nples al AOK AOK AOK AOK AOK AOK AOK AOK AOK AOK                                                                                                    | by Corlong w<br>long w<br>d Spectronal of the second<br>Match<br>NO MATC<br>NO MATC<br>NO MATC<br>NO MATC<br>NO MATC<br>NO MATC<br>NO MATC                                                                                                    |
|                   | Aock Row<br>ans which<br>pecial_Co<br>Person_<br>Person_<br>Person_<br>0<br>0<br>0<br>0<br>0<br>0<br>0<br>0<br>0<br>0<br>0<br>0<br>0<br>0<br>0<br>0<br>0<br>0<br>0                                                                                                    | Load<br>Specia<br>Specia<br>Specia<br>Specia<br>Specia<br>Special<br>Cr<br>Cr<br>Cr<br>Cr<br>Cr<br>Cr<br>Cr<br>Cr<br>Cr<br>Cr<br>Cr<br>Cr<br>Cr | Date_Flag<br>al_Code_V<br>al_Code_Fl<br>al_Code_Mai_Number;<br>al_Number;<br>al_Number;<br>al_Person<br>e atio<br>e der<br>Sr<br>Sr<br>Sr<br>0<br>0<br>0<br>0<br>0<br>0<br>0<br>0<br>0<br>0<br>0<br>0<br>0<br>0                                                                                                    | ag<br>[atch<br>[Fag<br>Percial<br>rote<br>Percial<br>(ive<br>bode<br>lag<br>0<br>0<br>0<br>0<br>0<br>0<br>0<br>0<br>0<br>0<br>0<br>0<br>0                                                                                                    | Calcu<br>Calcu<br>d in<br>Data<br>Fiz                                                                                       | In the same<br>set 2.SMILEY_CC<br>see t2.SMILEY_CC<br>see when t1.Special<br>see t2.SMILEY_CC<br>.Special_Number/<br>.Special_Number/<br>.Special_Number/<br>.Special_Number/<br>.Special_Number/<br>.Special_Number/<br>.Special_<br>.Special_<br>.SpecialSpecialSpecialSpecialSpecialSpecialSpecialSpecialSpecialSpecialSpecialSpecialSpecialSpecialSpeci                                                                                           | Date get 4.Load_Date           Date get 4.Load_Date           Date get 4.Load_Date           Date get 4.Load_Date           NNTROL_VALUE_ROW           NDTROL_VALUE_ROW           Ial_code = t5.Special_C           NNTROL_VALUE_ROW           Xalidation, a           e way as shot           umn represe           10127911           10173341           10173341           10173341           10173341           10173341           10173341           10173341           10173341           10173341           1017341           1147188           1207184           1217184           1317602           ughter           13775492           1417188           1417188                                                                                                    | COUNT why<br>COUNT why<br>COUNT why<br>de_National_<br>COUNT why<br>and Filt<br>own in<br>senting<br>Special<br>A<br>K<br>B<br>A<br>E<br>G<br>G<br>Code<br>J<br>L<br>D<br>A<br>A<br>E<br>Code                                                                                                    | Filtr                                                                                                    | eise NOT_A<br>0 else . end<br>0 else . end<br>0 el                                                                                                    | OK end<br>I CEDTE:<br>Special<br>Special<br>Special<br>Sumber<br>Percent<br>84.4%<br>84.8%<br>95.6%<br>96.4%<br>95.6%<br>100.6%<br>107.3%<br>100.6%<br>107.3%<br>104.8%<br>114.8%<br>114.8%<br>114.8%                                                                                                    | CH'end Sented nples al AOK AOK AOK AOK AOK AOK AOK AOK AOK AOK                                                                                                    | by Cor<br>long w<br>d<br>Match<br>NO MATC<br>NO MATC<br>NO MATC<br>NO MATC<br>NO MATC<br>NO MATC<br>NO MATC                                                                                                    |
| e N<br>un<br>w S  | Alock Row<br>ans which<br>special_Co<br>Person_<br>Person_<br>0<br>0<br>0<br>0<br>0<br>0<br>0<br>0<br>0<br>0<br>0<br>0<br>0<br>0<br>0<br>0<br>0<br>0<br>0                                                                                                    | LoadSpecia<br>Specia<br>Specia<br>Specia<br>Specia<br>Special<br><b>7</b> Cr<br>n ar<br>ode<br>Special                                          | Date_Flag<br>al_Code_N<br>al_Code_N<br>al_Code_N<br>al_Number<br>al_Number<br>al_Person                                                                                                    | ag<br>[atch<br>[Fag<br>Percial<br>Fag<br>ive<br>h C<br>bode<br>lag<br>0<br>0<br>0<br>0<br>0<br>0<br>0<br>0<br>0<br>0<br>0<br>0<br>0                                                                                                    | Calcu<br>ca<br>ca<br>ca<br>ca<br>ca<br>ca<br>ca<br>ca<br>ca<br>ca<br>ca<br>ca<br>ca                                         | set2.SMILEY_CC<br>see t2.SMILEY_CC<br>see t3.SMILEY_CC<br>see t2.SMILEY_CC<br>.Special_Number/<br>set2.SMILEY_CC<br>.special_Number/<br>set2.SMILEY_CC<br>.special_Number/<br>set2.SMILEY_CC<br>.special_number/<br>set2.SMILEY_CC<br>.special_number/<br>.special_number/<br>.special_n                                                                                                    | Late get 4. Load_Late,<br>Date get 4. Load_Late,<br>NITROL_VALUE_ROW,<br>NITROL_VALUE_ROW,<br>NITROL_VALUE_ROW,<br>3. Special_CUNTROL_VALUE_ROW,<br>Validation, a           validation, a           e way as shot           umn repres           10127911           1017341           n           10173741           10173341           n           10173600           e           10173741           10173741           10173741           10173741           10173741           10173741           10173741           10173741           10173741           10173741           10173749           1147184           n           1147184           n           1377549           1377549           1417184           n           1537369           1471884           n           1537549                                                                                                    | COUNT why<br>COUNT why<br>COUNT why<br>count why<br>count why<br>and Filt<br>count why<br>and Filt<br>count why<br>and Filt<br>count why<br>count why<br>and Filt<br>count why<br>count why<br>count count count<br>count count<br>count count<br>count count<br>count count<br>count count<br>count count<br>count count<br>count count<br>count<br>count | - E Lo                                                                                                    | else NOT_A<br>D else end<br>D else end<br>D else else else<br>D else end<br>D else end<br>D else end<br>D else end<br>D else else<br>D else else else<br>D else else<br>D else else else<br>D else else else<br>D else else else<br>D else else else<br>D else else else<br>D else else else<br>D else else else<br>D else else else else<br>D else else else else<br>D else else else<br>D else else else else else else else els                                                                                                    | OK end<br>Special<br>Special<br>Number<br>Percent<br>84.4%<br>84.8%<br>95.6%<br>96.4%<br>99.8%<br>100.6%<br>107.3%<br>109.8%<br>114.8%<br>114.8%<br>114.8%<br>114.8%<br>114.8%<br>114.8%<br>129.6%                                                                                                    | CH'end Sented nples al AOK AOK AOK AOK AOK AOK AOK AOK AOK AOK                                                                                                    | by Cor<br>long w<br>d Spec<br>Cod<br>Match<br>NO MATC<br>NO MATC<br>NO MATC<br>NO MATC<br>NO MATC<br>NO MATC<br>NO MATC<br>NO MATC                                                                                                    |
| e N<br>um<br>w S  | Aock Row<br>ans which<br>pecial_Co<br>Person_ > S<br>Person_ > N<br>0<br>0<br>0<br>0<br>0<br>0<br>0<br>0<br>0<br>0<br>0<br>0<br>0<br>0<br>0<br>0<br>0<br>0<br>0                                                                                                    | LoadSpecia<br>Specia<br>Specia<br>Specia<br>Specia<br>Special<br>Cr Cr n aru<br>odeSpecial                                                      | Date_Flag<br>al_Code_Pl<br>al_Code_Mal_Number<br>al_Number<br>al_Number<br>al_Person                                                                                                    | ag<br>latch<br>_Flag<br>_Perci<br>Flag<br>h C<br>h C<br>0<br>0<br>0<br>0<br>0<br>0<br>0<br>0<br>0<br>0<br>0<br>0<br>0<br>0<br>0<br>0<br>0<br>0<br>0                                                                                                    | Calcu<br>ca<br>ca<br>ca<br>ca<br>ca<br>ca<br>ca<br>ca<br>ca<br>ca<br>ca<br>ca<br>ca                                         | se t2.SMILEY_CC<br>see t2.SMILEY_CC<br>see t2.SMILEY_CC<br>see t2.SMILEY_CC<br>.Special_Number/<br>see t2.SMILEY_CC<br>.Special_Number/<br>see t2.SMILEY_CC<br>.Special_Number/<br>see t2.SMILEY_CC<br>.Special_<br>set t2.SMILEY_CC<br>.Special_<br>set t2.SMILEY_CC<br>.Special_set t2.SMILEY_CC<br>.Special_set t2.SMILEY_SPEcial_set t2.SMILEY_SPEcial_set t2.SMILEY                                                                                                    | Late ge 14.Load_Jate     John Fol_VALUE_ROW     NATROL_VALUE_ROW     John Fol_VALUE_ROW     John Fol_VALUE_RO                                                                                                    | CUERCK IN<br>COUNT Wh<br>COUNT Wh<br>count wh<br>count wh<br>count wh<br>and Fill<br>own in<br>senting<br>Special<br>A<br>K<br>B<br>A<br>E<br>G<br>C<br>C<br>J<br>D<br>A<br>A<br>E<br>G<br>C<br>D<br>A<br>A<br>E<br>G<br>C<br>D<br>H<br>E<br>C<br>D<br>H                                                                                                    | - Lo                                                                                                    | else NOT_A<br>0 else end<br>0 else end<br>0 else else else<br>0 else end<br>0 else end<br>0 else end<br>0 else end<br>0 else else<br>0 else else else<br>0 else else<br>0 else else<br>0 else else<br>0 else else<br>0 else else<br>0 else else<br>0 else else<br>0 else else<br>0 else else<br>0 else else<br>0 else else<br>0 else else<br>0 else else else<br>0 else else<br>0 else else<br>0 else else else<br>0 else else else<br>0 else else<br>0 else else else<br>0 else else else<br>0 else else else<br>0 else else else<br>0 else else else<br>0 else else else<br>0 else else else else<br>0 else else else else<br>0 else else else else<br>0 else else else else else<br>0 else else else else else else else els                                                                                                    | OK end<br>It is exar<br>Special<br>Number<br>Percent<br>84.4%<br>84.8%<br>86.5%<br>95.6%<br>96.4%<br>99.8%<br>100.6%<br>107.3%<br>109.8%<br>114.8%<br>114.8%<br>114.8%<br>114.8%<br>114.8%<br>118.1%<br>128.1%<br>128.9%<br>128.9% | CH'end Sented nples al ADK AOK AOK AOK AOK AOK AOK AOK AOK AOK AO                                                                                                    | by Cor<br>long w<br>d Spec<br>Cod<br>Match<br>NO MATC<br>NO MATC<br>NO MATC<br>NO MATC<br>NO MATC<br>NO MATC<br>NO MATC<br>NO MATC<br>NO MATC                                                                                                    |
| e N<br>um<br>w S  | Aock Row<br>ans which<br>pecial_co<br>person_ > N<br>Construction<br>Person_ > N<br>Construction<br>Construction<br>Cons | Load<br>Specia<br>Specia<br>Specia<br>Specia<br>Specia<br>Specia<br>Specia<br>Umber<br>Flag                                                     | Date_Flag<br>al_Code_V<br>al_Number,<br>al_Number,<br>al_Number,<br>al_Number,<br>al_Number,<br>al_Person_<br>e der<br>                                                                                                    | ag<br>latch<br>_Flag<br>_Perci<br>Flag<br>h C<br>b C<br>b C<br>b C<br>b C<br>b C<br>b C<br>b C<br>b C<br>b C<br>b                                                                                                    | Calcu<br>d in<br>Omp                                                                                                    | se t2.SMILEY_CC<br>see t2.SMILEY_CC<br>see t2.SMILEY_CC<br>see t2.SMILEY_CC<br>.Special_Number/<br>see t2.SMILEY_CC<br>.Special_Number/<br>see t2.SMILEY_CC                                                                                                    | Late ge 14.Load_Jate<br>Late ge 14.Load_Jate<br>INTROL_VALUE_ROW<br>NNTROL_VALUE_ROW<br>13.Special_Code = t5.Special_C<br>NNTROL_VALUE_ROW<br>13.Special_Number_Nat<br>NNTROL_VALUE_ROW<br>13.Special_Number<br>10127911<br>10173341<br>10173341<br>10173341<br>10173341<br>10173691<br>11471884<br>11573691<br>11471884<br>11573691<br>1147184<br>11573691<br>1147184<br>11573691 | CUERCK IN<br>COUNT Why<br>COUNT Why<br>COUNT WHY<br>COUNT WHY                                                                                                    | Image: A constraints of the second second                                                                                                    | eise NOT_A<br>D else end<br>D else end<br>D else else else<br>D else end<br>D else end<br>D else else<br>D else else else<br>D else else<br>D else else<br>D else else else<br>D else else else<br>D else else else<br>D else else else<br>D else else else<br>D else else else<br>D else else else else<br>D else else else else<br>D else else else else<br>D else else else else else else else els                                                                                                    | OK end<br>It is in the interval of the interval of the interval                                                                                                    | CH'end Sented nples al AOK AOK AOK AOK AOK AOK AOK AOK AOK AOK                                                                                                    | by Cor<br>long w<br>d Spec<br>Cod<br>Match<br>NO MATC<br>NO MATC<br>NO MATC<br>NO MATC<br>NO MATC<br>NO MATC<br>NO MATC<br>NO MATC<br>NO MATC<br>NO MATC                                                                                                    |
| e N<br>un<br>w S  | Alock Row<br>Ans which<br>pecial_Co<br>person_<br>Person_<br>Person_<br>0<br>0<br>0<br>0<br>0<br>0<br>0<br>0<br>0<br>0<br>0<br>0<br>0                                                                                                    | Load<br>Specia<br>Specia<br>Specia<br>Specia<br>Specia<br>Special<br>Arecial<br>Special<br>Code_                                                | Date_Flag<br>al_Code_Flag<br>al_Code_Mal_Number<br>al_Number<br>al_Number<br>al_Number<br>al_Person_<br>e der<br>Matc<br>C<br>C<br>C<br>C<br>C<br>C<br>C<br>C<br>C<br>C<br>C<br>C<br>C                                                                                                    | ag<br>latch<br>_Rag<br>_Perce<br>Flag<br>ive<br>th C<br>b<br>code<br>_<br>lag<br>0<br>0<br>0<br>0<br>0<br>0<br>0<br>0<br>0<br>0<br>0<br>0<br>0<br>0<br>0<br>0<br>0<br>0<br>0                                                                                                    | Calcu<br>d in<br>Data<br>Data<br>Calcu                                                                                      | se t2.SMILEY_CC<br>see t2.SMILEY_CC<br>see t2.SMILEY_CC<br>see t2.SMILEY_CC<br>see t2.SMILEY_CC<br>see t2.SMILEY_CC<br>see t2.SMILEY_CC<br>the same<br>puted Col<br>Smiley Sof<br>0 Smiley's Sof<br>0 Smiley's Sof<br>0 Smiley's Sof<br>0 Smiley's Dat<br>0 Smiley's Sof<br>0 Smiley's Sof                                                                                                    | Late ge 14.Load_Late,<br>Late ge 14.Load_Late,<br>NUTROL_VALUE_ROW           NUTROL_VALUE_ROW           NUTROL_VALUE_ROW           NUTROL_VALUE_ROW           Ial Code = 15.Special_0           DNTROL_VALUE_ROW           NUTROL_VALUE_ROW           NUTROL_VALUE_ROW           Validation, a           e way as shot           umn repress           10127911           10173341           1017341           1017358           10173600           e 1037600           e 1037600           e 10377600           e 10377600           a 10376601           e 10377602           a 1207184           a 1207184           a 1207184           a 13173691           a 13775492           a 1547184           a 1547184           a 16074333           ughter 16176964                                                                                                    | COUNT why<br>COUNT why<br>COUNT why<br>de_National_<br>COUNT why<br>and Filt<br>Down in<br>Senting<br>Special<br>A<br>A<br>A<br>B<br>A<br>Code<br>A<br>C<br>C<br>D<br>A<br>C<br>D<br>A<br>C<br>D<br>A<br>C<br>D<br>A<br>C<br>D<br>A<br>C<br>D<br>A<br>C<br>D<br>A<br>C<br>D<br>A<br>C<br>D<br>A<br>C<br>C<br>C<br>C<br>C<br>C<br>C<br>C<br>C<br>C<br>C<br>C<br>C                                                                                                    | Tratic<br>focus the<br>en 0 then i<br>focus the<br>en 0 then i<br>focus the<br>en 0 then i<br>focus the<br>focus the<br>en 0 then<br>focus the<br>focus the<br>foc | eise NOT_A<br>0 else . end<br>0 else . end<br>0 el                                                                                                    | OK end<br>I CEDTC:<br>Special<br>Special<br>Number<br>Percent<br>84.4%<br>84.8%<br>84.5%<br>95.6%<br>95.6%<br>95.6%<br>100.6%<br>100.6%<br>100.6%<br>114.8%<br>114.8%<br>114.8%<br>114.8%<br>114.8%<br>128.9%<br>134.8%<br>134.8%<br>134.8%                                                                                                    | CH'end Sented nples al AOK AOK AOK AOK AOK AOK AOK AOK AOK AOK                                                                                                    | by Cori<br>long w<br>d Specific Cod<br>Mate<br>NO MATC<br>NO MATC<br>NO MATC<br>NO MATC<br>NO MATC<br>NO MATC<br>NO MATC<br>NO MATC<br>NO MATC<br>NO MATC                                                                                                    |
|                   | Aock Row<br>ans which<br>pecial_Co<br>Person_ > N<br>Person_ > N<br>0<br>0<br>0<br>0<br>0<br>0<br>0<br>0<br>0<br>0<br>0<br>0<br>0<br>0<br>0<br>0<br>0<br>0<br>0                                                                                                    | Load_<br>Specia<br>Specia<br>Specia<br>Specia<br>Specia<br>Specia<br>Prove<br>Cr<br>1 ar<br>ode_<br>Special<br>Special                          | Date_Flag<br>al_Code_M<br>al_Number,<br>al_Number,<br>al_Number,<br>al_Number,<br>al_Person_<br>e der<br>Matc<br>C<br>C<br>C<br>C<br>C<br>C<br>C<br>C<br>C<br>C<br>C<br>C<br>C                                                                                                    | ag<br>ag<br>Flag<br>Perce<br>Flag<br>n, (<br>ive<br>h C<br>bode<br>bode<br>bode<br>code<br>code | ca<br>ca<br>ca<br>ca<br>ca<br>ca<br>ca<br>ca<br>ca<br>ca<br>ca<br>ca<br>ca<br>c                                             | se t2.SMILEY_CC<br>see t2.SMILEY_CC<br>see t2.SMILEY_CC<br>see t2.SMILEY_CC<br>.Special_Number/<br>see t2.SMILEY_CC<br>.Special_Number/<br>see t2.SMILEY_CC<br>.Special_Number/<br>the same<br>puted Col<br>.Smiley_CCC<br>0 Smiley's Son<br>0 Smiley's Twi<br>0 Smiley's Twi<br>0 Smiley's Twi<br>0 Smiley's Son<br>0 Smiley's Son                                                                                                    | _Date get 4.Load_Date           _Date get 4.Load_Date           _Date get 4.Load_Date           _NITROL_VALUE_ROW           _NITROL_VALUE_ROW           _ial_code = t5.Special_C           _NITROL_VALUE_ROW           /Aalidation, a           e way as shot                                                                                                    | COUNT why<br>COUNT why<br>COUNT why<br>de_National_<br>COUNT why<br>and Filt<br>own in<br>senting<br>Special<br>Code<br>A<br>A<br>K<br>B<br>A<br>Code<br>J<br>D<br>A<br>A<br>E<br>C<br>C<br>H<br>B<br>C<br>C<br>C<br>C<br>C<br>C<br>C<br>C<br>C<br>C<br>C<br>C<br>C                                                                                                    | Image of the set of the set of                                                                                                    | else NOT_A<br>0 else end<br>0 else end<br>0 else                                                                                                    | OK end<br>Ise NO MAT<br>Special<br>Special<br>S                                                         | CH'end Sented nples al CH'end CH'end | by Cor<br>long w                                                                                                    |

Here is the final result with the Flags to the left and the Calculation, Validation, and Filtration Computed Columns to the right of each of the 20 rows and 4 columns.

| (<br>Smile)         | Control Va<br>/ Compar | alue Rep<br>ny All Jo | ool | rt for<br>less Joins                    | 5                         |  |  |
|---------------------|------------------------|-----------------------|-----|-----------------------------------------|---------------------------|--|--|
|                     | The FRE                | Q Proce               | dur | e                                       |                           |  |  |
| Special_Person_Flag | J Frequenc             | y Perce               | nt  | Cumulative Cumulative Frequency Perce   |                           |  |  |
| (                   | ) 2                    | 20 100.               | 00  | 2                                       | 0 100.00                  |  |  |
| Special_Number_Fla  | g Frequen              | cy Perce              | ent | Cumulativ<br>Frequence                  | ve Cumulativ<br>cy Percen |  |  |
|                     | 0                      | 20 100                | 00  | 2                                       | 20 100.00                 |  |  |
| Special_Code_Flag   | Frequency              | Percer                | nt  | Cumulative<br>Frequency                 | Cumulative<br>Percent     |  |  |
| 0                   | 20                     | 0 100.0               | 0   | 20                                      | 20 100.00                 |  |  |
| Load_Date_Flag      | Frequency              | Percent               | C   | Cumulative Cumulativ<br>Frequency Perce |                           |  |  |
| 0                   | 20                     | 100 00                |     | 20                                      | 100 00                    |  |  |

The One-Way Frequency correctly displays that all 4 flags are set to 0 and therefore no data is missing ~ thanks to the Joinless Join <sup>(2)</sup>.

![](_page_25_Figure_0.jpeg)

| The Cartesian product of 4 Tables with 1 Row and 1 Column in each Table 👻                                                                                                 |
|----------------------------------------------------------------------------------------------------|
| 🛺 Input Data (4) 🛄 Code 📋 Log 📳 Output Data                                                                                                    |
| 🝤 🔍 Modify Task   🐺 Filter and Sort 🖽 Query Builder   Data 🗸 Describe 🗸 Graph 🗸 Analyze 🗸   Export 🗸 Send To 🗸   🗄                                                        |
| 😡 SMILEY_CONTROL_VALUE_ROW_COUNT 🔕 Special_Number_National_Average 📰 Load_Date_Check 💩 Special_Code_National_Focus                                                        |
| 1 0 1200000 01JAN2015 K                                                                                                    |
| column of the SMILEY_CONTROL_VALUE_ROW_COUNT, SPECIAL_NUMBER_NATIONAL<br>_AVERAGE, LOAD_DATE_CHECK, and SPECIAL_CODE_NATIONAL_FOCUS tables to the right of<br>each other. |
|                                                                                                    |
| 🐺 Filter and Sort 🖳 Query Builder   Data 🔹 Describe 👻 Graph 👻 Analyze 👻   Export 👻 Send To 👻   🧮                                                                          |
| 😡 SMILEY_CONTROL_VALUE_ROW_COUNT 🕲 Special_Number_National_Average 🧮 Load_Date_Check 💩 Special_Code_National_Focus                                                        |
| 1 0 1200000 01.IAN2015 K                                                                                                    |

• Here is the final result from selecting all 4 columns which is equal to the Cartesian Product.

![](_page_27_Figure_0.jpeg)

The Joinless Join is based upon all 4 columns in the JOINLESS\_JOIN\_NOTHING\_IN\_COMMON table which indirectly relate to the SMILEY\_COMPANY table as shown in the previous examples.

| \$5 | 民 Modify Task   🐺 | Filter and Sor     | t 💾 Query B        | uilder   Data + Des | cribe 🕶 Graph 👻 Analyze 👻          | Export +      | Send To 👻                     | a<br>a              |                                 |
|-----|-------------------|--------------------|--------------------|---------------------|------------------------------------|---------------|-------------------------------|---------------------|---------------------------------|
|     | 🔌 Special_Person  | Special_<br>Number | à Special_<br>Code | 🖪 Load_Date 😡       | SMILEY_CONTROL_VALUE_<br>ROW_COUNT | 📵 Spe<br>Nati | cial_Number_<br>ional_Average | Load_Date_<br>Check | Special_Code_<br>National_Focus |
| 1   | Smiley            | 10127911           | A                  | 02JAN2015           | 0                                  |               | 1200000                       | 01JAN2015           | к                               |
| 2   | Smiley's Son      | 10173341           | ĸ                  | 02JAN2015           | 0                                  |               | 1200000                       | 01JAN2015           | К                               |
| 3   | Smiley's Twin     | 10376606           | В                  | 02JAN2015           | 0                                  |               | 1200000                       | 01JAN2015           | К                               |
| 4   | Smiley's Wife     | 10927911           | A                  | 02JAN2015           | 0                                  |               | 1200000                       | 01JAN2015           | K                               |
| 5   | Smiley's Son      | 11471884           | E                  | 02JAN2015           | 0                                  |               | 1200000                       | 01JAN2015           | K                               |
| 6   | Smiley's Twin     | 11573691           | G                  | 02JAN2015           | 0                                  |               | 1200000                       | 01JAN2015           | К                               |
| 7   | Smiley's Daughter | 11975386           | С                  | 02JAN2015           | 0                                  |               | 1200000                       | 01JAN2015           | К                               |
| 8   | Smiley's Son      | 12071884           | J                  | 02JAN2015           | 0                                  |               | 1200000                       | 01JAN2015           | К                               |
| 9   | Smiley's Son      | 12871884           | D                  | 02JAN2015           | 0                                  |               | 1200000                       | 01JAN2015           | К                               |
| 10  | Smiley's Twin     | 13173691           | A                  | 02JAN2015           | 0                                  |               | 1200000                       | 01JAN2015           | K                               |
| 11  | Smiley's Wife     | 13771202           | D                  | 02JAN2015           | 0                                  |               | 1200000                       | 01JAN2015           | K                               |
| 12  | Smiley's Daughter | 13775498           | Η                  | 02JAN2015           | 0                                  |               | 1200000                       | 01JAN2015           | K                               |
| 13  | Smiley's Son      | 14171884           | I                  | 02JAN2015           | 0                                  |               | 1200000                       | 01JAN2015           | K                               |
| 14  | Smiley's Twin     | 15373691           | F                  | 02JAN2015           | 0                                  |               | 1200000                       | 01JAN2015           | K                               |
| 15  | Smiley's Son      | 15471884           | С                  | 02JAN2015           | 0                                  |               | 1200000                       | 01JAN2015           | К                               |
| 16  | Smiley's Son      | 16074330           | Η                  | 02JAN2015           | 0                                  |               | 1200000                       | 01JAN2015           | К                               |
| 17  | Smiley's Daughter | 16175498           | В                  | 02JAN2015           | 0                                  |               | 1200000                       | 01JAN2015           | K                               |
| 18  | Smiley's Wife     | 16176964           | I                  | 31DEC2014           | 0                                  |               | 1200000                       | 01JAN2015           | K                               |
| 19  | Smiley            | 16279111           | E                  | 02JAN2015           | 0                                  |               | 1200000                       | 01JAN2015           | K                               |
| 20  | Smiley's Twin     | 16573691           | K                  | 02JAN2015           | 0                                  |               | 1200000                       | 01JAN2015           | K                               |

**columns** of the SMILEY\_CONTROL\_VALUE\_ROW\_COUNT, SPECIAL\_NUMBER\_NATIONAL \_AVERAGE, LOAD\_DATE\_CHECK, and SPECIAL\_CODE\_NATIONAL\_FOCUS tables to the right of each of the 20 rows and 4 columns in the SMILEY\_COMPANY table.

| С | omputed Columns                                                                                                 |                                                                                                    |
|---|----------------------------------------------------------------------------------------------------|----------------------------------------------------------------------------------------------------|
|   | Column<br>Load_Date_Validation<br>Load_Date_Rag<br>Special_Code_Rag<br>Special_Code_Match<br>Special_Number_Rag | Details Case when 11.Load_Date ge 12.Load_Date_Check then 'AOK' else 'NOT_AOK' end Case 12.SMILEY_CONTROL_VALUE_ROW_COUNT when 0 then 0 else . end Case the:SMILEY_CONTROL_VALUE_ROW_COUNT when 0 then 0 else . end Case the:SMILEY_CONTROL_VALUE_ROW_COUNT when 0 then 0 else . end Case t2.SMILEY_CONTROL_VALUE_ROW_COUNT when 0 then 0 else . end Case t2.SMILEY_CONTROL_VALUE_ROW_COUNT when 0 then 0 else . end |
|   | Special_Number_Percent<br>Special_Person_Flag                                                                   | t1.Special_Number/t2.Special_Number_National_Average<br>case t2.SMILEY_CONTROL_VALUE_ROW_COUNT when 0 then 0 else . end                                                                                                    |

The Mock Row Creation, Calculation, Validation, and Filtration are represented by Computed Columns which are derived in the same way as shown in the previous examples along with one new Special\_Code\_Match Computed Column representing Filtration.

|    | Special_<br>Person_<br>Flag | Special_<br>Number_<br>Flag | Special<br>_Code_<br>Flag | Load<br>Date<br>_Flag | 🔌 Special_Person  | Special_<br>Number | Special_<br>Code | Load_Date | Special_<br>Number_<br>Percent | ▲ Date_Valid<br>ation | Special_Code<br>_Match |
|----|-----------------------------|-----------------------------|---------------------------|-----------------------|-------------------|--------------------|------------------|-----------|--------------------------------|-----------------------|------------------------|
| 1  | 0                           | 0                           | 0                         | 0                     | Smiley            | 10127911           | А                | 02JAN2015 | 84.4%                          | AOK                   | NO MATCH               |
| 2  | 0                           | 0                           | 0                         | 0                     | Smiley's Son      | 10173341           | К                | 02JAN2015 | 84.8%                          | AOK                   | MATCH                  |
| 3  | 0                           | 0                           | 0                         | 0                     | Smiley's Twin     | 10376606           | В                | 02JAN2015 | 86.5%                          | AOK                   | NO MATCH               |
| 4  | 0                           | 0                           | 0                         | 0                     | Smiley's Wife     | 10927911           | A                | 02JAN2015 | 91.1%                          | AOK                   | NO MATCH               |
| 5  | 0                           | 0                           | 0                         | 0                     | Smiley's Son      | 11471884           | E                | 02JAN2015 | 95.6%                          | AOK                   | NO MATCH               |
| 6  | 0                           | 0                           | 0                         | 0                     | Smiley's Twin     | 11573691           | G                | 02JAN2015 | 96.4%                          | AOK                   | NO MATCH               |
| 7  | 0                           | 0                           | 0                         | 0                     | Smiley's Daughter | 11975386           | С                | 02JAN2015 | 99.8%                          | AOK                   | NO MATCH               |
| 8  | 0                           | 0                           | 0                         | 0                     | Smiley's Son      | 12071884           | J                | 02JAN2015 | 100.6%                         | AOK                   | NO MATCH               |
| 9  | 0                           | 0                           | 0                         | 0                     | Smiley's Son      | 12871884           | D                | 02JAN2015 | 107.3%                         | AOK                   | NO MATCH               |
| 10 | 0                           | 0                           | 0                         | 0                     | Smiley's Twin     | 13173691           | A                | 02JAN2015 | 109.8%                         | AOK                   | NO MATCH               |
| 11 | 0                           | 0                           | 0                         | 0                     | Smiley's Wife     | 13771202           | D                | 02JAN2015 | 114.8%                         | AOK                   | NO MATCH               |
| 12 | 0                           | 0                           | 0                         | 0                     | Smiley's Daughter | 13775498           | Н                | 02JAN2015 | 114.8%                         | AOK                   | NO MATCH               |
| 13 | 0                           | 0                           | 0                         | 0                     | Smiley's Son      | 14171884           | I                | 02JAN2015 | 118.1%                         | AOK                   | NO MATCH               |
| 14 | 0                           | 0                           | 0                         | 0                     | Smiley's Twin     | 15373691           | F                | 02JAN2015 | 128.1%                         | AOK                   | NO MATCH               |
| 15 | 0                           | 0                           | 0                         | 0                     | Smiley's Son      | 15471884           | С                | 02JAN2015 | 128.9%                         | AOK                   | NO MATCH               |
| 16 | 0                           | 0                           | 0                         | 0                     | Smiley's Son      | 16074330           | Н                | 02JAN2015 | 134.0%                         | AOK                   | NO MATCH               |
| 17 | 0                           | 0                           | 0                         | 0                     | Smiley's Daughter | 16175498           | В                | 02JAN2015 | 134.8%                         | AOK                   | NO MATCH               |
| 18 | 0                           | 0                           | 0                         | 0                     | Smiley's Wife     | 16176964           | I                | 31DEC2014 | 134.8%                         | NOT_AOK               | NO MATCH               |
| 19 | 0                           | 0                           | 0                         | 0                     | Smiley            | 16279111           | E                | 02JAN2015 | 135.7%                         | AOK                   | NO MATCH               |
| 20 | 0                           | 0                           | 0                         | 0                     | Smiley's Twin     | 16573691           | К                | 02JAN2015 | 138.1%                         | AOK                   | MATCH                  |

Here is the final result with the Flags to the left and the Calculation, Validation, and Filtration Computed Columns to the right of each of the 20 rows and 4 columns.

| Smiley C           | Control V<br>Company / | alue Rep<br>All Joinle | ort for<br>ss Joins A    | gain                        |
|--------------------|------------------------|------------------------|--------------------------|-----------------------------|
|                    | The FR                 | EQ Proced              | ure                      |                             |
| Special_Person_Fla | ig Frequen             | cy Perce               | Cumulativ<br>t Frequence | ve Cumulative<br>cy Percent |
|                    | 0                      | 20 100.0               | 0 2                      | 20 100.00                   |
| Special_Number_Fla | ag Frequen             | cy Perce               | Cumulation<br>Cumulation | ve Cumulative<br>cy Percen  |
|                    | 0 20 100.00 20 100     |                        | 20 100.0                 |                             |
| Special_Code_Flag  | g Frequenc             | y Percen               | Cumulative<br>Frequency  | e Cumulative<br>Percent     |
| (                  | ) 2                    | 0 100.00               | 20                       | 0 100.00                    |
| Load_Date_Flag     | Frequency              | Percent                | Cumulative<br>Frequency  | Cumulative<br>Percent       |
| 0                  | 20                     | 100.00                 | 20                       | 100.00                      |

![](_page_30_Figure_0.jpeg)

## CONCLUSION

The **Joinless Join** empowers you to creatively overcome the limits of a standard Join or Merge and enables you to expand the power of Base SAS and SAS Enterprise Guide in a new way. **The Power To Know** how to design a Joinless Join sets off **The Power To Create** tables based upon dependencies, indirect relationships, or no relationships at all which leads to **The Power To Automate** projects even when tables cannot be directly joined or merged **~** <sup>(2)</sup> try saying that statement really fast for fun <sup>(2)</sup>!

The Joinless Join bridges the research impasse you experience when needing to combine data from tables which do not contain like columns or the same variable name. New worlds of table creations, calculations, validations, filtrations, and PROC REPORTing have opened up to greatly expand your data transformation and analysis toolkit. Begin thinking about how you can benefit from the power and versatility of the Joinless Join.

![](_page_31_Picture_3.jpeg)

How wonderful it is that we need not wait a single minute before starting to improve ourselves and our world! Anne Frank

**SAS Programming** is like a series of intricate and fluid domino designs and you are the **Designer**. Your desire to design a quality program fuels your thoroughness and attention to detail. As a SAS Professional, your inquisitive nature, research oriented mindset, and solution driven focus are among your greatest assets.

![](_page_31_Picture_6.jpeg)

Your life is like a campfire at night -You never know how many people will see it and be comforted and guided by your light. Claire Draper

Rule #6: Study hard and learn all you can. © Roy Rogers Riders Club Rules ©

![](_page_31_Picture_9.jpeg)

**Always remember** – *It's not what the SAS World holds for you, it's what YOU bring to it! Continue to develop and build on your many skills and talents. Keep looking for different ways to share your God-given abilities and ideas. You will soon discover new and creative ways to design your SAS programs. Plan on coming back to the MWSUG Conference next year to shed some light on the exciting things you are learning. All of us are on the SAS journey with you and we look forward to your teaching sessions in the future.* 

As we conclude, we want to introduce you to our **SAS Mascot, Smiley**. Smiley represents the **SAS Joy** which each of us experience as we find better ways to accomplish mighty and worthy deeds using SAS. The three of us, along with Professor Domino, hope we have expanded and enriched your SAS knowledge.

Thank You for sharing part of your SAS journey with us ~ ③ Happy SAS Trails to you... until we meet again ③

![](_page_31_Picture_13.jpeg)

![](_page_32_Picture_0.jpeg)

### Writing is a permanent legacy.

John C. Maxwell

**Kent Phelps** ~ *SAS Certified Professional* ~ *B.S. Electrical Engineering* ~ *Writer* ~ *Teacher* ~ *Coach* ~ has presented at the MWSUG Conference for 3 years, worked in IT and Data Governance since 1990, programmed in SAS since 2007, and specializes in blending the best of Base SAS with SAS Enterprise Guide to engineer automated solutions. He co-created/taught *Intro to SAS EG* classes, offered *SAS News You Can Use*, presented at the Iowa SAS Users Group (IASUG), studied Transformational Leadership, Dynamic Teamwork, and Personal Growth since 1994, and is certified as a *John Maxwell Team* and *48 Days To The Work You Love* Coach. Past highlights include acting for over ten years, co-leading *WOW Drama*, singing a drama solo with a live orchestra, and auditioning in Branson, MO. Kent wants to encourage and equip you to fulfill your life and leadership potential as you build an enduring legacy of inspiration, excellence, and honor.

### \*\*\*\*\*\*\*

**Ronda Phelps** ~ *Writer* ~ *Teacher* ~ *Coach* ~ has presented at the MWSUG Conference for 2 years, formerly worked in the Banking and Insurance industries for 19 years, studied Transformational Leadership, Dynamic Teamwork, and Personal Growth since 1994, and is certified as a *John Maxwell Team* and *48 Days To The Work You Love* Coach. Past highlights include speaking in Siberia, acting for over ten years, co-leading *WOW Drama*, and developing life-changing presentations. Ronda believes that YOU are a gift the world is waiting to receive, and she wants to encourage and equip you to pursue your unique destiny as you navigate your life journey with intentionality, fulfilling purpose, and enduring hope.

We invite you to share your valued comments with us:

Kent ♥ Ronda Team Phelps The SASketeers ~ All for SAS & SAS for All! E-mail: <u>SASketeers@q.com</u>

🙂 We look forward to connecting with you in the future! 🙂

![](_page_33_Figure_0.jpeg)

![](_page_33_Picture_1.jpeg)

| New Computed Column                                                    |                                                                                     |
|------------------------------------------------------------------------|-------------------------------------------------------------------------------------|
| 3 of 4 Modify ad                                                       | litional options                                                                    |
| Identifier: Special_P                                                  | rson_Flag                                                                           |
| Column Name: Special_P                                                 | rson_Rag                                                                            |
| Label:<br>Summary: NONE                                                |                                                                                     |
| Expression: CASE                                                       |                                                                                     |
| THE<br>ELSE O<br>FAIL                                                  | 1.specia_Person =                                                                   |
| ENU                                                                    |                                                                                     |
| Format:                                                                |                                                                                     |
|                                                                        |                                                                                     |
|                                                                        | k V Nexts 5                                                                         |
| • Entor the New Computed Column as the Identif                         | ior and Column Name and sligh Next                                                  |
| • Enter the New Computed Column as the Identif                         | er and column Name and ChCK Next.                                                   |
| New Computed Column                                                    |                                                                                     |
| 4 of 4 Summary of properties                                           |                                                                                     |
|                                                                        |                                                                                     |
| Identifier: Special_Person_Flag<br>Column Name: Special_Person_Flag    |                                                                                     |
| Label: Default<br>Format: Default<br>Length: Default                   |                                                                                     |
| Summary: None<br>Expression:                                           |                                                                                     |
| CASE<br>WHEN t1.Special_Person = "<br>THEN 1                           |                                                                                     |
| ELSE 0<br>END Comput                                                   | ed Columns X                                                                        |
| Colum                                                                  | Details New                                                                         |
| qد 🗮                                                                   | ccial_Person CASE WHEN t1.Special_Person = "                                        |
|                                                                        | Delete                                                                              |
|                                                                        | Rename                                                                              |
| <back next="" v=""> Finish</back>                                      | Close                                                                               |
|                                                                        |                                                                                     |
| Click Finish and then click Close to close the Co                      | mputed Column.                                                                      |
|                                                                        |                                                                                     |
|                                                                        | Output name: WORK SMILEY CONTROL VALUE                                              |
| 🖬 Computed Columns   🌒 Prompt Manager                                  | review 🕼 Tools 🗸 😰 Options 👻                                                        |
| H Add Tables X Delete Join Tables Select                               | Data   Filter Data   Sort Data                                                      |
| Actin (SMILEY-COMPANY)     Colum     Aspecial Person     Secial Number | n Name Identifier<br>ecial_Person t1.Special_Person                                 |
| Special_Code                                                           | ecal_Number t1.Special_Number<br>ecial_Code t1.Special_Code<br>ad_Date t11.and_Date |
| □ □ □ □ □ □ □ □ □ □ □ □ □ □ □ □ □ □ □                                  | ecial_Person_Flag Special_Person_Flag                                               |
|                                                                        |                                                                                     |
| The Special_Person_Flag now appears under Co                           | mputed Columns and in the Selected Data.                                            |
| Repeat this process to create the 3 additional C                       | omputed Columns that are needed.                                                    |

## APPENDIX B How To Code a Joinless Join Using Base SAS

The following Base SAS Code was generated by SAS Enterprise Guide for all examples and creates the same results when copied to and run in Base SAS.

![](_page_35_Figure_2.jpeg)

- The PROC SQL creates a TABLE called SMILEY\_CONTROL\_VALUE by assigning the value 0 (present) or 1 (missing) to Special\_Person\_Flag, Special\_Number\_Flag, Special\_Code\_Flag, and Load\_Date\_Flag and selecting Special\_Person, Special\_Number, Special\_Code, and Load\_Date from the SMILEY COMPANY table.
- **\*** Each CASE statement ends with AS and a variable name because the result of each CASE statement is stored in a flag variable.
- The WHERE clause contains the word CALCULATED before each variable name because these variables are calculated rather than selected from the table while also limiting the output data set to contain only rows in which 1 or more of the calculated variables are missing (= 1).

## This code creates the Control Value Report for the Smiley Company One-Way Frequency:

```
PROC SQL;
    CREATE VIEW WORK.SORT AS
           SELECT T.Special Person Flag, T.Special Number Flag,
                   T.Special_Code_Flag, T.Load_Date_Flag
    FROM WORK.SMILEY CONTROL VALUE AS T;
QUIT;
TITLE;
TITLE1 "Control Value Report for";
TITLE2 "Smiley Company";
FOOTNOTE ;
FOOTNOTE1 "Generated by the SAS System on %TRIM(%QSYSFUNC(DATE(),
           NLDATE20.)) at %TRIM(%SYSFUNC(TIME(), TIMEAMNP12.))";
PROC FREQ DATA=WORK.SORT
       ORDER=INTERNAL;
       TABLES Special Person Flag / SCORES=TABLE;
       TABLES Special_Number_Flag / SCORES=TABLE;
TABLES Special_Code_Flag / SCORES=TABLE;
       TABLES Load Date Flag / SCORES=TABLE;
RUN;
RUN; QUIT;
TITLE; FOOTNOTE;
```

- The **proc** sol creates a **view** from the SMILEY\_CONTROL\_VALUE table containing only the variables which are to be included in the One-Way Frequency.
- **\*** The **TITLE** and **FOOTNOTE** statements with no title or footnote clear all titles and footnotes, and the **TITLE1**, **TITLE2**, and **FOOTNOTE1** statements set the titles and footnote.
- **FOOTNOTE1** is an optional default which is always added by SAS Enterprise Guide.
- The PROC FREQ creates TABLES for each Flag containing the SCORES or values of each Flag listed by INTERNAL or numeric/alphabetic ORDER.
- **\*** Both order=internal and scores=table are optional defaults for proc freq which are always added by SAS Enterprise Guide.

### This code creates the SMILEY\_CONTROL\_VALUE\_ROW\_COUNT table:

```
PROC SQL;
```

```
CREATE TABLE WORK.SMILEY_CONTROL_VALUE_ROW_COUNT AS
SELECT /* SMILEY_CONTROL_VALUE_ROW_COUNT */
(COUNT(t1.Special_Person)) AS SMILEY_COUNTROL_VALUE_ROW_COUNT
FROM WORK.SMILEY_CONTROL_VALUE t1;
QUIT;
```

The proc sol creates a TABLE called SMILEY\_CONTROL\_VALUE\_ROW\_COUNT from the SMILEY\_CONTROL\_VALUE table containing the COUNT of the values of the Special\_Person variable stored in the SMILEY\_COUNTROL\_VALUE\_ROW\_COUNT variable.

![](_page_37_Figure_0.jpeg)

- The proc sql creates a TABLE called SMILEY\_CONTROL\_VALUE\_MOCK\_ROW containing one observation (OUTOBS=1).
- The value 0 is assigned to Special\_Person\_Flag, Special\_Number\_Flag, Special\_Code\_Flag, and Load\_Date\_Flag, and Special\_Person, Special\_Number, Special\_Code, and Load\_Date are selected from the SMILEY\_COMPANY table.
- Notice the **FROM** does not contain any type of join between the 2 tables thus a Joinless Join.
- The where clause causes the output row to be created with all 4 flags set to 0 only when the value of the SMILEY CONTROL VALUE ROW COUNT = 0 and therefore is a 'Mock Row'.

```
This code creates the Append of the Smiley_Control_Value
        table and the Smiley_Control_Value_Mock_Row table:
PROC SQL;
    CREATE TABLE WORK. SMILEY CONTROL VALUE FINAL AS
    SELECT * FROM WORK. SMILEY CONTROL VALUE
        OUTER UNION CORR
    SELECT * FROM WORK. SMILEY CONTROL VALUE MOCK ROW;
QUIT;
OR
DATA WORK. SMILEY CONTROL VALUE FINAL;
    SET WORK. SMILEY CONTROL VALUE
        WORK.SMILEY CONTROL VALUE MOCK ROW;
RUN:
The PROC SQL creates a TABLE called SMILEY CONTROL VALUE FINAL by concatenating the
results (OUTER UNION) of all columns (SELECT *) from the SMILEY CONTROL VALUE and the
SMILEY CONTROL VALUE MOCK ROW tables and overlaying all corresponding (CORR) columns.
```

- The DATA step creates a data set (or table) called SMILEY\_CONTROL\_VALUE\_FINAL by SETING the SMILEY\_CONTROL\_VALUE data set and the SMILEY\_CONTROL\_VALUE\_MOCK\_ROW data set with all columns (which are the same in this case) from both data sets.
- The **proc** sol and the **data** step create the same results, thus either can be used.

## This code creates the Final Control Value Report for the Smiley Company One-Way Frequency:

```
PROC SQL;
    CREATE VIEW WORK.SORT AS
           SELECT T.Special Person Flag, T.Special Number Flag,
                  T.Special Code Flag, T.Load Date Flag
   FROM WORK. SMILEY CONTROL VALUE FINAL AS T;
QUIT;
TITLE ;
TITLE1 "Final Control Value Report for";
TITLE2 "Smiley Company";
FOOTNOTE ;
FOOTNOTE1 "Generated by the SAS System on %TRIM(%QSYSFUNC(DATE(),
          NLDATE20.)) at %TRIM(%SYSFUNC(TIME(), TIMEAMNP12.))";
PROC FREQ DATA=WORK.SORT
       ORDER=INTERNAL;
       TABLES Special Person Flag / SCORES=TABLE;
      TABLES Special_Number_Flag / SCORES=TABLE;
      TABLES Special_Code_Flag / SCORES=TABLE;
      TABLES Load Date Flag / SCORES=TABLE;
RUN;
RUN; QUIT;
TITLE; FOOTNOTE;
```

- The proc sol creates a view from the SMILEY\_CONTROL\_VALUE\_FINAL table containing only the variables which are to be included in the One-Way Frequency.
- **\*** The **TITLE** and **FOOTNOTE** statements with no title or footnote clear all titles and footnotes, and the **TITLE1**, **TITLE2**, and **FOOTNOTE1** statements set the titles and footnote.
- **FOOTNOTE1** is an optional default which is always added by SAS Enterprise Guide.
- The PROC FREQ creates TABLES for each Flag containing the SCORES or values of each Flag listed by INTERNAL or numeric/alphabetic ORDER.
- **\*** Both order=internal and scores=table are optional defaults for proc freq which are always added by SAS Enterprise Guide.

### This code creates the SMILEY\_JOINLESS\_JOIN\_CALCULATION table:

- The PROC SQL creates a TABLE called SMILEY\_JOINLESS\_JOIN\_CALCULATION by selecting Special\_Person, Special\_Number, Special\_Code, and Load\_Date from the SMILEY\_COMPANY table.
- The Special\_Number\_Percent column is calculated by taking the ratio of Special\_Number from the SMILEY\_COMPANY table and Special\_Number\_National\_Average from the SPECIAL\_NUMBER\_NATIONAL\_AVERAGE table and applying the FORMAT=PERCENT8.1 to obtain the resulting percent instead of the ratio.
- **Notice the FROM does not contain any type of join between the 2 tables and thus is a Joinless** Join.

### This code creates the SMILEY\_JOINLESS\_JOIN\_VALIDATION table:

- The PROC SQL creates a TABLE called SMILEY\_JOINLESS\_JOIN\_VALIDATION by selecting Special\_Person, Special\_Number, Special\_Code, and Load\_Date from the SMILEY\_COMPANY table.
- The Date\_Validation column is derived by checking if Load\_Date from the SMILEY\_COMPANY table is greater than or equal to (GE) Load\_Date\_Check from the LOAD\_DATE\_CHECK table and assigning 'AOK' Or 'NOT AOK' as a result.
- Notice the FROM does not contain any type of join between the 2 tables and thus is a Joinless Join.

### This code creates the SMILEY\_JOINLESS\_JOIN\_FILTRATION table:

- The PROC SQL creates a TABLE called SMILEY\_JOINLESS\_JOIN\_CALCULATION by selecting Special\_Person, Special\_Number, Special\_Code, and Load\_Date from the SMILEY\_COMPANY table.
- The where clause filters the output to include only observations in which t1.Special\_Code from the SMILEY\_COMPANY table is equal to Special\_Code\_National\_Focus from the SPECIAL\_CODE\_NATIONAL\_FOCUS table.
- Notice the FROM does not contain any type of join between the 2 tables and thus is a Joinless Join.

## This code creates the SMILEY\_JOINLESS\_JOIN\_ALL\_CHECKS table:

![](_page_41_Figure_1.jpeg)

- The PROC SQL creates a TABLE called SMILEY\_JOINLES\_JOIN\_ALL\_CHECKS by selecting Special\_Person, Special\_Number, Special\_Code, and Load\_Date from the SMILEY\_COMPANY table.
- If SMILEY\_CONTROL\_VALUE\_ROW\_COUNT is 0 then a mock row needs to be created with Special\_Person\_Flag, Special\_Number\_Flag, Special\_Code\_Flag, and Load\_Date\_Flag assigned a value 0; otherwise a mock row is not needed and the flags are set to Null (.).
- The Special\_Number\_Percent, Date\_Validation, and Special\_Code\_Match columns are calculated or derived as in the previous examples; however Special\_Code\_Match is a derived column rather than an applied filter.
- Notice the FROM does not contain any type of join between the 5 tables and thus is a Joinless Join.

## This code creates the Append of the Smiley\_Control\_Value table and the Smiley\_Joinless\_Join\_All\_Checks table:

```
PROC SQL;
CREATE TABLE WORK.SMILEY_CONTROL_VALUE_FINAL_ALL AS
SELECT * FROM WORK.SMILEY_CONTROL_VALUE
OUTER UNION CORR
SELECT * FROM WORK.SMILEY_JOINLESS_JOIN_ALL_CHECKS;
QUIT;
OR
DATA WORK.SMILEY_CONTROL_VALUE_FINAL_ALL;
SET WORK.SMILEY_CONTROL_VALUE
WORK.SMILEY_JOINLESS_JOIN_ALL_CHECKS;
RUN;
```

- The PROC SQL creates a TABLE called SMILEY\_CONTROL\_VALUE\_FINAL\_ALL by concatenating the results (OUTER UNION) of all columns (SELECT \*) from the SMILEY\_CONTROL\_VALUE and the SMILEY\_JOINLESS\_JOIN\_ALL\_CHECKS tables and overlaying all corresponding (CORR) columns.
- The DATA step creates a data set (or table) called SMILEY\_CONTROL\_VALUE\_FINAL\_ALL by SETING the SMILEY\_CONTROL\_VALUE data set and the SMILEY\_JOINLESS\_JOIN\_ALL\_CHECKS data set with all columns (which are the same in this case) from both data sets.
- **\*** The **proc** sql and the **data** step create the same results, thus either can be used.

## This code creates the Control Value Report for the Smiley Company All Joinless Joins One-Way Frequency:

```
PROC SOL;
     CREATE VIEW WORK.SORT AS
             SELECT T.Special_Person_Flag, T.Special_Number_Flag,
                      T.Special_Code_Flag, T.Load_Date_Flag
     FROM WORK.SMILEY CONTROL VALUE FINAL ALL AS T;
QUIT;
TITLE :
TITLE1 "Control Value Report for";
TITLE2 "Smiley Company All Joinless Joins";
FOOTNOTE ;
FOOTNOTE1 "Generated by the SAS System on %TRIM(%QSYSFUNC(DATE(),
             NLDATE20.)) at %TRIM(%SYSFUNC(TIME(), TIMEAMNP12.))";
PROC FREQ DATA=WORK.SORT
        ORDER=INTERNAL;
        TABLES Special_Person_Flag /SCORES=TABLE;TABLES Special_Number_Flag /SCORES=TABLE;TABLES Special_Code_Flag /SCORES=TABLE;TABLES Load_Date_Flag /SCORES=TABLE;
RUN;
RUN; QUIT;
TITLE; FOOTNOTE;
```

- The proc sql creates a view from the SMILEY\_CONTROL\_VALUE\_FINAL\_ALL table containing only the variables which are to be included in the One-Way Frequency.
- **The TITLE and FOOTNOTE statements with no title or footnote clear all titles and footnotes, and the TITLE1, TITLE2, and FOOTNOTE1 statements set the titles and footnote.**
- **FOOTNOTE1** is an optional default which is always added by SAS Enterprise Guide.
- The PROC FREQ creates TABLES for each Flag containing the SCORES or values of each Flag listed by INTERNAL or numeric/alphabetic ORDER.
- **Both Order=internal and scores=table are optional defaults for proc freq which are always added by SAS Enterprise Guide.**

### This code creates the JOINLESS\_JOIN\_NOTHING\_IN\_COMMON table:

| PROC SQL;                                                         |
|-------------------------------------------------------------------|
| CREATE TABLE WORK. JOINLESS JOIN NOTHING IN COMMON AS             |
| SELECT t1.SMILEY CONTROL VALUE ROW COUNT,                         |
| t2.Special Number National Average,                               |
| t3.Load_Date_Check,                                               |
| t4.Special_Code_National_Focus,                                   |
| FROM WORK.SMILEY_CONTROL_VALUE_ROW_COUNT t1,                      |
| WORK.SPECIAL_NUMBER_NATIONAL_AVERAGE t2, WORK.LOAD_DATE_CHECK t3, |
| WORK.SPECIAL_CODE_NATIONAL_FOCUS t4;                              |
| QUIT;                                                             |

The PROC SQL creates a TABLE called JOINLESS\_JOIN\_NOTHING\_IN\_COMMON by selecting SMILEY\_CONTROL\_VALUE\_ROW\_COUNT from the SMILEY\_CONTROL\_VALUE\_ROW\_COUNT table, Special\_Number\_National\_Average from the SPECIAL\_NUMBER\_NATIONAL\_AVERAGE table, Load\_Date\_Check from the LOAD\_DATE\_CHECK table, and Special\_Code\_National\_Focus from the SMILEY\_COMPANY table.

Notice the FROM does not contain any type of join between the 4 tables and thus is a Joinless Join.

### This code creates the SMILEY\_JOINLESS\_JOIN\_ALL\_AGAIN table:

![](_page_45_Figure_1.jpeg)

- The PROC SQL creates a TABLE called SMILEY\_JOINLES\_JOIN\_ALL\_CHECKS by selecting Special\_Person, Special\_Number, Special\_Code, and Load\_Date from the SMILEY\_COMPANY table.
- If SMILEY\_CONTROL\_VALUE\_ROW\_COUNT is 0 then a mock row is needs to be created with Special\_Person\_Flag, Special\_Number\_Flag, Special\_Code\_Flag, and Load\_Date\_Flag assigned a value 0; otherwise a mock row is not needed and the flags are set to Null (.).
- The Special\_Number\_Percent, Date\_Validation, and Special\_Code\_Match columns are calculated or derived as in the previous examples; however Special\_Code\_Match is a derived column rather than an applied filter.
- Notice the FROM does not contain any type of join between the 2 tables and thus is a Joinless Join.

## This code creates the Control Value Report for the Smiley Company All Joinless Joins Again One-Way Frequency:

```
PROC SQL;
    CREATE VIEW WORK.SORT AS
           SELECT T.Special Person Flag, T.Special Number Flag,
                  T.Special Code Flag, T.Load Date Flag
    FROM WORK.SMILEY JOINLESS JOIN ALL AGAIN AS T;
QUIT;
TITLE;
TITLE1 "Control Value Report for";
TITLE2 "Smiley Company All Joinless Joins Again";
FOOTNOTE ;
FOOTNOTE1 "Generated by the SAS System on %TRIM(%QSYSFUNC(DATE(),
          NLDATE20.)) at %TRIM(%SYSFUNC(TIME(), TIMEAMNP12.))";
PROC FREQ DATA=WORK.SORT
      ORDER=INTERNAL;
      TABLES Special_Person_Flag / SCORES=TABLE;
      TABLES Special_Number_Flag / SCORES=TABLE;
      TABLES Special Code Flag / SCORES=TABLE;
                                / SCORES=TABLE;
      TABLES Load Date Flag
RUN;
RUN; QUIT;
TITLE; FOOTNOTE;
```

- The PROC SQL creates a VIEW from the SMILEY\_JOINLESS\_JOIN\_ALL\_AGAIN table containing only the variables which are to be included in the One-Way Frequency.
- **\*** The **TITLE** and **FOOTNOTE** statements with no title or footnote clear all titles and footnotes, and the **TITLE1**, **TITLE2**, and **FOOTNOTE1** statements set the titles and footnote.
- **FOOTNOTE1** is an optional default which is always added by SAS Enterprise Guide.
- The PROC FREQ creates TABLES for each Flag containing the SCORES or values of each Flag listed by INTERNAL or numeric/alphabetic ORDER.
- **\*** Both order=internal and scores=table are optional defaults for proc freq which are always added by SAS Enterprise Guide.

### ACKNOWLEDGMENTS

We want to thank the 27<sup>th</sup> Annual MWSUG 2016 Hands-On Workshop Section Co-Chairs, **Dave Foster** and **Chuck Kincaid**, for graciously accepting our abstract and paper. In addition, we want to express our appreciation to the Conference Co-Chairs, **Richann Watson** (Academic Chair) and **Adrian Katschke** (Operations Chair), the Executive Committee and Conference Leaders, and SAS Institute for their diligent efforts in organizing this illuminating and energizing conference.

We also offer our deep gratitude to our friend, mentor, and fellow SASketeer, **Kirk Paul Lafler**. Your heart to continuously share what you are learning, blended with your servant leadership and supportive guidance, is a constant light of encouragement to us. And in conclusion, we want to give a shout out to our friend, **Charlie Shipp**, for his friendship and faithful service to the SAS World. You both inspire us to share what we are learning and our hope is to be a light of encouragement to you as well ~ *All for SAS & SAS for All!* 

![](_page_47_Picture_3.jpeg)

**Carpenter, Art (2012),** *PROC REPORT Basics: Getting Started with the Primary Statements*, Proceedings of the 6<sup>th</sup> Annual SAS Global Forum (SGF) 2012 Conference, California Occidental Consultants, Anchorage, AK, USA. http://support.sas.com/resources/papers/proceedings12/242-2012.pdf

**Celko, Joe (2010),** *Joe Celko's SQL for Smarties, Fourth Edition: Advanced SQL Programming (The Morgan Kaufmann Series in Data Management Systems)*; November 10, 2010; ISBN-10: 0123820227; ISBN-13: 978-0123820228. http://www.accuteach.com/book/joe-celkos-sql-for-smarties-fourth-edition-advanced-sql-programming-the-morgan-kaufmann-series-in-data-management-systems-by-joe-celko/#

**Foley, Malachy J. (2005),** *Merging vs. Joining: Comparing the DATA Step with SQL*, Proceedings of the 30<sup>th</sup> Annual SAS Users Group International (SUGI) 2005 Conference, University of North Carolina, Chapel Hill, NC, USA. http://www.scsug.org/SCSUGProceedings/2005/Foley\_Merging%20vs%20Joining%20-%20184.pdf

**Kent, Paul,** *SQL Joins -- The Long and The Short of It*; SAS Institute Inc., Cary, NC, USA. http://support.sas.com/techsup/technote/ts553.html

Kerman, Jonathan (2010), Ordering PROC FREQ Around, NorthEast SAS Users Group (NESUG) 2010 Conference, Johns Hopkins University, S Baltimore, MD, USA. http://www.lexiansen.com/nesug/nesug10/cc/cc16.pdf

Lafler, Kirk Paul (2013), *PROC SQL: Beyond the Basics Using SAS, Second Edition*; SAS Press. http://support.sas.com/publishing/authors/lafler.html

Lafler, Kirk Paul and Mira Shapiro (2013), *Point-and-Click Programming Using SAS® Enterprise Guide®*, NorthEast SAS Users Group (NESUG) 2013 Conference, Software Intelligence Corporation, Spring Valley, CA, USA. http://www.lexiansen.com/nesug/nesug13/63 Final Paper.pdf

Lafler, Kirk Paul (2012), *Exploring DATA Step Merges and PROC SQL Joins*, Proceedings of the 6<sup>th</sup> Annual SAS Global Forum (SGF) 2012 Conference, Software Intelligence Corporation, Spring Valley, CA, USA. http://support.sas.com/resources/papers/proceedings12/251-2012.pdf

Lafler, Kirk Paul (2012), *Exploring DATA Step Merges and PROC SQL Joins*, Proceedings of the 14<sup>th</sup> Annual Pharmaceutical SAS Users Group (PharmaSUG) 2012 Conference, Software Intelligence Corporation, Spring Valley, CA, USA. http://pharmasug.org/proceedings/2012/TA/PharmaSUG-2012-TA02.pdf

Lafler, Kirk Paul (2011), *Output Delivery System (ODS)– Simply the Basics*, Proceedings of the 5<sup>th</sup> Annual SAS Global Forum (SGF) 2011 Conference, Software Intelligence Corporation, Spring Valley, CA, USA. http://support.sas.com/resources/papers/proceedings11/273-2011.pdf Phelps, Kent 🎔 Ronda Team (2016), Base SAS<sup>®</sup> and SAS<sup>®</sup> Enterprise Guide<sup>®</sup> ~ Automate Your SAS World With Dynamic Code; Your Newest BFF (Best Friend Forever) in SAS, Proceedings of the 27th Annual MidWest SAS Users Group (MWSUG) 2016 Conference, The SASketeers, Des Moines, IA, USA.

Phelps, Kent 🎔 Ronda Team (2015), The Joinless Join ~ The Impossible Dream Come True; Expanding the Power of SAS® Enterprise Guide® in a New Way, Proceedings of the 26th Annual MidWest SAS Users Group (MWSUG) 2015 Conference, The SASketeers, Des Moines, IA, USA.

http://www.mwsug.org/proceedings/2015/BI/MWSUG-2015-BI-11.pdf

Phelps, Kent 🖤 Ronda Team (2015), SAS<sup>®</sup> Enterprise Guide<sup>®</sup> Base SAS<sup>®</sup> Program Nodes ~ Automating Your SAS World With a Dynamic FILENAME Statement, Dynamic Code, and the CALL EXECUTE Command; Your Newest BFF (Best Friends Forever) in SAS, Proceedings of the 26th Annual MidWest SAS Users Group (MWSUG) 2015 Conference, The SASketeers, Des Moines, IA, USA. http://www.mwsug.org/proceedings/2015/TT/MWSUG-2015-TT-05.pdf

Phelps, Kent 🎔 Ronda Team and Kirk Paul Lafler (2014), The Joinless Join; Expand the Power of SAS® Enterprise Guide® in a New Way, Proceedings of the 25th Annual MidWest SAS Users Group (MWSUG) 2014 Conference, The SASketeers, Des Moines, IA, and Software Intelligence Corporation, Spring Valley, CA, USA.

http://www.mwsug.org/proceedings/2014/BI/MWSUG-2014-BI12.pdf

Phelps, Kent 🎔 Ronda Team and Kirk Paul Lafler (2014), SAS® Commands PIPE and CALL EXECUTE; Dynamically Advancing From Strangers to Your Newest BFF (Best Friends Forever), Proceedings of the 25th Annual MidWest SAS Users Group (MWSUG) 2014 Conference, The SASketeers, Des Moines, IA, and Software Intelligence Corporation, Spring Valley, CA, USA. http://www.mwsug.org/proceedings/2014/BI/MWSUG-2014-BI13.pdf

Phelps, Kent Provide Ronda Team and Kirk Paul Lafler (2013), The Joinless Join; Expand the Power of SAS® Enterprise Guide® in a New Way, Presented at Iowa SAS Users Group (IASUG), The SASketeers, Des Moines, IA, and Software Intelligence Corporation, Spring Valley, CA, USA.

Phelps, Kent 🎔 Ronda Team and Kirk Paul Lafler (2013), SAS® Commands PIPE and CALL EXECUTE; Dynamically Advancing From Strangers to Best Friends, Presented at Iowa SAS Users Group (IASUG), The SASketeers, Des Moines, IA, and Software Intelligence Corporation, Spring Valley, CA, USA.

Phelps, Kent Provide Ronda Team and Kirk Paul Lafler (2013), The Joinless Join; Expand the Power of SAS® Enterprise Guide® in a New Way, Proceedings of the 24th Annual MidWest SAS Users Group (MWSUG) 2013 Conference, The SASketeers, Des Moines, IA, and Software Intelligence Corporation, Spring Valley, CA, USA.

http://www.mwsug.org/proceedings/2013/BB/MWSUG-2013-BB06.pdf

Phelps, Kent 🎔 Ronda Team and Kirk Paul Lafler (2013), SAS® Commands PIPE and CALL EXECUTE; Dynamically Advancing From Strangers to Best Friends, Proceedings of the 24th Annual MidWest SAS Users Group (MWSUG) 2013 Conference, The SASketeers, Des Moines, IA, and Software Intelligence Corporation, Spring Valley, CA, USA. http://www.mwsug.org/proceedings/2013/00/MWSUG-2013-0003.pdf

TRADEMARK CITATIONS

SAS and all other SAS Institute, Inc., product or service names are registered trademarks or trademarks of SAS Institute, Inc., in the USA and other countries. The symbol, <sup>®</sup>, indicates USA registration. Other brand and product names are registered trademarks or trademarks of their respective companies.

![](_page_48_Picture_14.jpeg)

We have endeavored to provide accurate and helpful information in this SAS White Paper. The information is provided in 'Good Faith' and 'As Is' without any kind of warranty, either expressed or implied. Recipients acknowledge and agree that we and/or our companies are not, and never will be, liable for any problems and/or damages whatsoever which may arise from the recipient's use of the information in this paper. Please refer to your specific Operating System (e.g. UNIX, Windows, or z/OS) Manual, Installation Configuration, and/or in-house Technical Support for further guidance in how to create the SAS code presented in this paper.